# *Officio* LP-9500C/LP-9500CZ

スタートアップガイド

プリンタのセットアップと日常使用において必要な基本情報を記載しています。 さらに詳細な情報はCD-ROMに収録されている「ユーザーズガイド」をご覧ください。

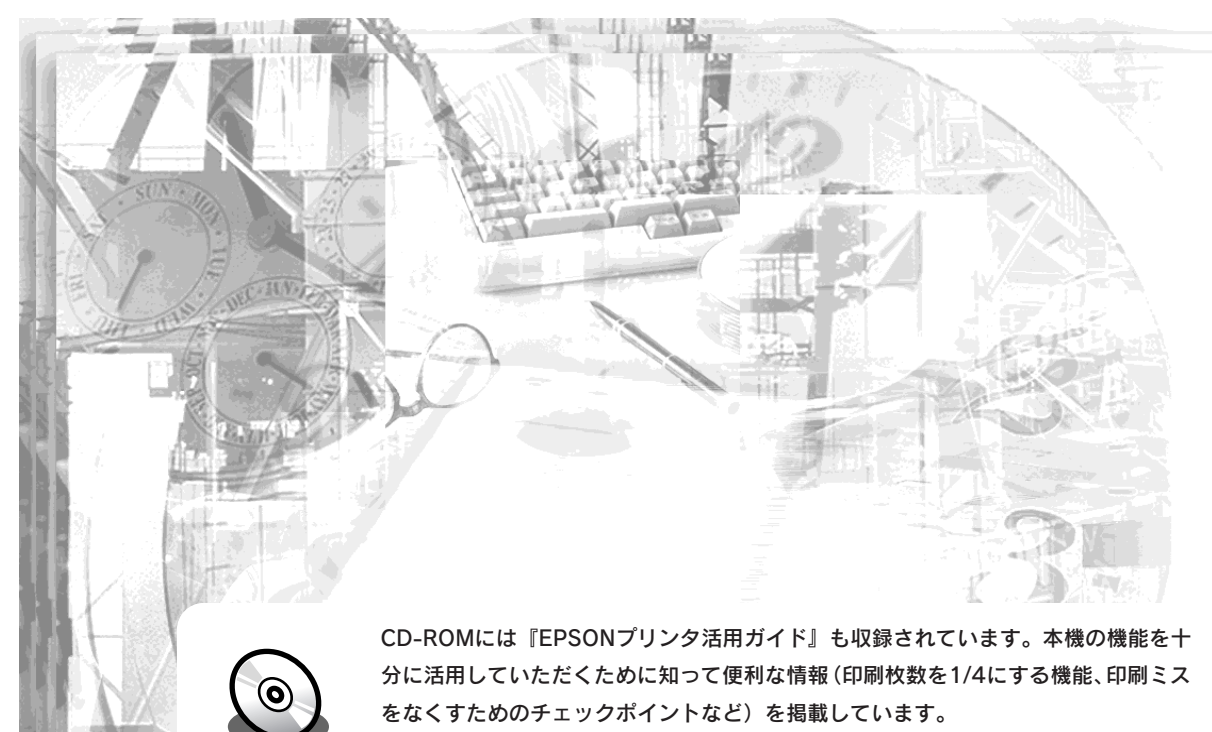

是非一度ご覧ください(プリンタ活用ガイドの見方は、この裏ページを参照)。

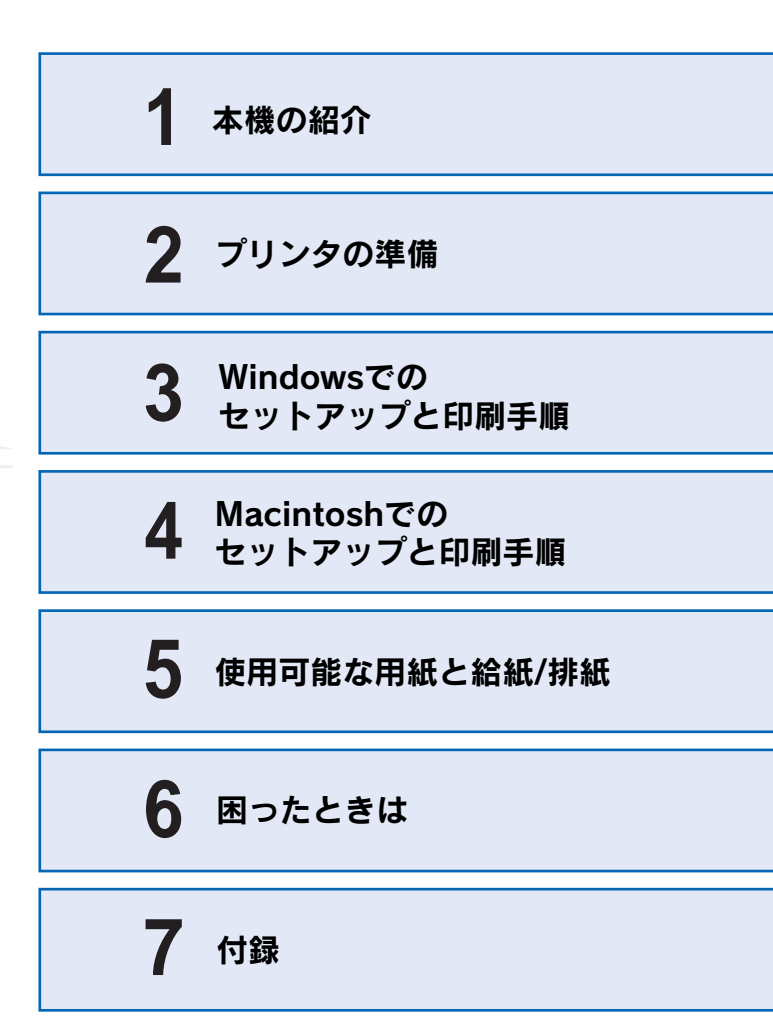

**EPSON** 

本書は、プリンタの近くに置いてご活用ください。

4044551-00 F04

# マニュアルの構成

本製品には、次の5種類のマニュアルが添付されています。本製品をお使いにな る状況に合わせて、それぞれのマニュアルをご活用ください。

#### ●開梱と設置作業を行われる方へ

同梱品や保護材の情報および設置方法について記載しています。本製品を使い 始める前に、必ずお読みください。

#### ●スタートアップガイド(本書)

本製品を使い始めるためのセットアップ作業と、日常の基本的な操作方法を説 明しています。また、「困ったときは」では、代表的なトラブルとその解決方 法を紹介しています。お買い上げ後のセットアップ、または設置場所を移動し たり、改めてお使い始めになる場合などにお読みください。

#### ●クイックガイド

日常使用において役に立つ情報をまとめて簡単に記載しています。プリンタ本 体に貼付してお使いください。

#### ●ユーザーズガイド

本製品のすべての機能をお使いいただくための情報を記 載しています。本ガイドは、添付のCD-ROMにPDFファ イルとして収録されています。

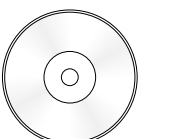

#### ●プリンタ活用ガイド

知っておくと便利な情報を分かりやすく説明しています。 本ガイドは、添付のCD-ROMから呼び出すことができる、 プログラム形式でご提供しています。

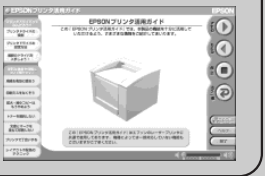

① CD-ROMをセットすると自動的にメニューが表示されます。

Windows

## プリンタ活用ガ イドを見るには

プリンタ活用ガイドは、 添付のEPSONプリン タソフトウェアCD-ROMに収録されてい ます。CD-ROMをコン ピュータにセットして、 次の手順で記動してく ださい。

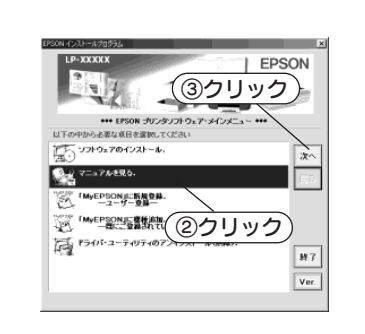

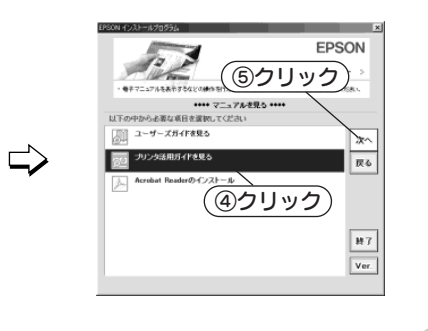

### マニュアル以外の情報

その他、インターネットやサポートセンター、パソコンスクールなど、さまざ まな形でお客様への情報提供とお手伝いを行っております。詳しくは、88ペー ジの「サービス・サポートのご案内」をご覧ください。

### こんなに便利な使い方!

使い方を少し工夫することで用紙を節約したり、印刷スピードを速めることが できます。また、印刷ミスをなくすこともできます。そんなお得な情報を「プ リンタ活用ガイドしでご案内しています。

#### 用紙を有効に使いたい

1ページに4ページ分のデータを縮小して印刷すれば、使う用紙の枚数は1/4 になります。文字の多いデータや、とりあえず印刷してみたいとき、そして 用紙を節約したいときにお奨めの機能を紹介しています。

#### 印刷ミスをなくしたい

印刷実行する前に、印刷プレビューで印刷結果を画面で見る、あるいはプリ ンタドライバの設定を確認する。そんな少しの労力で印刷ミスが防げる、チェッ クポイントを紹介しています。

#### 拡大・縮小をプリンタでしたい

たとえば、A3のデータをA4サイズに縮小して印刷する、またはハガキサイ ズのデータをB5に拡大して印刷することができます。コピー機で拡大/縮小 するより安く、手軽に印刷してみましょう。

#### 文書とマークを重ねて印刷したい

ビジネス文書には欠かせない「重要」や「回覧」、「外秘」といったスタンプを 印刷データ上に重ねて出力すれば、あとでゴム印を押したり手書きをしたり する手間が省けます。

是非、一度ご覧ください。

#### Macintosh

① CD-ROMをセットすると表示されるフォルダ内のアイコンを ダブルクリックします。

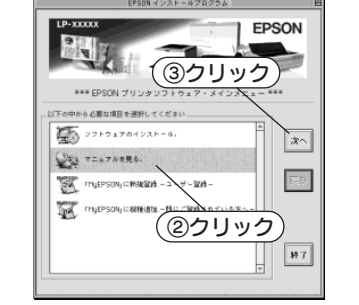

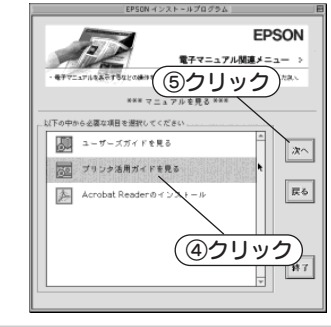

### 安全にお使いいただくために

本機を安全にお使いいただくために、製品をお使いになる前には、必ず本書および製 品に添付されております取扱説明書をお読みください。

本書および製品添付の取扱説明書は、製品の不明点をいつでも解決できるように、手 元に置いてお使いください。

#### 記号の意味

本書および製品添付の取扱説明書では、お客様や他の人々への危害や財産への損害を 未然に防止するために、危険を伴う操作・お取り扱いについて、次の記号で警告表示 を行っています。内容をよくご理解の上で本文をお読みください。

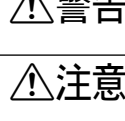

▲ 警告 この表示を無視して、誤った取り扱いをすると、人が死亡または重傷を負う可 能性が想定される内容を示しています。

▲ 注意 この表示を無視して、誤った取り扱いをすると、人が傷害を負う可能性が想定 される内容および物的損害のみの発生が想定される内容を示しています。

この記号は、してはいけない行為(禁止行為)を示しています。

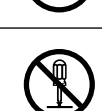

この記号は、分解禁止を示しています。

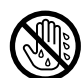

この記号は、濡れた手で製品に触れてはいけないことを示しています。

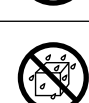

この記号は、製品を水に濡らしてはいけないことを示しています。

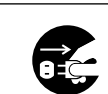

この記号は、電源プラグをコンセントから抜くことを示しています。

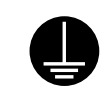

この記号は、アース接続して使用することを示しています。

#### 安全上のご注意

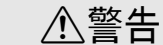

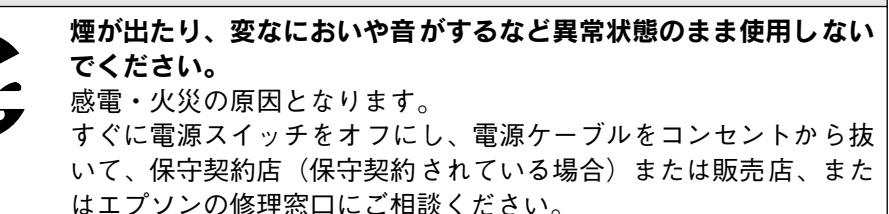

お客様による修理は危険ですから絶対しないでください。

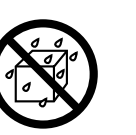

異物や水などの液体が内部に入った場合は、そのまま使用しないで ください。

感電・火災の原因となります。

すぐに電源スイッチをオフにし、電源ケーブルをコンセントから抜 き、保守契約店(保守契約されている場合)または販売店、または エプソンの修理窓口にご相談ください。

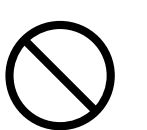

通風口など開口部から内部に、金属類や燃えやすい物などを差し込 んだり、落としたりしないでください。 感電・火災の原因となります。

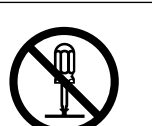

取扱説明書で指示されている以外の分解は行わないでください。 安全装置が損傷し、レーザー光漏れ・定着器の異常加熱・高圧部で の感電などの事故のおそれがあります。

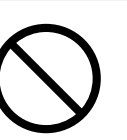

**雷源プラグの取り扱いには注意してください。** 

取り扱いを誤ると火災の原因となります。

- 電源プラグを取り扱う際は、次の点を守ってください。
- 電源プラグはホコリなどの異物が付着したまま使用しない
- 電源プラグはホコリなどの異物が付着したまま差し込まない
- 雷源プラグは刃の根元まで確実に差し込む

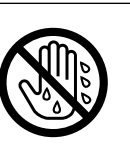

濡れた手で電源プラグを抜き差ししないでください。 感電の原因となります。

| ⚠警告                                                                                                    | ⚠警告                                                                                                    |
|----------------------------------------------------------------------------------------------------|----------------------------------------------------------------------------------------------------|
| 電源プラグは、定格電圧 100V のコンセントに単独で差し込んでく<br>ださい。また、たこ足配線、テーブルタップやコンピュータなどの<br>裏側にある補助電源への接続はしないでください。<br>発熱による火災や感電のおそれがあります。(本機の定格電流は<br>100V/14 0A です。) 定格電圧 100V のコンセントに単独で差し込ん                                                                                                    | 添付されている電源ケーブルを、他の機器に使用しないでください。<br>感電・火災の原因となります。                                                                                                    |
| でください。         表示されている電源(AC100V、15A)以外は使用しないでください。         指定外の電源を使うと、感電・火災の原因となります。<br>(本機の定格電流は100V/14.0A です)                                                                                                    | <ul> <li>         破損した電源ケーフルを使用しないでください。         感電・火災の原因となります。         電源ケーブルを取り扱う際は、次の点を守ってください。         ・電源ケーブルを加工しない         ・電源ケーブルの上に重い物を載せない         ・無理に曲げたり、ねじったり、引っ張ったりしない         </li> </ul>                                           |
| <ul> <li>アースを接続しない状態で使用しないでください。</li> <li>感電・火災の原因となります。</li> <li>電源ケーブルのアースを必ず次のいずれかに取り付けてください。</li> <li>・電源コンセントのアース端子</li> <li>・銅片などを 650mm 以上地中に埋めた物</li> <li>・接地工事(第3種)を行っている接地端子</li> <li>感電防止のためアースを取り付ける場合は、コンセントに接続していない状態で作業してください。</li> <li>ご使用になる電源コンセントのアースを確認してください。アースが取れない場合や、アースが施されていない場合は、お買い求めの販売店にご相談ください。</li> </ul> | <ul> <li>・熱器具の近くに配線しない</li> <li>電源ケーブルが破損したら、保守契約店(保守契約されている場合)<br/>または販売店、またはエプソンの修理窓口にご相談ください。</li> <li>消耗品(ET カートリッジ、廃トナーボックス、感光体ユニット)を、<br/>火の中に入れないでください。</li> <li>トナーが飛び散って発火し、火傷のおそれがあります。一部の使用<br/>済みの消耗品は回収しておりますのでご協力をお願いします。</li> </ul> |
| <ul> <li>次のような場所には、絶対にアース線を接続しないでください。</li> <li>・ガス管(引火や爆発の危険があります)</li> <li>・電話線用アース線および避雷針(落雷時に大量の電気が流れる可能性があるため危険です)</li> <li>・水道管や蛇口(配管の途中がプラスチックになっている場合はアースの役目を果たしません)</li> <li>添付されている電源ケーブル以外の電源ケーブルは使用しないでく</li> </ul>                                                                                                    |                                                                                                    |
| ださい。<br>感電・火災の原因となります。                                                                                                    |                                                                                                    |

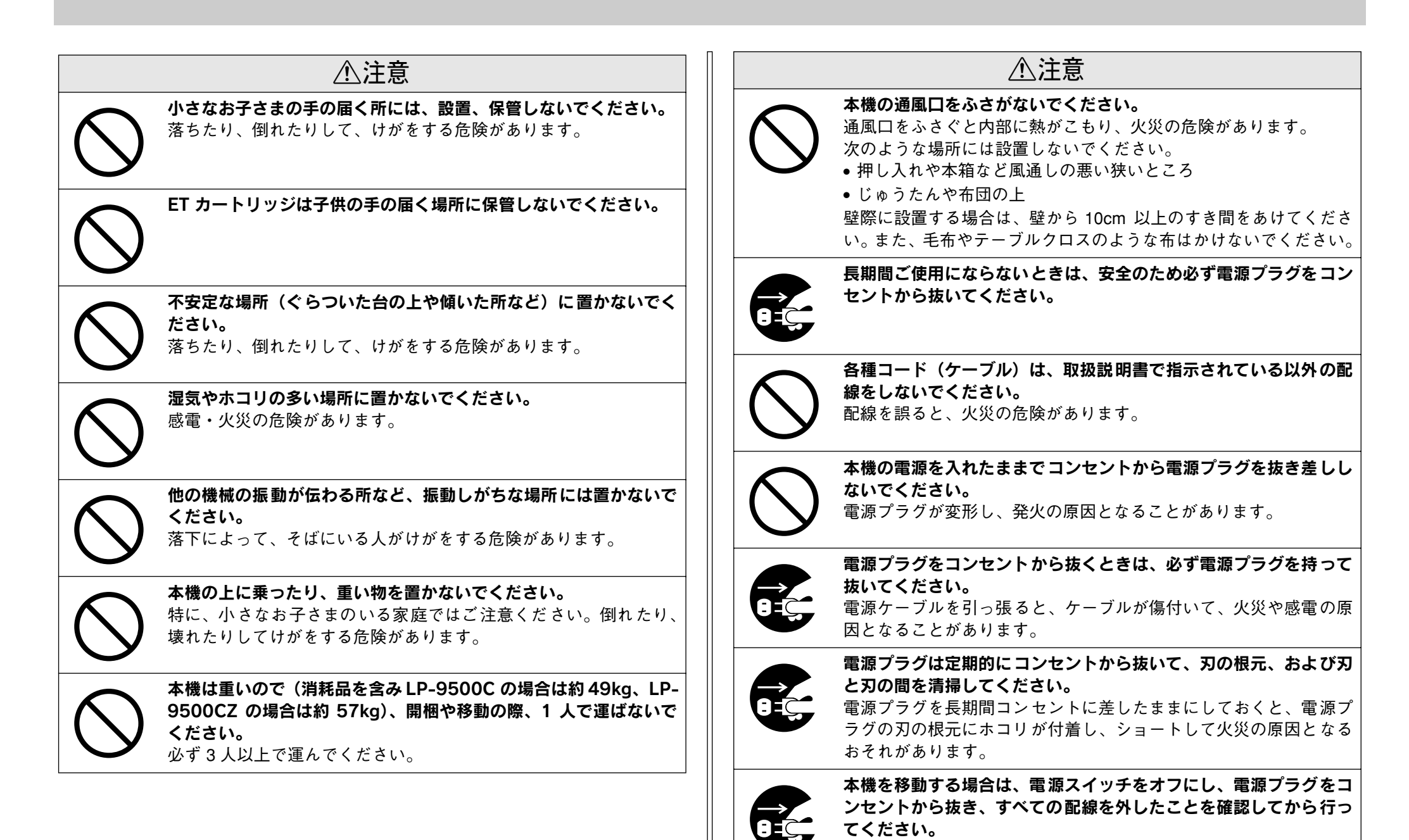

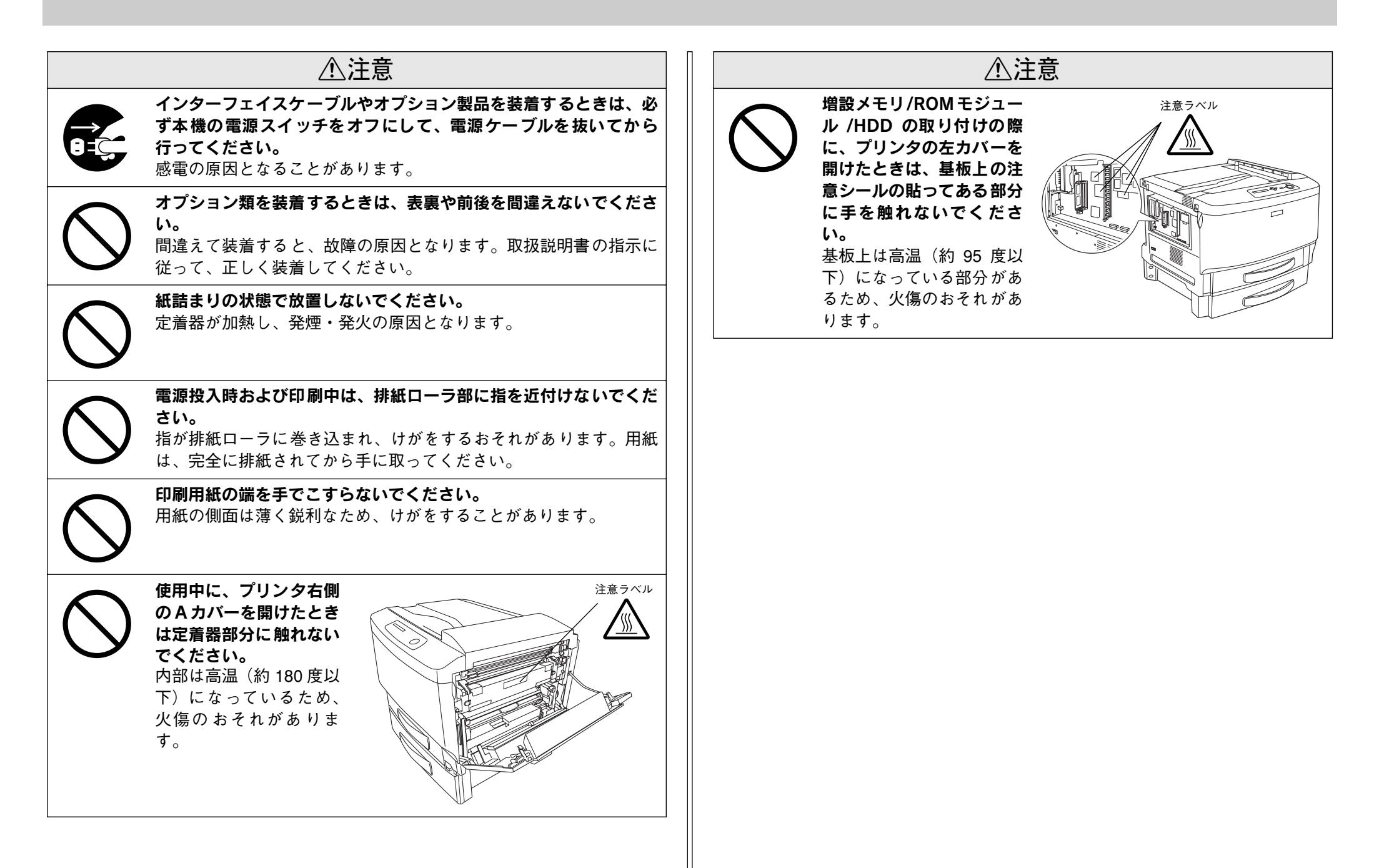

## もくじ

| 安全にお使いいただくために     | 1 |
|-------------------|---|
| 記号の意味             | 1 |
|                   | 1 |
| もくじ               | 5 |
| 本書中のマーク、画面、表記について | 6 |
| スタートアップガイドの使い方    | 6 |

### 本機の紹介

| 本機の特長7    |
|-----------|
| 各部の名称と働き9 |

### プリンタの準備

| 消耗品の取り付け            | 12 |
|---------------------|----|
| 感光体ユニットの取り付け        | 12 |
| ET カートリッジの取り付け      | 14 |
| 電源ケーブルの接続           | 15 |
| 用紙のセット              | 16 |
| MP カセットへの用紙のセット     | 16 |
| 動作の確認               | 18 |
| 電源のオン               | 18 |
| ステータスシートの印刷         | 18 |
| 電源のオフ               | 19 |
| コンピュータとの接続          | 20 |
| パラレルインターフェイスケーブルの接続 | 20 |
| USB インターフェイスケーブルの接続 | 20 |
| ネットワークへの接続          | 22 |
| オプションの装着            | 24 |
| 増設メモリ /ROM モジュール /  |    |
| HDD の取り付け           | 24 |
| インターフェイスカードの取り付け    | 27 |
| 両面印刷ユニットの取り付け       |    |
| 増設力セットユニットの取り付け     | 31 |
| LP-9500CZ をお使いのお客様へ | 35 |

### Windows でのセットアップと印刷手順

| セットアップ               | 36 |
|----------------------|----|
| システム条件の確認            | 36 |
| コンピュータと直接接続したプリンタの   |    |
| セットアップ               | 37 |
| オプション装着時の設定(Windows) | 40 |

| インターフェイスカードを使用した                                                                 |                             |
|----------------------------------------------------------------------------------|-----------------------------|
| ネットワークプリンタのセットアップ                                                                | 41                          |
| Windows のプリンタ共有機能を使用した                                                           |                             |
| ネットワークプリンタのセットアップ                                                                | 42                          |
|                                                                                  |                             |
| 日常の操作                                                                            | 43                          |
| 日常の操作                                                                            | <b>43</b><br>43             |
| 日常の操作                                                                            | <b>43</b><br>43<br>45       |
| <ul> <li>日常の操作</li> <li>印刷の手順</li> <li>プリンタや印刷の状態を見る</li> <li>印刷の中止方法</li> </ul> | <b>43</b><br>43<br>45<br>46 |

### Macintosh でのセットアップと印刷手順

| セットアップ            | 48 |
|-------------------|----|
| システム条件の確認         |    |
| プリンタソフトウェアのインストール | 49 |
| プリンタドライバの選択       | 50 |
| 日常の操作             | 51 |
| 印刷の手順             | 51 |
| プリンタや印刷の状態を見る     | 52 |
|                   |    |
| 印刷の中止方法           | 53 |

### 使用可能な用紙と給紙 / 排紙

| 用紙について                | 54 |
|-----------------------|----|
| 印刷できる用紙の種類            | 54 |
| 印刷できない用紙              | 55 |
| 印刷できる領域               | 56 |
| 用紙の保管                 | 56 |
| 給紙装置と用紙のセット方法         | 56 |
| 用紙と給紙装置の関係            | 56 |
| MP カセット               | 57 |
| 増設力セットユニット            | 57 |
| 給紙装置の優先順位             | 60 |
| 排紙方法について              | 60 |
| 裏面印刷について              | 61 |
| 両面印刷ユニット (オプション) について | 61 |
| 両面印刷ユニット使用時の注意事項      | 6′ |

#### 困ったときは

| コンピュータ画面上のメッセージを    |    |
|---------------------|----|
| 確認しましょう             | 62 |
| 操作パネルのメッセージを確認しましょう | 63 |
| ワーニングメッセージ          | 63 |
| エラーメッセージ            | 64 |
| ステータスメッセージ          | 66 |

| リセットの仕方              | 67 |
|----------------------|----|
| リセット                 | 67 |
| リセットオール              | 67 |
| 用紙が詰まったときは           | 67 |
| 紙詰まりの原因              | 68 |
| カミヅマリ E/F/G          | 68 |
| カミヅマリ A B            | 69 |
| カミヅマリ A C            | 70 |
| カミヅマリ H/H DM A D/A D | 71 |
| プリンタソフトウェアの削除方法      | 73 |
| Windows の場合          | 73 |
| 代替 / 追加ドライバを削除するには   | 77 |
| Macintosh の場合        | 78 |
| プリンタドライバをバージョンアップしたい | 79 |
| 最新ドライバの入手方法          | 79 |
| ダウンロード・インストール手順      | 79 |
| 特殊紙に思い通りに印刷できない      | 79 |
| その他の問題が発生したとき        | 79 |
|                      |    |
| 付録                   |    |
| 電子マニュアルのご案内          | 80 |
| 電子マニュアルの見方           | 81 |
| Windows での見方         | 81 |
| Macintosh での見方       | 82 |
| ユーザーズガイド(CD-ROM 版)の  |    |
| もくじ                  | 84 |
|                      |    |

| ユーザーズガイド(CD-ROM 版)の  |    |
|----------------------|----|
| もくじ                  | 84 |
| DOS アプリケーションでのプリンタ設定 | 87 |
| 海外版アプリケーションを使用する場合   | 87 |
| 国内版アプリケーションを使用する場合   | 87 |
| DOS アプリケーションでの印刷の流れ  | 87 |
| サービス・サポートのご案内        | 88 |
| インターネットサービス          | 88 |
| [MyEPSON]            | 88 |
| エプソンインフォメーションセンター    | 88 |
| ショールーム               | 88 |
| パソコンスクール             |    |
| エプソンサービスパック          | 88 |
| 保守サービスのご案内           | 89 |
| 設定モードの設定一覧表 (操作パネル)  | 90 |
| 発生しているワーニングを確認するには   | 92 |

### 本書中のマーク、画面、表記について

#### マークについて

本書中では、いくつかのマークを用いて重要な事項を記載しています。マークが付い ている記述は必ずお読みください。それぞれのマークには次のような意味があります。 ▲ 警告 この表示を無視して、誤った取り扱いをすると、人が死亡または重傷を 自う可能性が想定される内容を示しています。 ▲ 注意 この表示を無視して、誤った取り扱いをすると、人が傷害を負う可能性 が想定される内容および物的損害のみの発生が想定される内容を示し ています。 この表示を無視して誤った取り扱いをすると、プリンタ本体が損傷した り、プリンタ本体、プリンタドライバやユーティリティが正常に動作し なくなる場合があります。この表示は、本製品をお使いいただく上で必 ずお守りいただきたい内容を示しています。 補足説明や知っておいていただきたいことを記載しています。 ポイント 用語\*1 用語の説明を記載していることを示しています。 T. 関連した内容の参照ページを示しています。

#### 掲載画面について

- 本書の画面は実際の画面と多少異なる場合があります。また、OS の違いや使用環境 によっても異なる画面となる場合がありますので、ご注意ください。
- 本書に掲載する Windows の画面は、特に指定がない限り Windows 98 の画面を使用 しています。

#### Windows の表記について

Microsoft® Windows® 95 Operating System 日本語版 Microsoft® Windows® 98 Operating System 日本語版 Microsoft® Windows® Millennium Edition Operating System 日本語版 Microsoft® Windows® NT® Operating System Version 4.0 日本語版 Microsoft® Windows® 2000 Operating System 日本語版 Microsoft® Windows® XP Home Edition Operating System 日本語版 Microsoft® Windows® XP Professional Operating System 日本語版 Amerosoft® Windows® XP Professional Operating System 日本語版 Microsoft® Windows® XP Professional Operating System 日本語版 本書では、上記各オペレーティングシステムをそれぞれ、Windows 95、Windows 98、 Windows Me、Windows NT4.0、Windows 2000、Windows XP と表記しています。 またこれらを総称する場合は「Windows」、複数の Windows を併記する場合は 「Windows 95/98」のようにWindows の表記を省略することがあります。

#### イラストについて

本書に掲載するプリンタ本体のイラストは、基本として LP-9500CZ のイラストを使用しています。お使いの機種に置き換えてご覧ください。

### スタートアップガイドの使い方

本書は、プリンタのセットアップから日常操作における基本的な情報について記載しています。

以下の手順で読み進めてください。

- 本機の概要を理解しましょう。
   ∠3 本書 7 ページ「本機の紹介」
- 2 プリンタ本体のセットアップをしましょう。 ∠3 本書 12 ページ「プリンタの準備」
- プリンタを使えるようにするためのソフトウェアをインストールしましょう。
   ご Windows:本書 36 ページ「セットアップ」
   ご Macintosh:本書 48 ページ「セットアップ」
- ④ 使用できる用紙や給紙方法などについて理解しましょう。
   ∠3 本書 54 ページ「使用可能な用紙と給紙 / 排紙」
- 5 日常操作の基本を知りましょう。
   ∠ℑ Windows:本書 43 ページ「日常の操作」
   ∠ℑ Macintosh:本書 51 ページ「日常の操作」

プリンタドライバの詳細な機能説明は、ユーザーズガイド(CD-ROM版)に掲載して います。以下のページを参照して、ユーザーズガイド(CD-ROM版)を活用してくだ さい。

∠3 本書 81 ページ 「電子マニュアルの見方」

この他に、困ったときの対処方法についても掲載しています。必要に応じてお読みください。なお、「困ったときは」の詳細な情報は、ユーザーズガイド(CD-ROM版)に 掲載しています。ユーザーズガイド(CD-ROM版)も合わせてご覧ください。

本書は Windows や Mac OS (Macintosh 用) が搭載されたコンピュータの基本 的な知識があることを前提に記載しています。コンピュータや OS (オペレー ティングシステム)に関する内容は、それらに添付されている取扱説明書や OS に搭載されているヘルプをご覧ください。

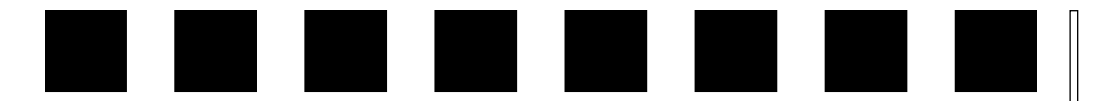

## 本機の紹介

ここでは本機の特長や、各部の名称と働きについて説明しています。

| ● 本機の特長   | 7 |
|-----------|---|
| ●各部の名称と働き | 9 |

### 本機の特長

本機の特長は以下の通りです。

#### ●高速印刷を実現

高速エンジンに、ハイパフォーマンスコントローラを組み合わせ、さらにパラレルイ ンターフェイスの IEEE 1284 ECP<sup>\*1</sup> モードや USB インターフェイス対応により、カ ラーもモノクロも 21.6PPM<sup>\*2</sup> (MP カセットから給紙、A4 普通紙片面連続印刷時)の 印字速度を実現しています。

\*1 ECP (Extended Capability Port):パラレルインターフェイスの拡張仕様の1つ。

\*2 PPM (Pages Per Minute):1分間に印刷できる用紙 (A4 サイズ紙連続印刷時)の枚数

#### ●オイルレス定着器の採用

定着オイルのユーザー交換を必要としません。

#### ● USB インターフェイス対応

Windows 98/Me/2000/XP や Macintosh でご利用いただける USB インターフェイ スを使ってプリンタとコンピュータを接続できます。さらに、USB 2.0 インターフェ イスを標準搭載したコンピュータと、USB 2.0 インターフェイスに対応した OS の組 み合わせであれば、USB 2.0 インターフェイスによる高速データ転送が可能になりま す。

#### ●さまざまな用紙サイズ、用紙種類に対応

最大でA3F(約311x457mm {12.25x18 インチ})の用紙への印刷に対応しています。 さらにハガキや各種封筒など、さまざまな種類の用紙への印刷が可能です(印刷保証 領域は用紙の端から5mm を除いた範囲)。

#### ●自動両面印刷(オプションの両面印刷ユニット装着時のみ)

オプションの両面印刷ユニット(LPA3CRU1)を装着することにより、自動的に用紙の両面に印刷できます。両面印刷ユニットについては、以下のページを参照してください。

∠ 7 本書 28 ページ「両面印刷ユニットの取り付け」

#### ●カラーコピーシステム(オプションのコピーシステム装着時のみ)

オプションのコピーシステム(CS-6700)を装着して別売りのスキャナを接続すれば、 カラーコピー機としてもご利用いただけます。

#### ●ネットワーク対応(オプション)

オプションのインターフェイスカードを装着することで各種プロトコルに対応した ネットワークプリンタとしてお使いいただけます。

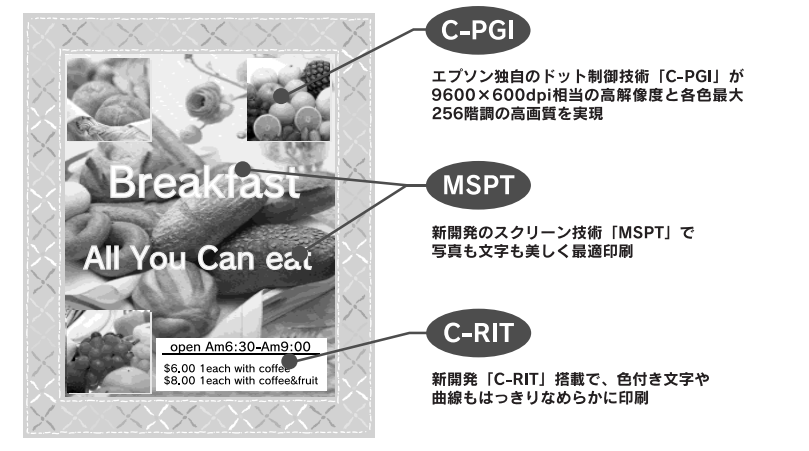

#### ●C-PGI機能による、高画質のカラー印刷

EPSON 独自の C-PGI(Color Photo&Graphics Improvement) 機能により、三原色の各 色最大 256 階調の表現が可能になり、写真などの微妙な色調やグラデーションのある 印刷データをより美しく印刷することができます。

#### ● MSPT 機能による、写真も文字も美しい最適印刷を実現

MSPT(Multi Screen Printing Technology) は、1 枚のドキュメントの中に存在する写 真や文字を自動識別して、それぞれに異なった線数のスクリーンを混在させ、写真に も、文字にも、グラフにも最適な高品位印刷を実現します。

#### ● C-RIT 機能による、なめらかな文字や曲線の印刷

C-RIT (Resolution Improvement Technology)機能は、印刷時に解像度を高精度で 制御することにより、なめらかな印刷を可能にする EPSON 独自の機能です。カラー、 モノクロ印刷どちらにも有効です。階調表現をより細かく制御することで、文字の輪 郭や曲線などの印刷時、ギザギザのない美しい印刷が可能です。

#### ●各種の色補正機能を装備

印刷の目的、印刷するデータに合わせて最適な色補正を行うことができます。

- オートフォトファイン!4
   EPSON 独自の画像解析 / 処理技術を用いて、自動的に画像を高画質化して印刷する機能です。高度な画像編集ソフトを使って処理するようなプロの技を、簡単な操作で実現できます(データそのものは補正されません)。
- ドライバによる色補正 あらかじめ、写真やグラフィックなど印刷するデータに合わせた色補正の設定が用 意されています。 また、明度やコントラスト、シアン / マゼンタ / イエローの三原色を任意に設定し て色補正を行うこともできます。
- ICM (Windows 95/98/Me/2000/XP) /ColorSync (Macintosh) ディスプレイ上での表示と、プリンタからの印刷結果の微妙な色の違いを補正する カラーマッチング機能です。
- sRGB (Windows) スキャナやディスプレイなどが sRGB に対応している場合、それぞれの機器とカ ラーマッチング(色合わせ)を行って印刷します。

#### ●印刷内容に合わせてスクリーン線数を選択可能

写真などの微妙な色調やグラデーションのある画像を印刷したい場合や、小さい文字 や細い線をはっきりと印刷したい場合、それぞれの目的に合わせてスクリーン(線数) をプリンタドライバ上で選択できます。

- 自動:スクリーン線数を自動的に設定します。
- 階調優先:微妙な色調や階調を再現した印刷ができます。
- 解像度優先:小さい文字や細い線をはっきりと印刷できます。

#### ●各種ユーティリティを添付

コンピュータ上からプリンタの状態を監視できる EPSON プリンタウィンドウ !3 (Windows/Macintosh 対応)、またバーコードの作成が簡単にできる EPSON バーコー ドフォント (Windows 対応)を標準添付しています。

### 各部の名称と働き

#### 前面 / 右側面

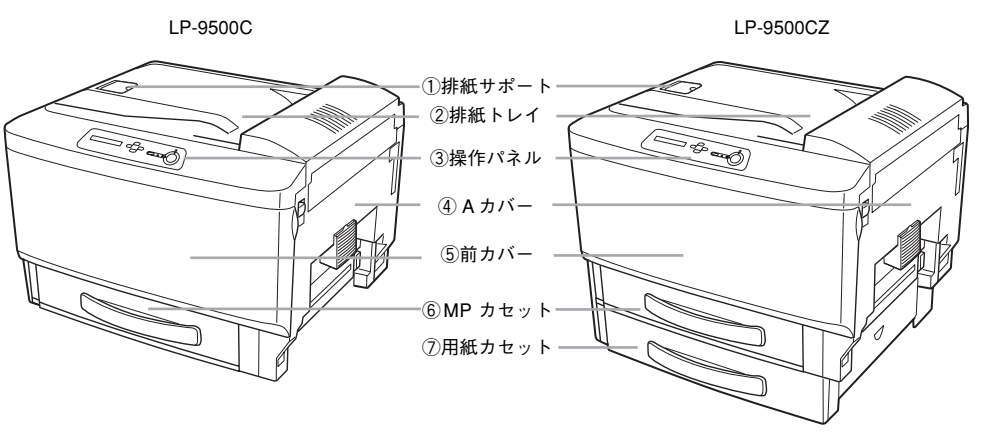

#### ①排紙サポート

A3 などの大きいサイズの用紙に印刷する際、排紙された用紙を揃えるために起こします。

#### ②排紙トレイ

排紙された用紙を保持します。

#### ③操作パネル

④ A カバー
 プリンタ内部で用紙が詰まったときに開けます。

⑤前カバー

ET カートリッジなどの消耗品を交換するときに開けます。

#### ⑥ MP カセット(マルチパーパスカセット)

A3F、A3、A4、B5などの定形紙やハガキ、OHPシート、封筒等の特殊紙など本機で 使用できるすべての用紙がセットできます。

#### ⑦用紙カセット

A3、A4、B4、B5 などの定形紙がセットできます。LP-9500CZ には標準で装備されている給紙装置です。

① 注意 通風口など開口部から内部に、金属類や燃えやすい物などを差し込んだり、落としたりしないでください。感電・火災の原因となります。

内部

イラストは、LP-9500CZの場合です。以降、本書では基本的にプリンタ本体のイラストはLP-9500CZのものを使用します。

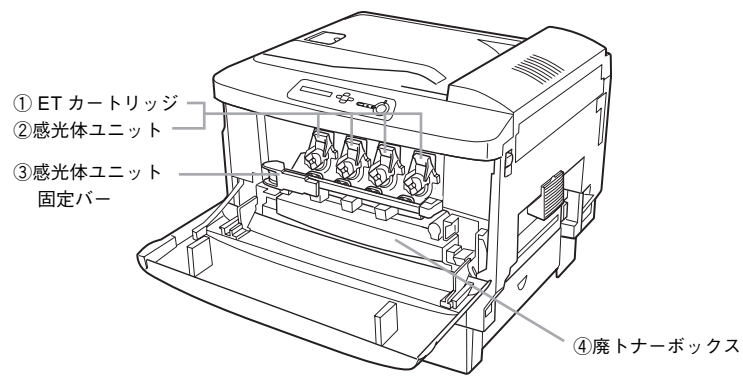

#### ①ET カートリッジ

印刷用トナーが入っています。ブラック(黒)、イエロー(黄)、シアン(青)、マゼン タ(赤)の4本をセットします。トナーがなくなったら、その色の ET カートリッジ を交換します。

#### ②感光体ユニット

感光体に電荷を与えて印刷する画像を作ります。ブラック(黒)、イエロー(黄)、シ アン(青)、マゼンタ(赤)の4本をセットします。感光体が寿命になったら、その色 の感光体ユニットを交換します。感光体ユニット交換時は、同じ色の ET カートリッジ も交換します。

#### ③感光体ユニット固定バー

感光体ユニットを固定するためのバーです。感光体ユニットを交換するときに取 り外します。

#### ④廃トナーボックス

印刷時などに出る余分なトナーを回収するボックスです。廃トナーがいっぱいになったら交換します。

#### 背面 / 左側面

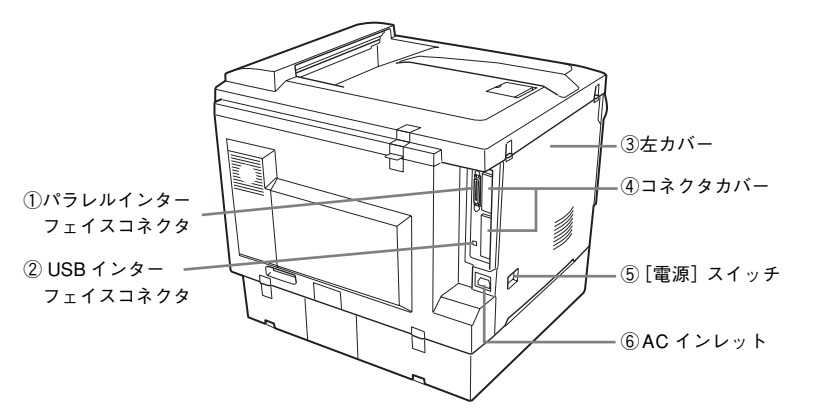

#### ①パラレルインターフェイスコネクタ

パラレルインターフェイスケーブルでコンピュータと接続するためのコネクタです。

#### ②USB インターフェイスコネクタ

USB インターフェイスケーブルでコンピュータと接続するためのコネクタです。

#### ③左カバー

オプションの増設メモリ /ROM モジュール /HDD などを取り付けるときに取り外します。取り外す場合は、必ず電源をオフにしてください。

④コネクタカバー

オプションのインターフェイスカードを差し込むスロットのカバーです。

#### ⑤ [電源] スイッチ

「丨」側を押すと電源がオンになります。「〇」側を押すと電源がオフになります。

#### ⑥AC インレット

電源ケーブルの差し込み口です。

#### 右側面内部

詰まった用紙を取り除くために、右側面内部を操作する場合があります。定着器以外の箇所については、以下のページを参照してください。 ∠⑦ 本書 67 ページ「用紙が詰まったときは」

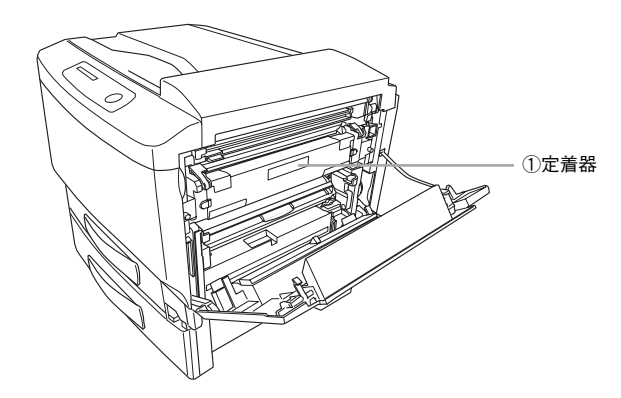

#### ①定着器

用紙にトナーを定着させる部分です。カバーの内部に定着器があります。

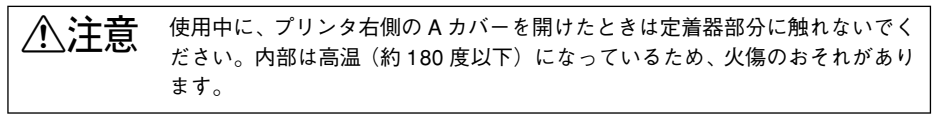

#### 操作パネル

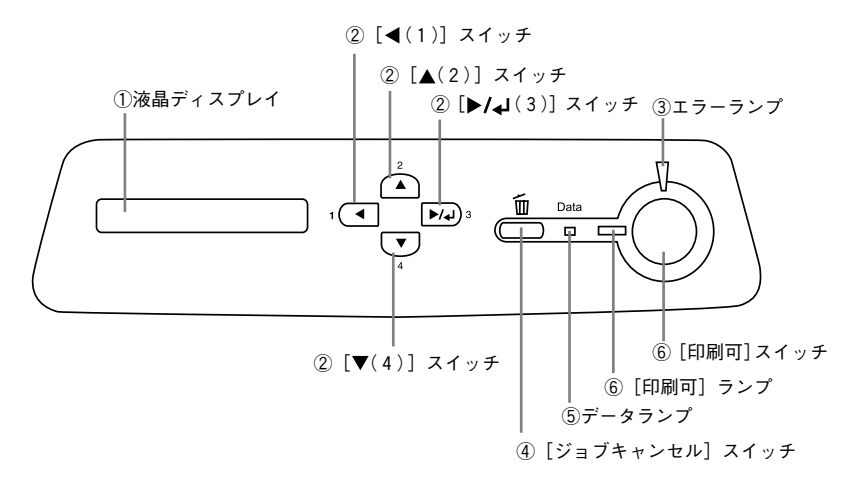

#### ① 液晶ディスプレイ

プリンタの状態や、機能の設定値を表示します。

#### ② [◀(1)] / [▲(2)] / [▶/↓(3)] / [▼(4)] スイッチ

設定モードで、プリンタの設定を変更したり、機能を実行するときに使用します。 *L* ユーザーズガイド(CD-ROM版)218ページ「操作パネルからの設定」

#### ③エラーランプ

エラーが発生したときに点滅または点灯します。

#### ④ [ジョブキャンセル] スイッチ

|                            | 押し方   | 処理                         |  |
|----------------------------|-------|----------------------------|--|
|                            | 1 回押す | 処理中の印刷データ(ジョブ単位)をキャンセルします。 |  |
| 約2秒間押す 処理中の印刷データをすべて削除します。 |       | 処理中の印刷データをすべて削除します。        |  |

#### ⑤データランプ

印刷データが残っているときや処理中に点灯または点滅します。

#### ⑥[印刷可] スイッチ / ランプ

印刷できる状態のときに点灯します。スイッチは、プリンタの状態によって処理が異なります。

| ランプの状態                  | プリンタの状態                                | [印刷可] スイッチの機能                                |
|-------------------------|----------------------------------------|----------------------------------------------|
| [印刷可] ランプ点灯             | 印刷可状態                                  | 印刷可/印刷不可状態を切り替えます。                           |
| [印刷可]ランプ消灯、<br>データランプ点灯 | 印刷不可状態                                 | 約 2 秒間押すと、受信している印刷データの最初のペー<br>ジのみ印刷して排紙します。 |
| エラーランプ点滅                | ランプ点滅 自動復帰できる エラーを解除して印刷可状態・<br>エラーが発生 |                                              |
| エラーランプ点灯                | 自動復帰できない<br>エラーが発生                     | 適切な処置を行ってエラー状態を解消すると、自動的に印<br>刷可能状態に復帰します。*  |

\* [印刷可] スイッチを押す必要はありません。

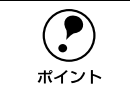

操作パネルで [ジドウエラーカイジョ] を [スル] に設定している場合、エラー ランプが点滅しても [印刷可] スイッチを押すことなく自動復帰する場合があ ります。

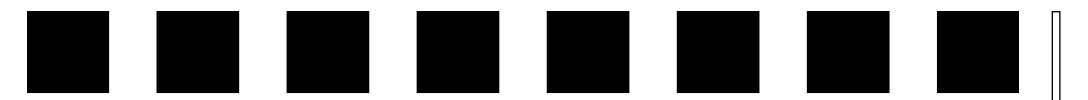

## プリンタの準備

プリンタを使用する前の準備について説明します。プリンタ本体のセットアップは本 章の説明の順番に従って行ってください。

| ● 消耗品の取り付け            | 12 |
|-----------------------|----|
| ● 電源ケーブルの接続           | 15 |
| ● 用紙のセット              | 16 |
| ●動作の確認                | 18 |
| ● コンピュータとの接続          |    |
| ●オプションの装着             | 24 |
| ● LP-9500CZ をお使いのお客様へ |    |

### 消耗品の取り付け

感光体ユニットと ET カートリッジを取り付けます。

介護者 消耗品の取り付けが終了するまで、電源ケーブルは接続しないでください。
 感電の原因となることがあります。

### 感光体ユニットの取り付け

プリンタの前カバーを開けます。

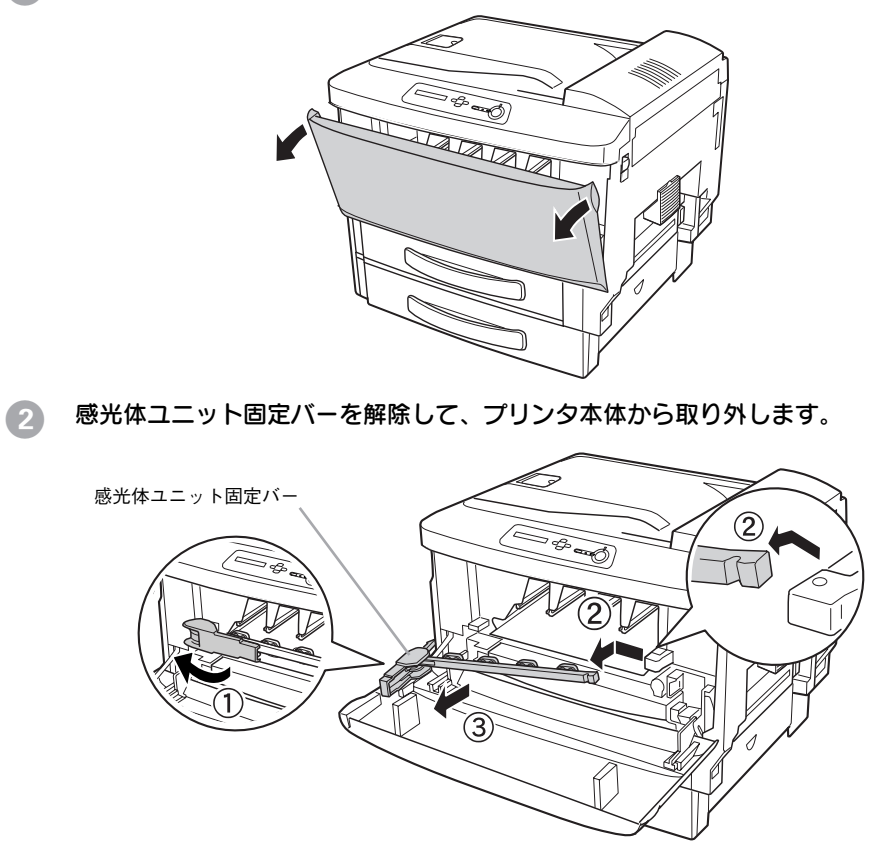

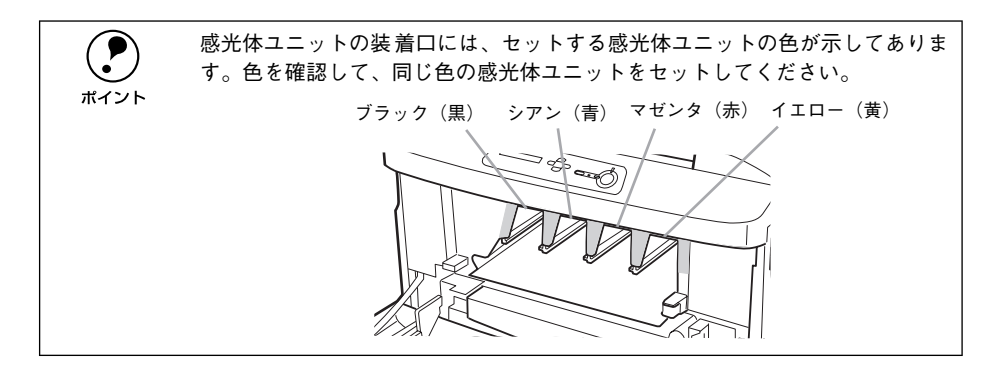

感光体ユニットを梱包箱から取り出します。
感光体ユニットは机の上などに置かず、必ず青色の取っ手を持ったままの状態で作業を行ってください。

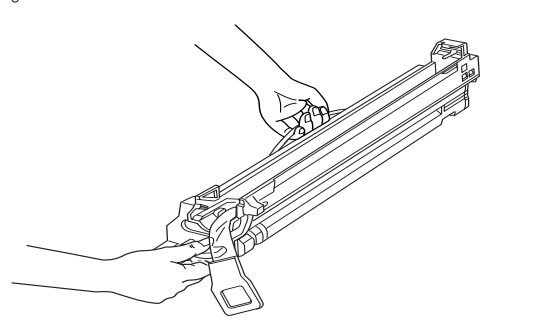

- 感光体ユニットの保護材(上下の保護テープ)に付着したトナーが、保護 テープを引き抜く際に手や衣服に付着することがありますのでご注意くだ さい。万一、トナーが手や衣服に付着してしまったときはすぐに水で洗い流 してください。トナーは人体に無害ですが、付着したまま放置すると落ちに くくなります。
  - 感光体(緑色の部分)を他の部品に接触させないよう注意してください。
     感光体に傷や汚れが付くと、良好な印刷ができなくなります。
  - 感光体ユニットの感光体(緑色の部分)には絶対手を触れないでください。 また感光体の表面に物をぶつけたり、こすったりしないでください。感光体の表面に手の脂が付いたり、傷や汚れが付くと良好な印刷ができなくなります。
  - 感光体ユニットを直射日光や強い光に当てないでください。室内の明かりの 下でも3分以上放置しないでください。
- ポイント

感光体ユニットが入っていた梱包箱や袋は、使用済みの感光体ユニットを回収 する際に必要となります。梱包箱や袋は、交換時まで大切に保存してください。 ④ 感光体ユニット左右のガイド部をプリンタ内のレールに合わせて、まっすぐ押し込みます。

感光体ユニットはプリンタの奥までしっかり押し込んでください。

< 例 > イエロー(黄)の感光体ユニットを装着する場合

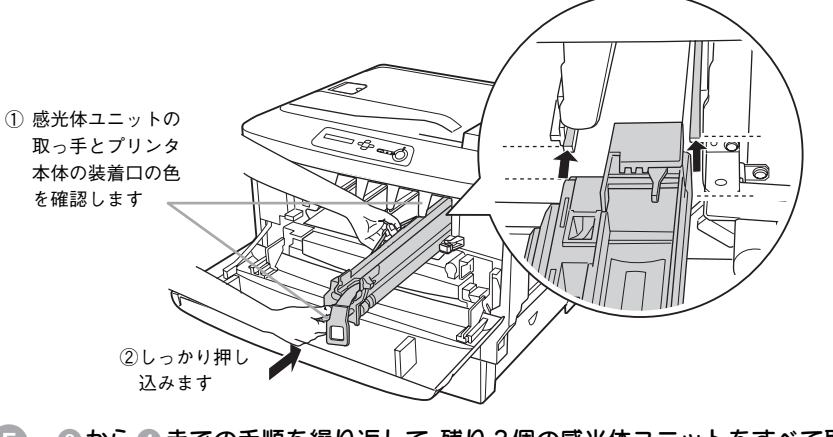

- ⑤ ③から④までの手順を繰り返して、残り3個の感光体ユニットをすべて取り付けます。
- ⑥ 感光体ユニット固定バーを取り付けてから、ロックして固定します。

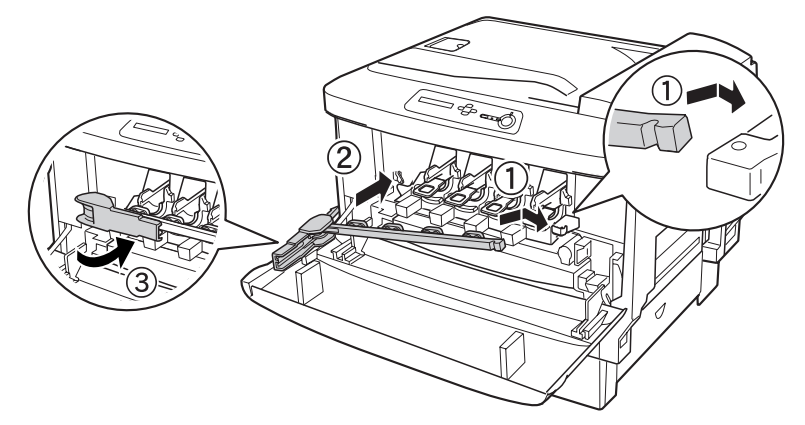

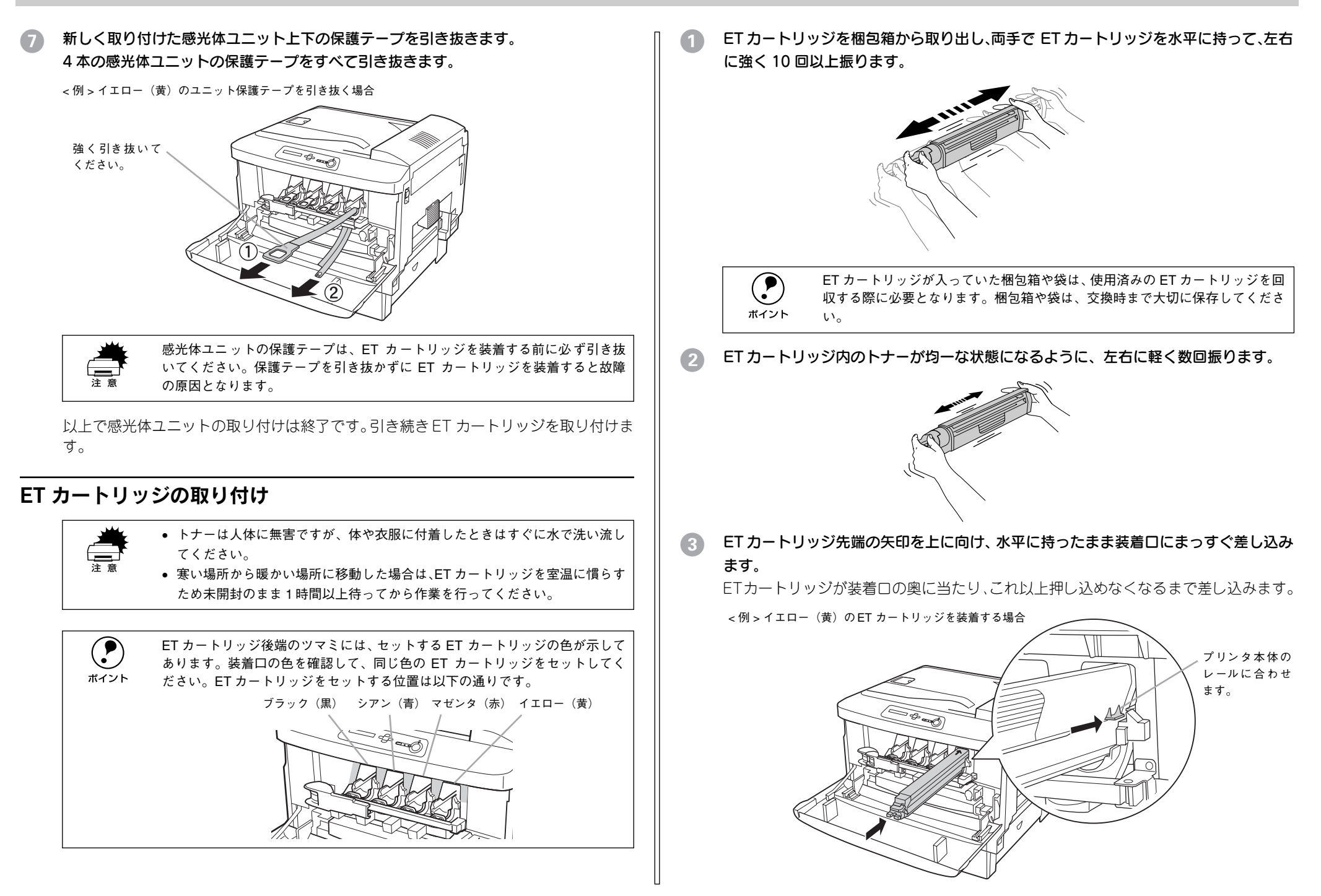

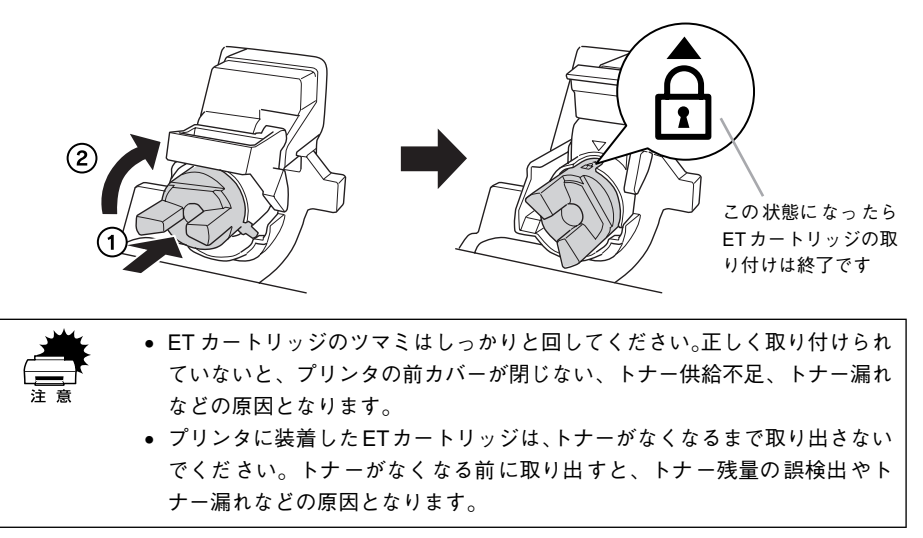

- ⑤ ① から ④ の手順を繰り返して、残り3個の ET カートリッジをすべて取り付けます。
- 6 プリンタの前カバーを閉じます。

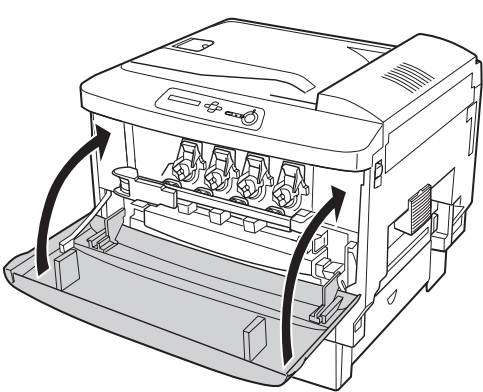

以上でET カートリッジの取り付けは終了です。次に電源ケーブルを接続します。

電源ケーブルの接続

電源ケーブルをプリンタと電源(コンセント)に接続します。

▲警告 以下のページを参照の上、正しくお取り扱いください。 △③ 本書 1 ページ 「安全にお使いいただくために」

〔1 [電源] スイッチがオフ(○側)になっていることを確認してから、プリンタ背面の AC インレットに電源ケーブルを差し込みます。

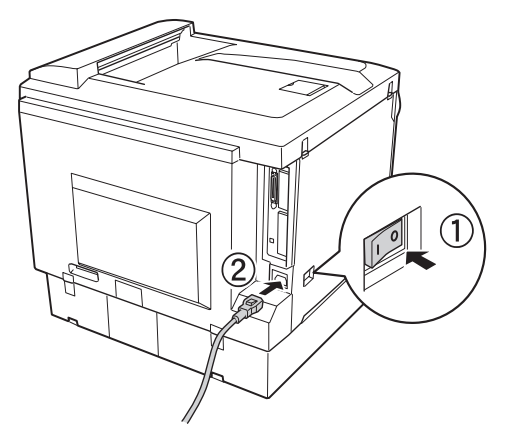

アース線を接続してから、AC100Vのコンセントに電源ケーブルのプラグを差し込み ます。

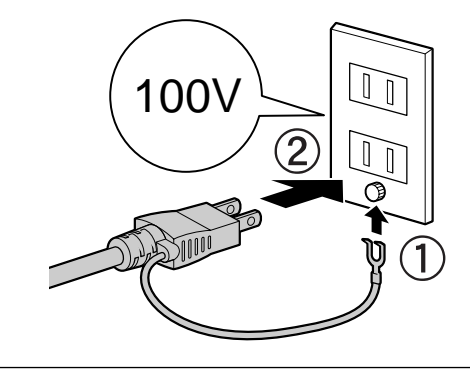

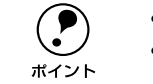

コンセントにアース線の接続コネクタがある場合は、アース線を接続してください。
 多数の周辺機器を接続している環境下では、本機に触れた際に電気を感じることがあります。このようなときは、アース(接地)を取ることをお勧めします。

以上で電源ケーブルの接続は終了です。次に用紙をセットします。

### 用紙のセット

ここでは、MP カセットへの用紙のセット方法を、普通紙 /EPSON 製力ラーレーザー プリンタ用上質普通紙の場合を例に説明します。

#### MP カセットへの用紙のセット

本機に標準装備されている MP カセット(マルチパーパスカセット)には、本機で印 刷可能なすべての用紙がセットできます。セットできる用紙の種類や容量については、 以下のページを参照してください。

∠3 ユーザーズガイド(CD-ROM版)17ページ「給紙装置と用紙のセット方法」

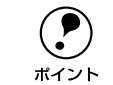

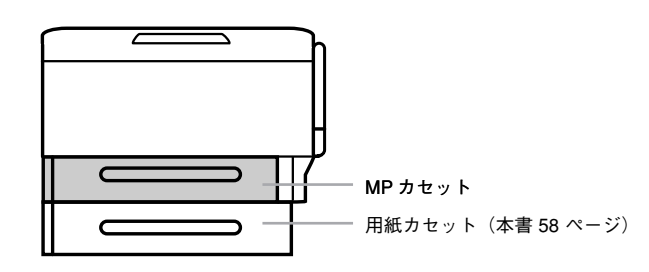

MP カセットを止まるまで引き出します。

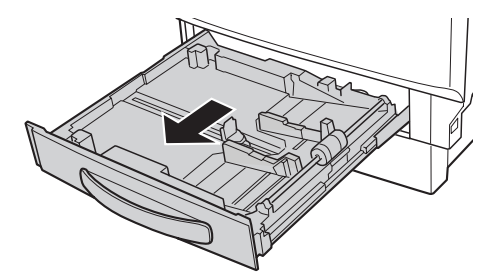

MPカセット内部の底板を、カチッと音がして固定されるまで押し下げます。

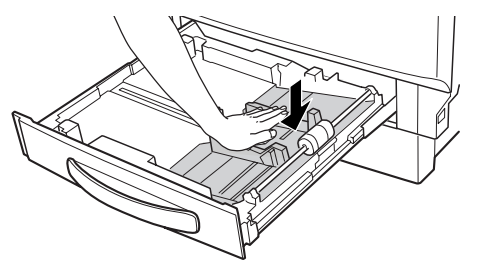

🚯 用紙ガイド(縦)/(横)を用紙がセットできるようにずらします。

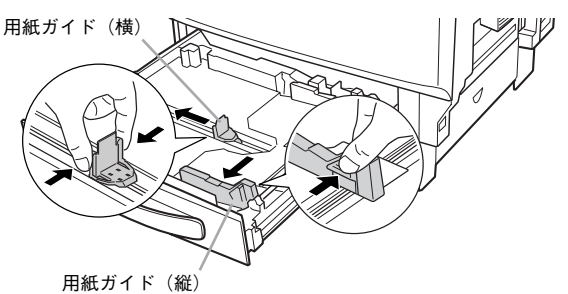

A3F サイズの用紙をセットする場合は、用紙ガイドを図のようにずらします。

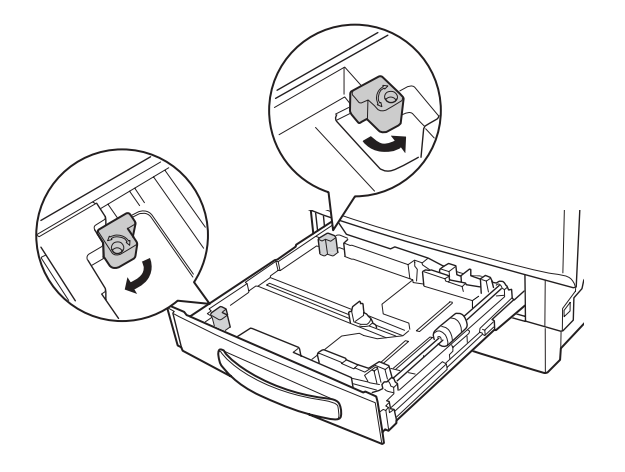

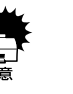

 MP カセットで用紙サイズを自動検知できるのは、A3F(約 311x457mm {12.25x18 インチ})、A3、A4、A5、B4、B5、Letter、Legal、Ledger、F4、 官製ハガキ(100 × 148mm)のみです。それ以外のサイズの用紙をセット する場合は、操作パネルで設定してください。正しい設定がされていないと 用紙関連のエラーが発生したり、意図した印刷結果が得られない場合があり ます。

∠͡͡͡͡͡͡͡͡͡͡͡͡͡͡͡͡͡͡͡͡͡͡͡͡͡ː / ヱヱヺ (CD-ROM 版) 221 ページ [操作手順の概要]

上記の自動検知可能なサイズの用紙をセットする際、必ず用紙ガイドをセットする用紙サイズに合わせてください。正しく設定されていないと、用紙関連のエラーが発生する場合があります。

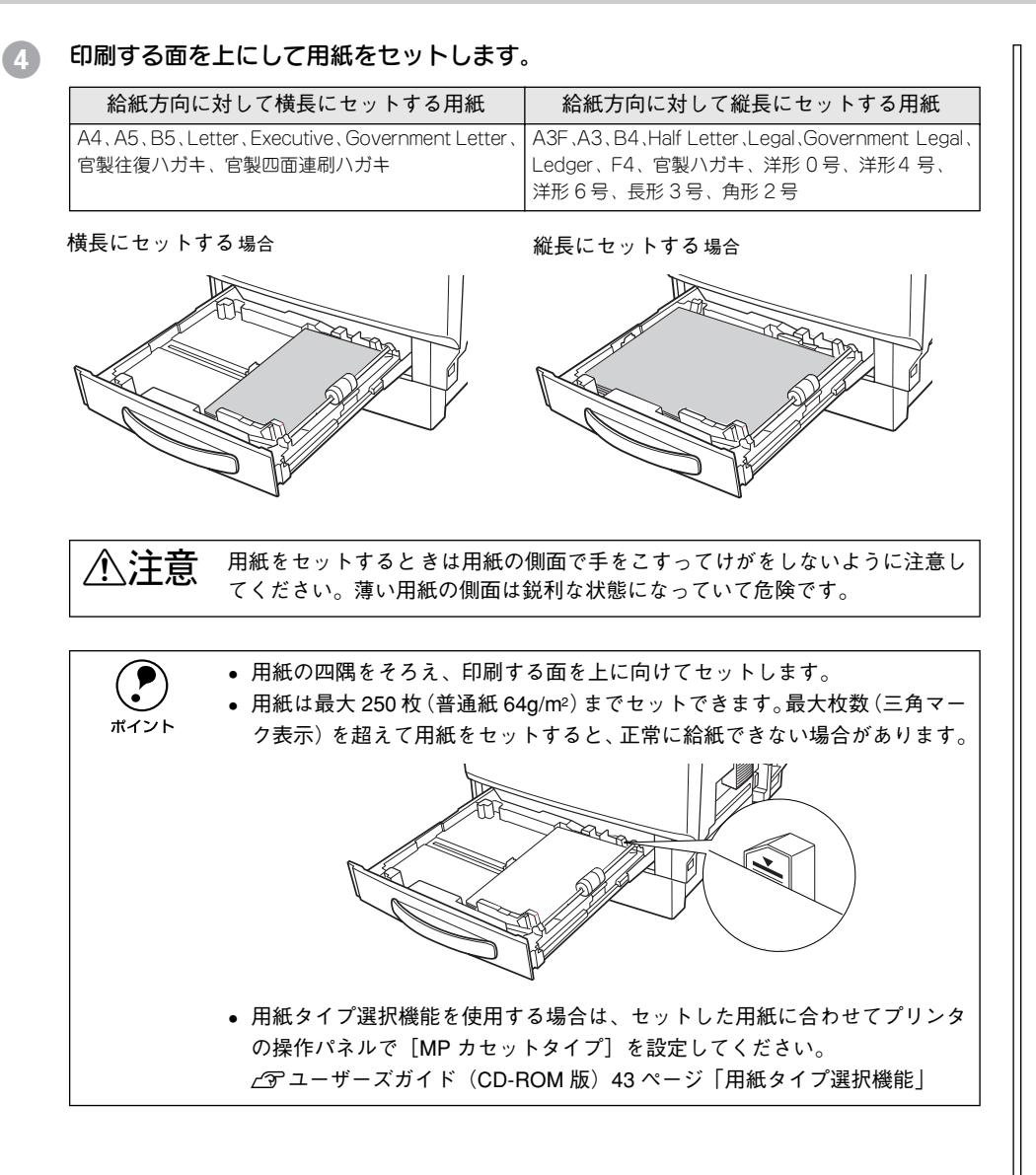

周紙ガイド(縦)を用紙の幅に合わせ、用紙ガイド(横)をつまんで用紙を揃えます。

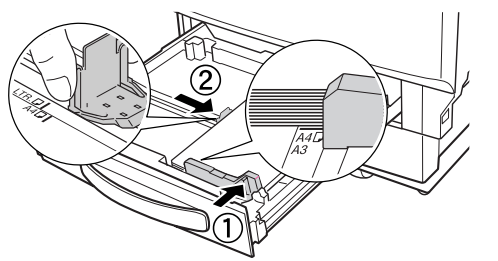

MP カセットをプリンタ側に押し込みます。

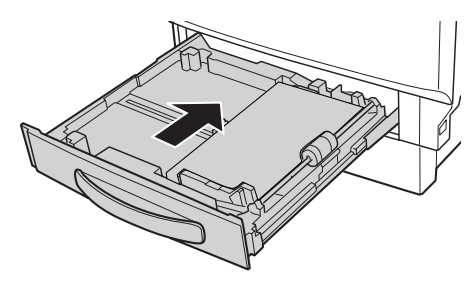

#### 用紙サイズラベルを MP カセット前面に貼り付けます。

各種の用紙サイズ(A4、B5 など)が印刷されたラベルが同梱されています。MP カ セットにセットされている用紙のサイズがわかるよう、図のように貼り付けてご使用 ください。

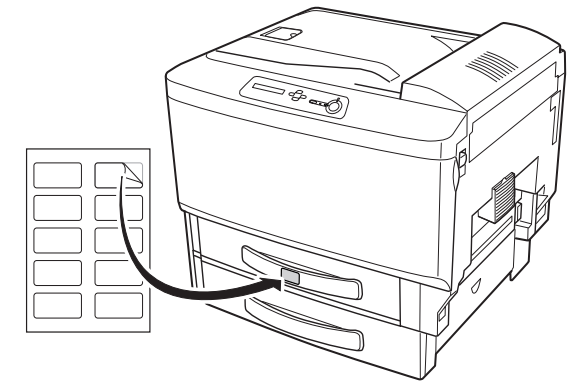

以上で MP カセットへの用紙のセットは終了です。次に動作の確認を行います。

### 動作の確認

消耗品の取り付け、電源ケーブルの接続、用紙のセットが終わったら、プリンタに異常がないかを確認するために、電源のオン / オフと、ステータスシートの印刷を行ってください。

#### 電源のオン

- ② プリンタ左奥にある [電源] スイッチのオン(丨)側を押します。

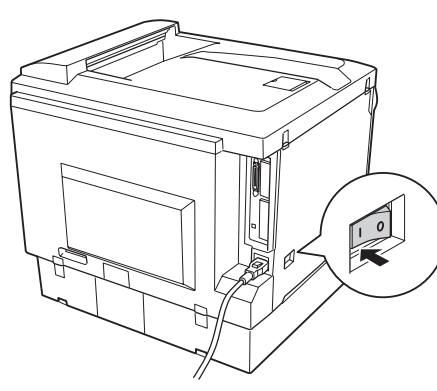

プリンタが正常に動作すると、操作パネル上のランプの状態や液晶ディスプレイの表示が次の順番で変わります。

①すべてのランプが点灯した後、消灯します。

液晶ディスプレイに「ROM CHECK」と表示されます。

- 液晶ディスプレイの表示が「RAM CHECK XXXMB」に変わります。
   このとき「XXX」にはプリンタに搭載されているメモリの容量が表示されます。
   オプションの増設メモリを装着している場合は、「XXX」が「ソケット 0 とソケット 1のメモリ容量の合計」であることを確認します。
- ③ 液晶ディスプレイの表示が「システムチェック」→「ウォーミングアップ」→「プリンタチョウセイチュウ」→「インサツカノウ」に変わります。この間最大 170 秒かかります。また、使用環境が変わったり、増設メモリの容量が多くなると「インサツカノウ」になるまでの時間は長くなります。

④印刷可ランプが点灯します。

#### ステータスシートの印刷

[電源] スイッチをオンにして印刷可能な状態になったら、ステータスシートを印刷します。ステータスシートは、プリンタの現在の状態や設定値を印刷したものです。ステータスシートを印刷すると、プリンタや取り付けたオプションが正常に使用できるか確認できます。

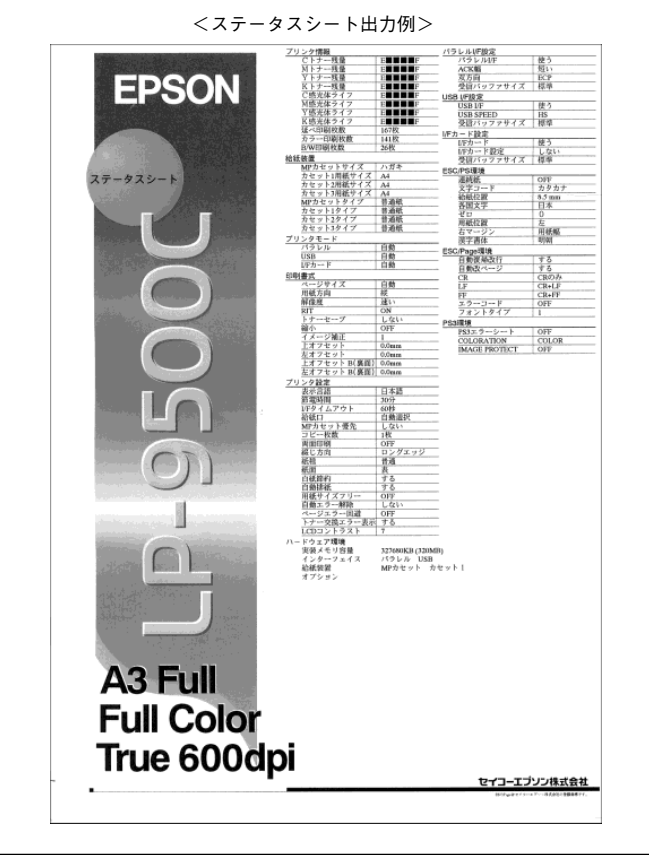

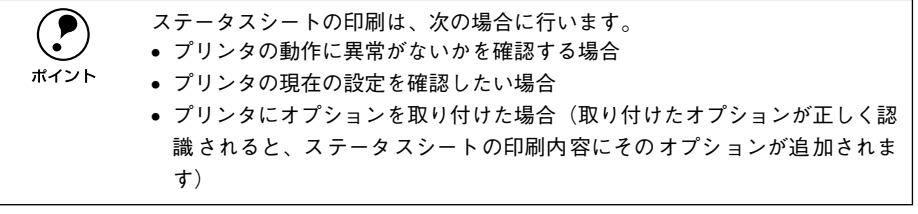

👕 プリンタの [電源] スイッチをオンにします。

2 液晶ディスプレイに [インサツカノウ] と表示されていることを確認します。

3 [▶/┥(3)] スイッチを 2 回押します。

液晶ディスプレイに [ステータスシート] と表示されます。

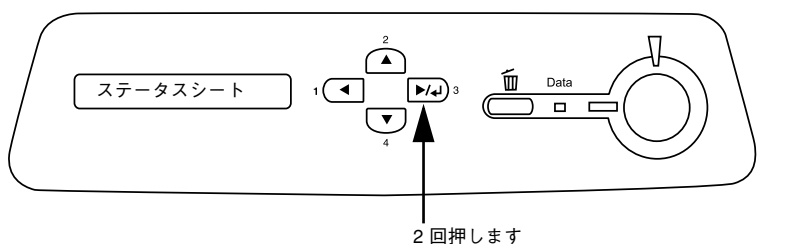

- 〕 再度 [▶/┙(3)] スイッチを押し、ステータスシートを印刷します。
  - 液晶ディスプレイの表示とデータランプが点滅し、ステータスシートが印刷されます(印刷を開始するまで数秒時間がかかります)。
  - 印刷が終了すると[印刷可] ランプが点灯し [インサツカノウ] 状態になります。

ステータスシートが印刷できないときは、以下のページを参照してください。 ∠アユーザーズガイド(CD-ROM版)360ページ「困ったときは」

#### 「ステータスシートの内容を確認します。

取り付けたオプションなどが認識されているか確認してください。 ステータスシートが印刷できれば、本機は正常に機能しています。

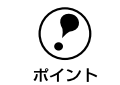

ステータスシートが印刷されなかったり、印刷結果に問題がある場合は、保守 契約店 (保守契約されている場合)、お買い求めの販売店またはエプソンの修理 窓口へご連絡ください。

#### 電源のオフ

[電源]スイッチのオフ(○)側を押します。

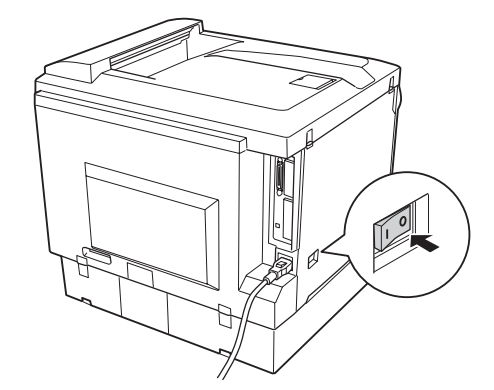

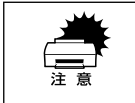

プリンタの電源をオフにした場合、30秒以上経過するまで再び電源をオンにしないでください。電源を続けてオフ/オンすると故障の原因となります。

以上でプリンタ本体の動作確認は終了です。次にプリンタをコンピュータと接続しま す。

### コンピュータとの接続

プリンタ本体の動作確認が終了したら、次にコンピュータと接続します。本機には、コ ンピュータとの接続用に次のインターフェイスが用意されています。

- パラレルインターフェイス
- USB インターフェイス (USB2.0)
- オプションインターフェイス (Ethernet などのインターフェイスカード装着用)

接続用ケーブルはお使いのコンピュータや接続環境によって異なるため、本製品には 同梱されていません。以下の説明を参照してご利用の環境に合ったケーブルをお買い 求めください。

#### パラレルインターフェイスケーブルの接続

本機のパラレルインターフェイスに接続するパラレルインターフェイスケーブルは、 コンピュータによって異なります。主なコンピュータの機種(シリーズ)でご使用い ただけるパラレルインターフェイスケーブルは、次の通りです(2002年10月現在)。

|         | メーカー                         | 機種                                 | 接続ケーブル                         | 備考       |
|---------|------------------------------|------------------------------------|--------------------------------|----------|
| DOS/V 系 | EPSON、IBM、<br>富士通、東芝、<br>他各社 | DOS/V 仕様機                          | PRCB4N                         | -        |
|         | NEC                          | PC-98NX シリーズ                       |                                |          |
| PC-98 系 | EPSON                        | EPSON PC シリーズデスクトップ                | #8238                          | *1 *2    |
|         |                              | EPSON PCシリーズ NOTE                  | 市販品(ハーフピッチ 20 ピ<br>ン)をご使用ください。 | *1 *2    |
|         |                              | PC-9821 シリーズ<br>(ハーフピッチ36 ピン)      | PRCB5N                         | *1       |
|         | NEC                          | PC-9801 シリーズデスクトップ<br>(14 ピン)      | #8238                          | *1 *2 *3 |
|         |                              | PC-9801 シリーズ NOTE<br>(ハーフピッチ20 ピン) | 市販品(ハーフピッチ 20 ピ<br>ン)をご使用ください。 | *1 *2 *3 |

- \*1 拡張漢字(表示専用 7921 ~ 7C7E)は印刷できません。
- <sup>\*2</sup> Windows 95/98/Meの双方向通信機能および EPSON プリンタウィンドウ I3 は、コンピュータの機能制限 により対応できません。
- \*3 ハーフピッチ 36 ピンのコンピュータには PRCB5N をご使用ください。

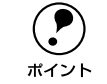

推奨ケーブル以外のケーブル、プリンタ切替機、ソフトウェアのコピー防止のためのプロテクタ(ハードウェアキー)などを、コンピュータとプリンタの間に装着すると、プラグアンドプレイやデータ転送が正常にできない場合があります。

 ECPモード対応コンピュータをECPモードで接続する場合は、PRCB4Nをご 使用ください。 コンピュータとの接続手順は以下の通りです。

#### プリンタの電源をオフにします。

プリンタにパラレルインターフェイスケーブルを接続します。

インターフェイスケーブルの一方のコネクタをプリンタ背面のパラレルインターフェ イスコネクタに差し込み、上下の固定金具で固定します。

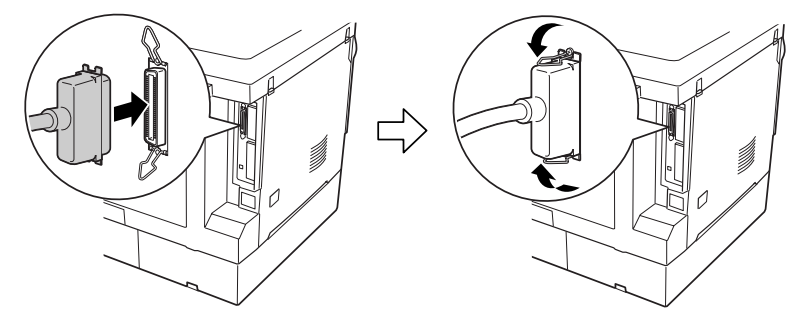

3 ケーブルのもう一方のコネクタをコンピュータに接続します。 コンピュータ側への接続については、コンピュータの取扱説明書を参照してください。

以上でコンピュータとの接続は終了です。次に、コンピュータにプリンタソフトウェ アをインストールします。 *L* 本書 36 ページ「セットアップ」

#### USB インターフェイスケーブルの接続

USB インターフェイスコネクタ装備のコンピュータとプリンタを接続する場合は、以下のオプションのケーブルを使用してください(2002 年 10 月現在)。

● EPSON USB ケーブル(型番: USBCB2)

#### OS およびコンピュータの条件

本機を USB ケーブルで接続するための条件は、以下の通りです。

| Macintosh | Apple 社により USB ポートの動作が保証されているコンピュータとOSの組み合わせに<br>よるシステム。                                                                                                    |
|-----------|----------------------------------------------------------------------------------------------------|
| Windows   | 以下の条件をすべて満たしている必要があります。<br>• USBに対応していて、コンピュータメーカーによりUSBポートの動作が保証されてい<br>るコンピュータ<br>• Windows 98/Me/2000/XP がプレインストールされているコンピュータ (購入時、<br>すでに Windows 98/Me/2000/XP がインストールされているコンピュータ) または<br>Windows 98がプレインストールされていてWindows Me/2000/XPにアップグレー<br>ドしたコンピュータ |

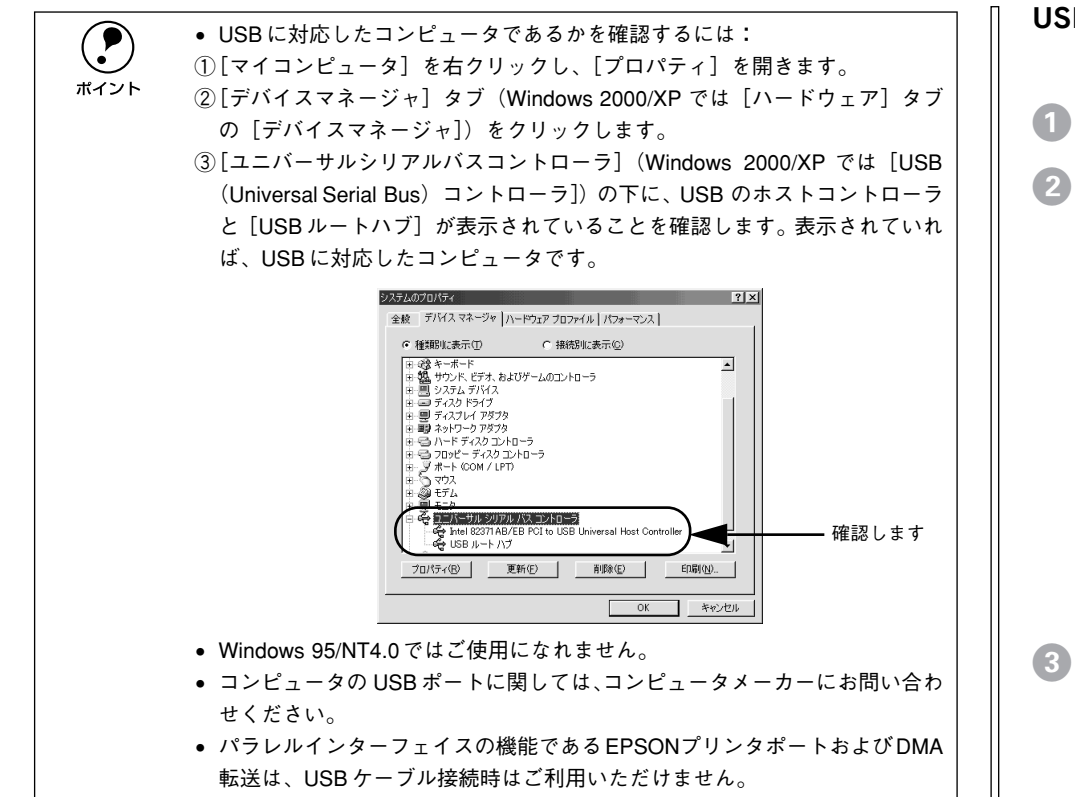

#### USB2.0 対応について

- USB2.0 インターフェイスは USB1.1 完全上位互換ですので、USB1.1 としてもご 使用いただけます。
- USB2.0 対応 OS は、Windows 2000/XP です (Microsoft USB2.0 ドライバ使用)。

#### USB ケーブルの接続

コンピュータとの接続手順は以下の通りです。

- 1 プリンタの電源をオフにします。
- 2 プリンタに USB ケーブルを接続します。

USB ケーブルのコネクタは、プリンタ側とコンピュータ側では形状が異なります。小 さいコネクタがプリンタ用です。

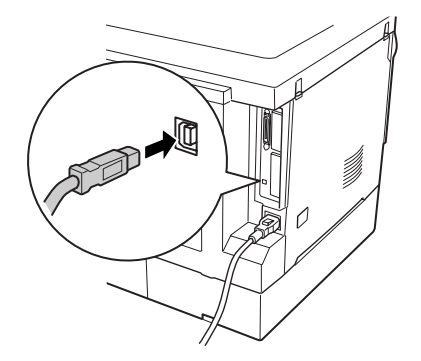

3 ケーブルのもう一方のコネクタを、コンピュータの USB コネクタに差し込みます。 コンピュータ側への接続については、コンピュータの取扱説明書をお読みください。

USB ハブ(複数の USB 機器を接続するための中継機)を使用して接続する場合は、コンピュータに直接接続された 1 段目の USB ハブに接続してご使用いただくことをお勧めします。また、お使いのハブによっては動作が不安定になるものがありますので、そのような場合はコンピュータの USB ポートに直接接続してください。

以上でコンピュータとの接続は終了です。次にコンピュータにプリンタソフトウェア をインストールします。 ピア Windows:本書 36 ページ「セットアップ」 ピア Macintosh:本書 48 ページ「セットアップ」

#### ネットワークへの接続

本機をネットワークに接続するには、オプションのインターフェイスカードが必要です。以下のページを参照してオプションのインターフェイスカードを取り付けてから、 下記の手順に従って Ethernet ケーブルを接続してください。 /37 本書 27 ページ「インターフェイスカードの取り付け」

ネットワークに接続するには、以下のオプションを使用してください(2002年10月 現在)。

| 型番       | 名称                                                  | 解説                                                                                                    |
|----------|-----------------------------------------------------|----------------------------------------------------------------------------------------------------|
| PRIFNW3S | 100BASE-TX/10BASE-T<br>マルチプロトコル<br>Ethernet I/F カード | TCP/IP、AppleTalk、IPX/SPX 、NetBEUI に対応しています。<br>本機を Ethernet 接続するためには、次のいずれかのケーブルが<br>必要です。<br>• Ethernet 100BASE-TXツイストペアケーブル(カテゴリー5)<br>• Ethernet 10BASE-T ツイストペアケーブル |

オプションのインターフェイスカードを使用せずに、ネットワークプリンタとしてプ リンタを共有することもできます。この場合は、パラレルまたは USB インターフェイ スケーブルでプリンタとプリントサーバとなるコンピュータを接続します。 プ Windows:本書 20 ページ「パラレルインターフェイスケーブルの接続」 プ Windows/Macintosh:本書 20 ページ「USB インターフェイスケーブルの接続」

#### Ethernet ケーブルの接続

オプションのネットワークインターフェイスカードを装着した本機に、Ethernet ケーブルを接続する手順は以下の通りです。

- プリンタの電源をオフにします。
- ⑦ プリンタに Ethernet ケーブルを接続します。

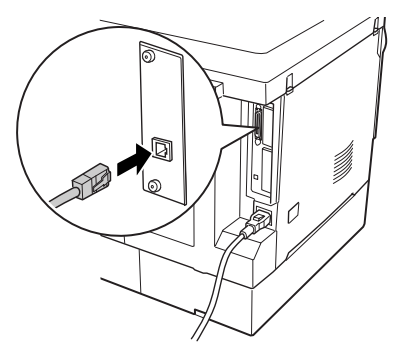

ケーブルのもう一方のコネクタを、HUBの空いているボートに差し込みます。 HUB 側への接続については、HUB の取扱説明書をお読みください。 TCP/IP 接続時の設定については、以下のページを参照してください。 ∠⑦ 本書 22 ページ「IP アドレスの設定方法」 以上でコンピュータとの接続は終了です。次にコンピュータにプリンタソフトウェア をインストールします。 ∠⑦ Windows:本書 36 ページ「セットアップ」 ╭⑦ Macintosh:本書 48 ページ「セットアップ」

#### ネットワークインターフェイスカード使用時の制限事項について

TCP/IP 接続(EpsonNet Direct Print、LPR)のセットアップ方法は、オプション I/F カード(PRIFNW3S)添付の取扱説明書をご覧ください。Apple Talk 接続は、Macintosh 標準の接続方法です。特別なセットアップの必要はありません。

- ネットワークへは 10BASE-T/100BASE-TX どちらでも接続できますが、ネット ワーク機能を最高のパフォーマンスに保つためには、100BASE-TX の最速ネット ワークを、ネットワーク負荷の軽い環境で使うことをお勧めします。
- 100BASE-TX専用HUB(複数のコンピュータをネットワーク環境へ接続するための 中継機)を使用する場合は、接続されるすべての機器が 100BASE-TX 対応である ことを確認してください。
- オプションI/Fカード(PRIFNW3S)は10BASE-T/100BASE-TX自動切り替えで動作します。
- ネットワークに接続するときはHUBをお使いください。HUBを使わずにクロスケーブルで接続することはできません。
- 一部スイッチング HUB では正常に動作しないことがあります。その場合はスイッチング HUB と本機の間に自動切り替えのない HUB を入れるなどの方法をお試しください。
- 解像度の高い画像データなどを印刷する場合は、印刷データが膨大となります。本 機用のネットワークセグメント(ネットワーク環境内の同一グループ)を他のセグ メントと合わせるなど、本機の使用頻度や印刷データの容量に合わせたネットワー ク環境にしておいてください。

#### IP アドレスの設定方法

ポイント

プリンタの操作パネルから IP アドレスなどの TCP/IP の設定をすることができます。 ここでは、ネットワークインターフェイスカードの IP アドレスを操作パネルから設定 する方法について説明します。

> 操作パネルを使わずにコンピュータから設定する方法については、ネットワー ク I/F カードの取扱説明書をご覧ください。

#### 液晶ディスプレイ右のいずれかのスイッチを押して、設定モードに入ります。

設定モードに入ると、液晶ディスプレイには [プリンタジョウホウメニュー] と表示されます。

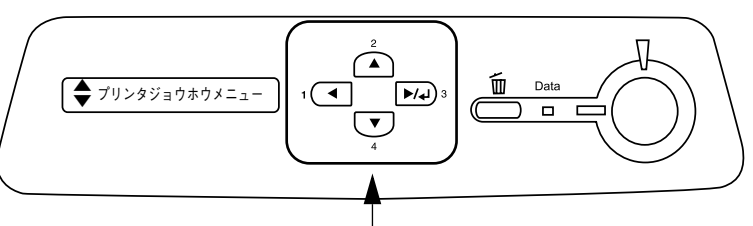

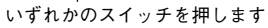

② [▲(2)] または [▼(4)] スイッチを押して [I/F カードセッテイメニュー] を表示 させ、[▶/↓(3)] スイッチを押します。

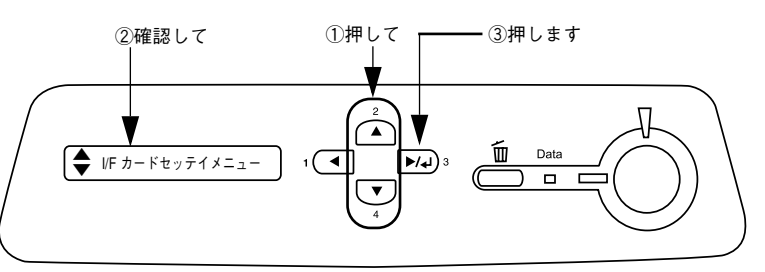

液晶ディスプレイに [I/F カード=ツカウ] と表示されていることを確認します。
 [I/F カード=ツカワナイ] になっている場合は、次の操作を行います。
 ① [▶/↓(3)] スイッチを押して設定値の階層に進みます。
 ② [▲(2)] または [▼(4)] スイッチを押して、[I/F カード=ツカウ] にします。

③ [▶/↓(3)] スイッチを押します。

 [▲(2)] または [▼(4)] スイッチを押して [I/F カードセッテイ] 表示させ、設定 値を [シナイ] から [スル] に変更します。

① [I/F カードセッテイ=シナイ] の表示で [▶/┙(3)] スイッチを押して設定値の階 層に進みます。

② [▲(2)] または [▼(4)] スイッチを押して、[I/F カードセッテイ=スル] にします。
 ③ [▶/↓(3)] スイッチを押します。

5 [▲(2)] または [▼(4)] スイッチを押して [IPアドレスセッテイ=パネル] になっ ていることを確認します。

[IP アドレスセッテイ=ジドウ] または [IP アドレスセッテイ= PING] になっている 場合は、次の操作を行います。

- ① [▶/↓(3)] スイッチを押して設定値の階層に進みます。
- ② [▲(2)] または [▼(4)] スイッチを押して、[IP アドレスセッテイ=パネル] にします。
- ③ [▶/↓(3)] スイッチを押します。

#### 6 各アドレスを設定します。

① [▲(2)] または [▼(4)] スイッチを押して、各アドレスを設定します。

| 設定項目 | 意味                                          |
|------|---------------------------------------------|
| IP   | IP アドレスを設定します。<br>(初期設定: 192.168.192.168)   |
| SM   | サプネットマスクを設定します。<br>(初期設定:255.255.255.0)     |
| GW   | ゲートウェイアドレスを設定します。<br>(初期設定:255.255.255.255) |

② [▶/↓(3)] スイッチを押して設定値の階層に進みます。

③ [◄(1)] または [▶/◀(3)] スイッチを押して 1/2/3/4 バイト目を選択し、[▲(2)] または [▼(4)] スイッチを押して希望の数値を設定します。
 ④ [▶/◀(3)] スイッチを押します。

#### 各アドレスの設定が終了したら、[印刷可] スイッチを押します。

設定モードを終了して [インサツカノウ] と表示されますが、ネットワーク I/F カードの初期化が終了するまでしばらくお待ちください。

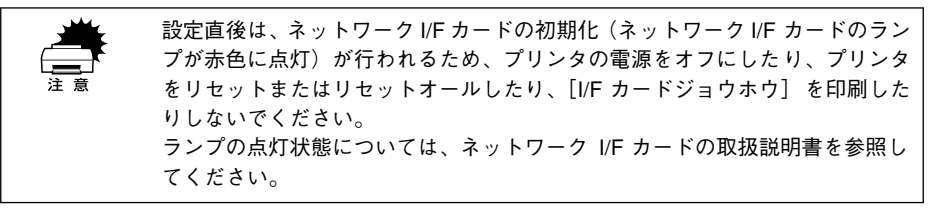

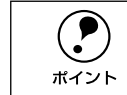

IP アドレスが正しく登録されたか確認するには、ネットワーク I/F カードの初 期化が終了したら、[プリンタジョウホウメニュー] の [I/F カードジョウホウ] を印刷してください。

∠͡͡͡͡͡͡͡͡͡͡͡͡͡͡͡͡͡͡͡͡͡͡͡͡͡͡͡͡͡͡ː CD-ROM 版)229 ページ「IF カードジョウホウ」

以上で IP アドレスなどの設定は終了です。

### オプションの装着

#### 増設メモリ /ROM モジュール /HDD の取り付け

ここでは、増設メモリ /ROM モジュール /HDD (ハードディスクユニット)を取り付ける方法について説明します。取り付けできるオプションは以下の通りです (2002 年 10 月現在)。

| オプション名               | 型番        |
|----------------------|-----------|
| 増設メモリ                | 市販品*      |
| フォームオーバーレイ ROM モジュール | LPFOLR4M2 |
| ハードディスクユニット          | LPHD4     |

\* 増設できるメモリ (DIMM) の仕様は以下の通り

| DRAM タイプ SDRAM (シンクロナス DRAM) PC100 または PC133 仕様 CL |    |
|----------------------------------------------------|----|
| 容量         64MB、128MB、256MB、512MB                  |    |
| 形状 168 ピンDIMM(デュアルインラインパッケージ)                      |    |
| <b>データバス幅</b> 64bit                                |    |
| SPD                                                | あり |

取り付けは以下の手順に従って行ってください。HDD の取り付け作業にはプラスドライバが必要です。

| ∕≜警告 | 指示されている以外の分解はしないでください。 | けがや感電、 | 火傷の原因とな |
|------|------------------------|--------|---------|
|      | ります。                   |        |         |

**注意** オプションの装着は電源ケーブルを抜いた状態で行ってください。感電の原因 となるおそれがあります。

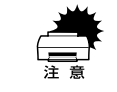

取り付けの際、静電気放電によって部品に損傷が生じるおそれがあります。作 業の前に必ず、接地されている金属に手を触れるなどして、身体に帯電してい る静電気を放電してください。 プリンタの電源をオフにし、電源ケーブルを取り外します。

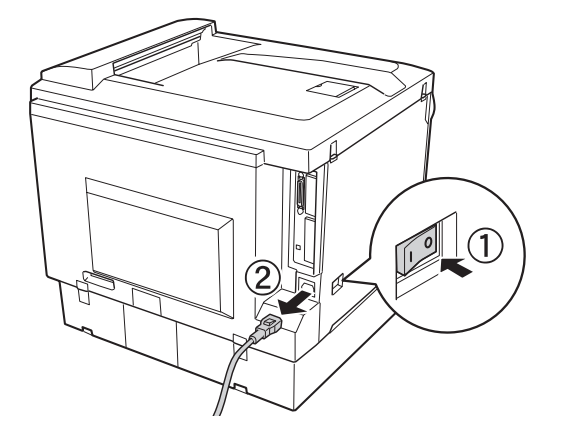

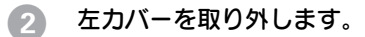

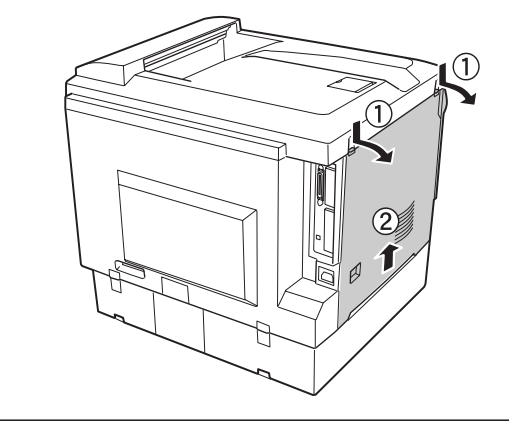

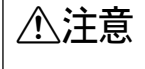

左カバーを開けたときは、基板上の注意シールの貼ってある部分に手を触れな いでください。基板上は高温になっている部分があるため、火傷のおそれがあ ります。

3

#### プリンタ本体内の増設メモリ用ソケット、ROM モジュール用ソケット、ハードディス クユニット接続コネクタの位置を確認します。

注音

標準メモリ用ソケット 0 に装着されているメモリ(64MB)は大容量のものと 交換することができます。ただし、ソケット0 には必ずメモリを取り付けてお いてください。プリンタが動作しなくなります。

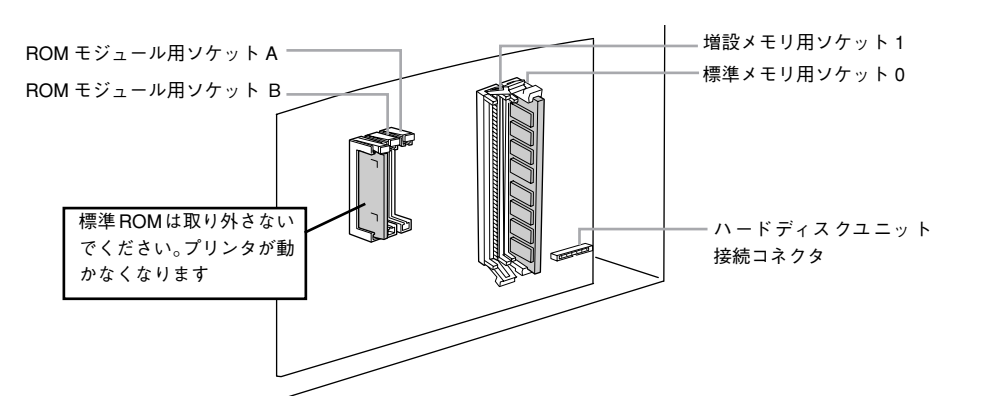

次の手順で増設メモリ、ROM モジュール、ハードディスクユニットを取り付けます。

- 取り付ける際に、必要以上に力をかけないでください。部品を損傷するおそ
- れがあります。作業は慎重に行ってください。
- 取り付ける方向を逆にしないように注意してください。

#### 増設メモリを装着する場合:

さい。

どのソケットから装着してもかまいません。また、1枚のみの装着でもかまいません。 ただし、ソケット0には必ずメモリを装着してください。

増設メモリの切り欠きの位置をソケットに合わせ、図のようにまっすぐにソケットに 差し込みます。正しく差し込まれると、ソケット上下のツメで固定されます。

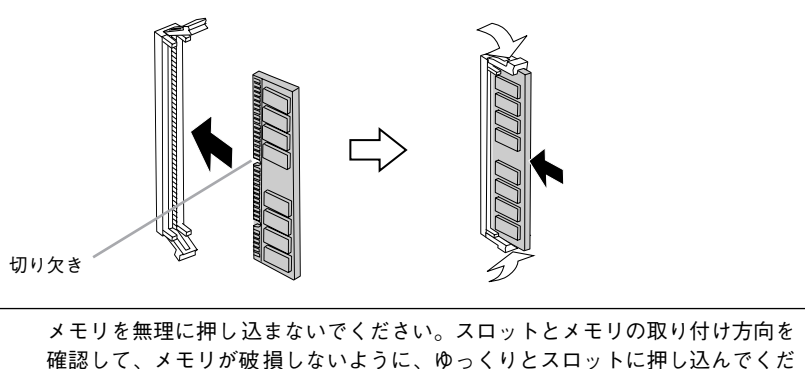

ROM モジュールを装着する場合:

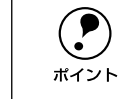

フォームオーバーレイ ROM モジュールにフォームを登録する場合は、ソケット A に装着します。 登録したフォームを利用するには、ソケット A または B どちらに装着してもかまいません。

ROM モジュールの切り欠きの位置をソケットに合わせ、図のようにまっすぐソケット に差し込みます。正しく装着されると、ソケット上部のツメが ROM モジュールの切り 欠きにかみ合い、ソケット端の〇印の部分が飛び出した状態になり、ROM モジュール が固定されます。

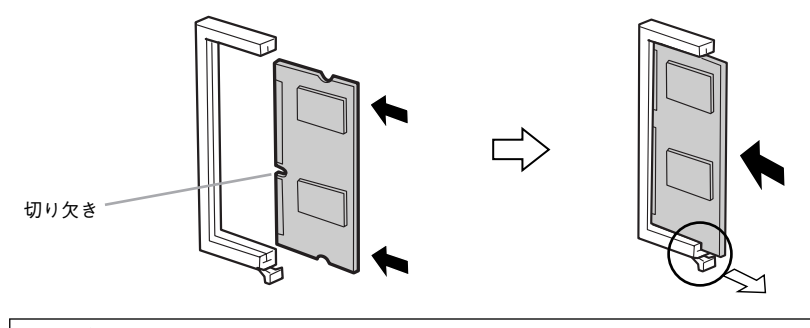

ROM モジュールを無理に押し込まないでください。スロットと ROM モジュー ルの取り付け方向を確認して、ROM モジュールが破損しないように、ゆっく りとスロットに押し込んでください。

#### ハードディスクユニットを装着する場合

ハードディスクユニットを取り付ける前に、ハードディスクユニットに以下のものが すべて同梱されていることを確認してください。

- ハードディスクユニット本体
- 接続ケーブル
- ネジ(4本。ただし本機では3本のみ使用)

同梱されている接続ケーブルの形状によって装着手順が異なります。ケーブルの形状 を確認して、以下の作業を行ってください。なお、本作業にはプラスドライバが必要 です。

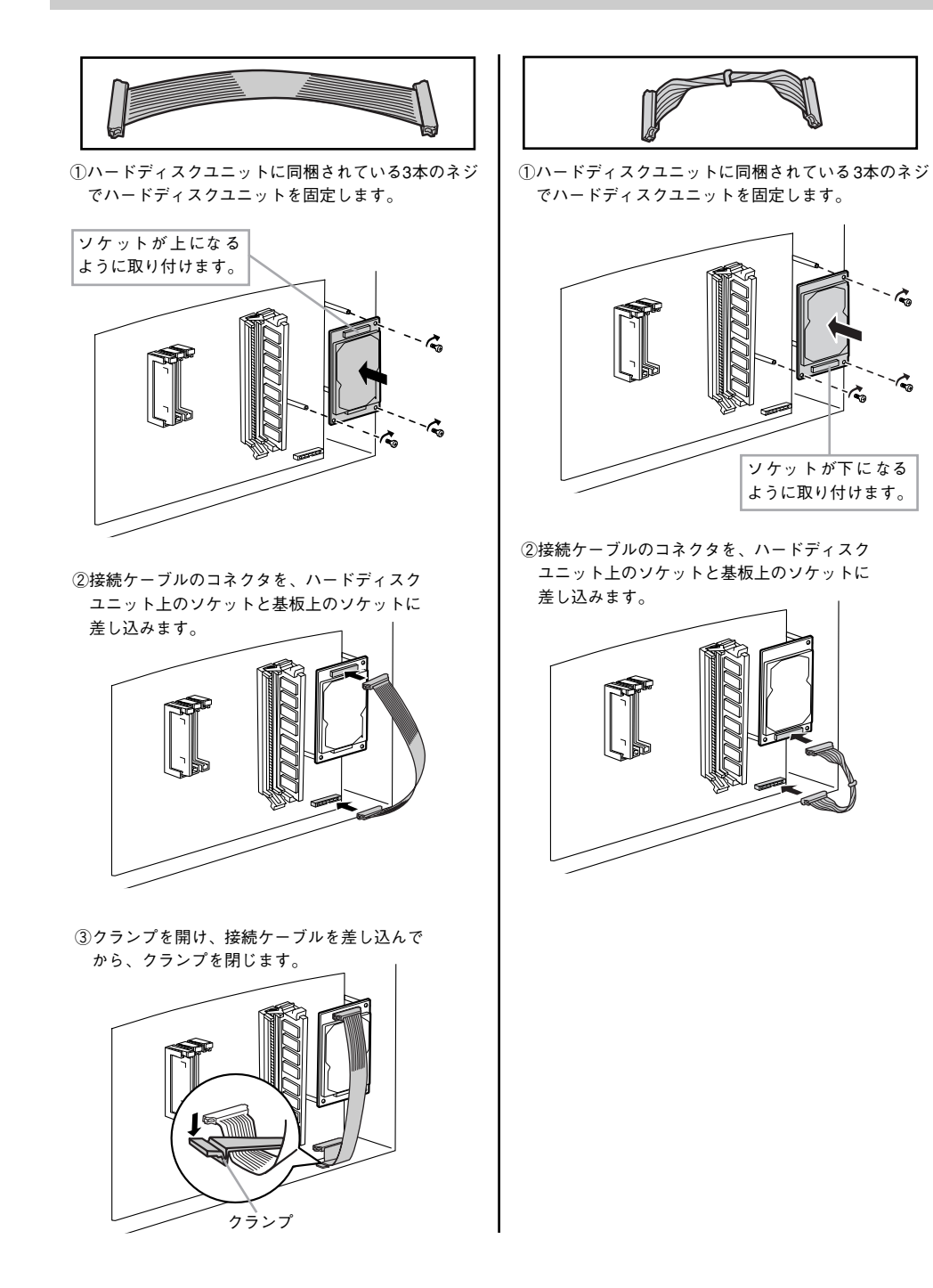

5 左カバーをプリンタに取り付けます。

左カバー下のツメ(3箇所)をプリンタ側に引っかけてから取り付けます。

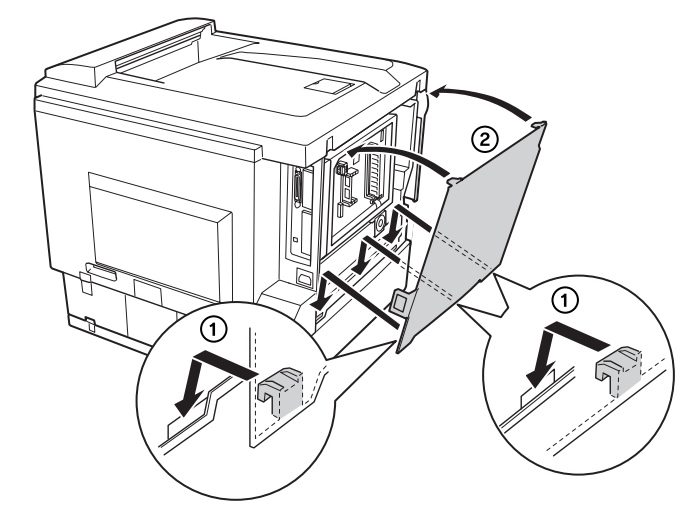

⑥ 取り外した電源ケーブルを元通りに取り付けます。

7 プリンタの [電源] スイッチのオン()) 側を押します。

8 ステータスシートを印刷して、プリンタが増設メモリ、ROMモジュール、ハードディ スクユニットを正しく認識していることを確認します。

ステータスシートを印刷すると、オプションが正しく取り付けられているか確認できます。

∠3 本書 18 ページ 「ステータスシートの印刷」

正しく取り付けられているときは、[実装メモリ容量]の項目に標準搭載メモリ 64MB と増設したメモリ容量の合計値が印刷されます。

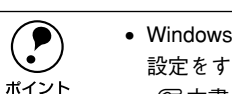

 Windows をお使いの場合は、取り付けたオプション(増設メモリ/HDD)の 設定をする必要があります。

- 本機は、メモリが効率的に使用されるような設定をプリンタのコントローラ が自動的に行っていますので、キャッシュバッファや受信バッファの容量の 設定は基本的に不要です。

以上で増設メモリ /ROM モジュール /HDD の取り付けは終了です。

#### インターフェイスカードの取り付け

ここでは、インターフェイスカード(型番: PRIFNW3S)を取り付ける方法について 説明します。

インターフェイスカードを取り付ける前に、インターフェイスカードに添付の取扱説 明書を参照して、同梱されているすべてのものがそろっていることを確認してください。

取り付け作業にはプラスドライバが必要です。

取り付けは以下の手順に従って行ってください。

▲警告 指示されている以外の分解はしないでください。けがや感電、火傷の原因となります。

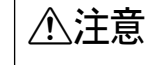

オプションの装着は電源ケーブルを抜いた状態で行ってください。感電の原因となるおそれがあります。

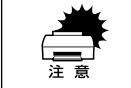

インターフェイスカードの取り付けの際、静電気放電によって部品に損傷が生 じるおそれがあります。作業の前に必ず、接地されている金属に手を触れるな どして、身体に帯電している静電気を放電してください。

#### 1 プリンタの電源をオフにし、電源ケーブルを取り外します。

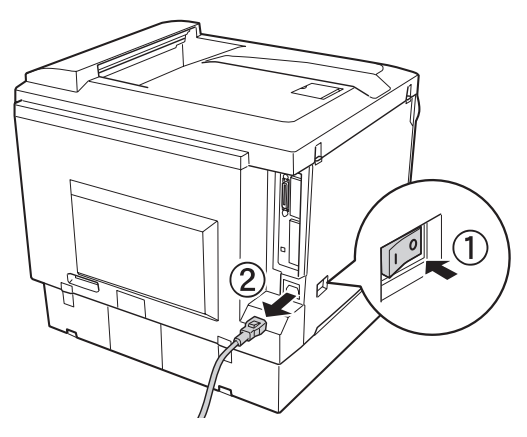

プリンタ背面のコネクタカバーを取り外します。

コネクタカバーはネジ2個で固定されていますので、ネジを緩めて取り外します。

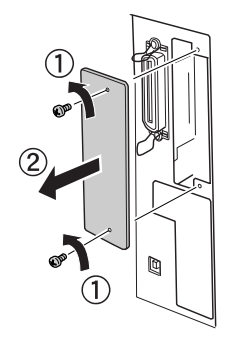

取り外したコネクタカバーとネジは、インターフェイスカードを取り外した際 に必要となりますので、大切に保管してください。

3 インターフェイスカードをスロットに差し込み、インターフェイスカードに付属のネジ(2個)で固定します。

インターフェイスカードの上下両側をプリンタ内部の満に合わせて差し込みます。
 インターフェイスカードのコネクタとプリンタ側のコネクタがしっかりかみ合うまで差し込んでから、ネジを締め付けて固定します。

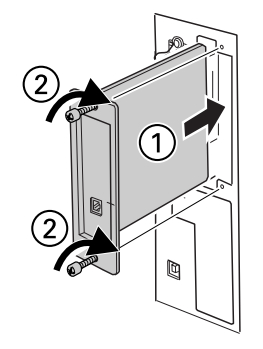

- 取り外した電源ケーブルを元通りに取り付けます。
- ⑤ プリンタの [電源] スイッチのオン()) 側を押します。

#### ステータスシートを印刷して、インターフェイスカードが正しく装着されていること を確認します。

ステータスシートを印刷すると、オプションが正しく取り付けられているか確認でき ます。

∠⑦ 本書 18 ページ「ステータスシートの印刷」

正しく取り付けられているときは、[インターフェイス]の項目に [I/F カード] と印 刷されます。

以上でインターフェイスカードの取り付けは終了です。

### 両面印刷ユニットの取り付け

ここでは、両面印刷ユニットを取り付ける方法について説明します。 両面印刷ユニットを取り付ける前に、両面印刷ユニットに以下のものがすべて同梱さ れていることを確認してください。また、取り付けられている保護材をすべて取り外 してください。

- 両面印刷ユニット本体
- 両面搬送ユニット(DM)
- 両面印刷ユニット取り外し工具
- コネクタカバー

取り付け作業にはプラスドライバが必要です。 取り付けは以下の手順に従って行ってください。

**注意** オプションの装着は電源ケーブルを抜いた状態で行ってください。感電の原因 となるおそれがあります。

#### 1 プリンタの電源をオフにし、電源ケーブルを取り外します。

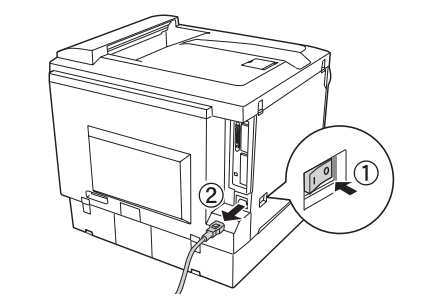

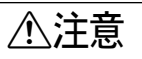

「両面印刷ユニットの取り付け部分にはギアがあります。保護カバーを取り外した 状態でプリンタを使用しないでください。指を挟むなどのけがの原因となります。

2 プリンタ右側の保護カバー(2箇所)を取り外します。

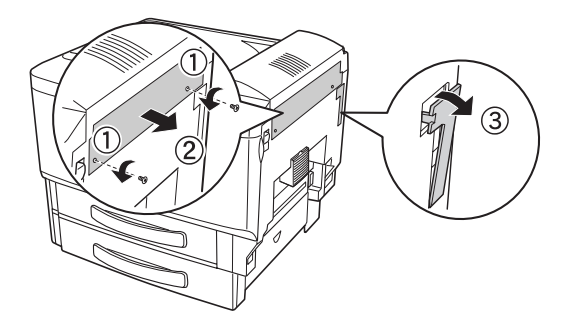

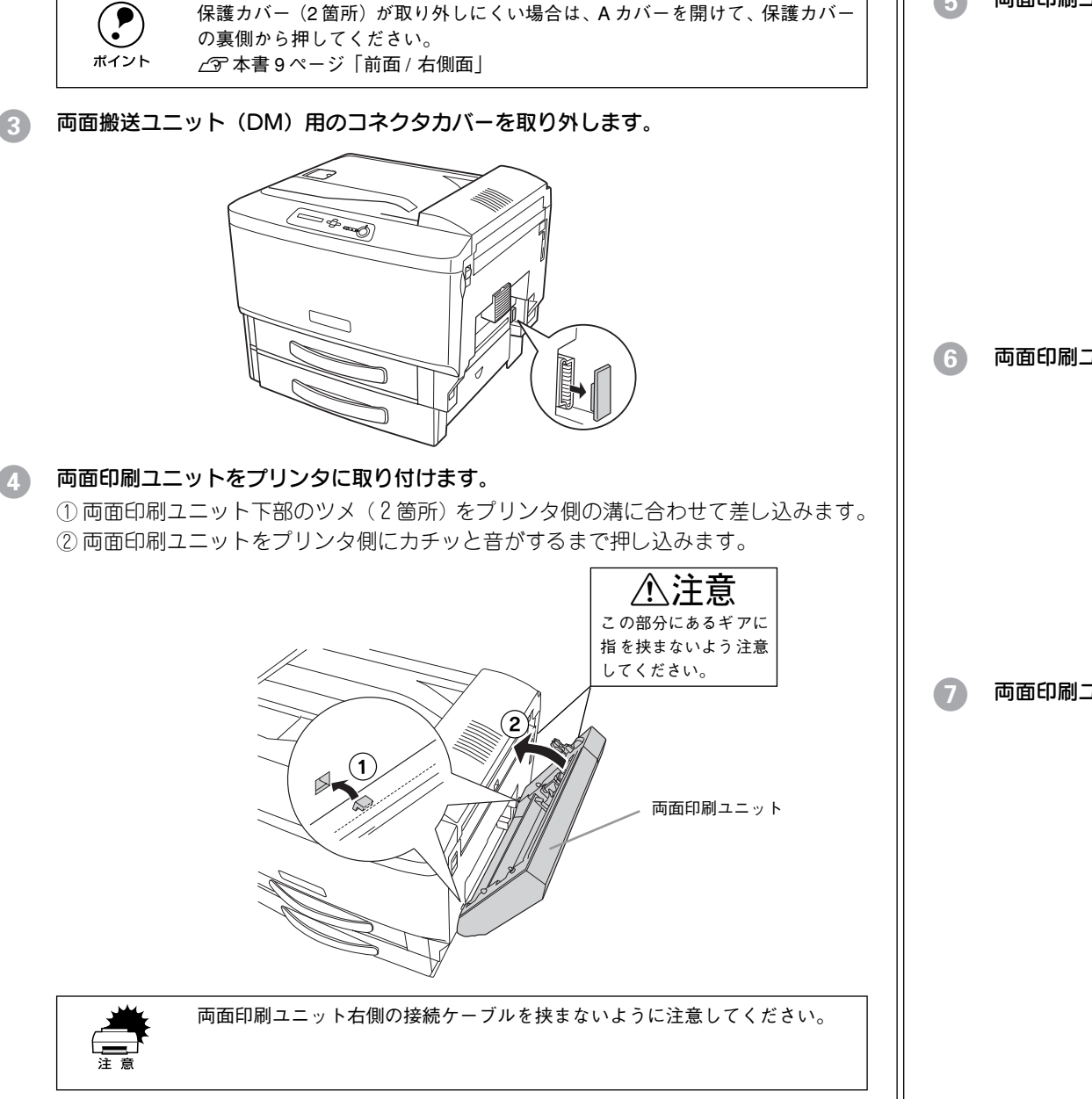

両面印刷ユニットのHカバーの取っ手を持ち上げて開けます。

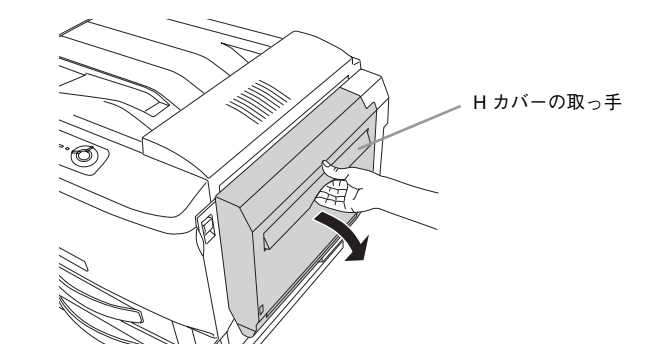

6 両面印刷ユニットをプリンタ側に押し付けたまま、ネジ(2本)で固定します。

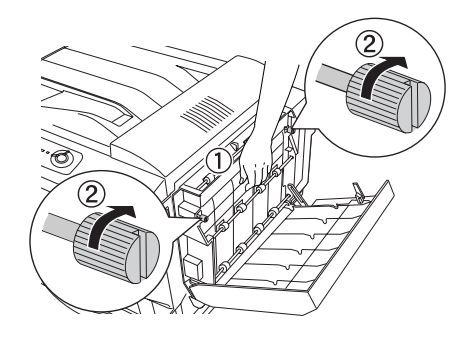

両面印刷ユニットのHカバーを閉じます。

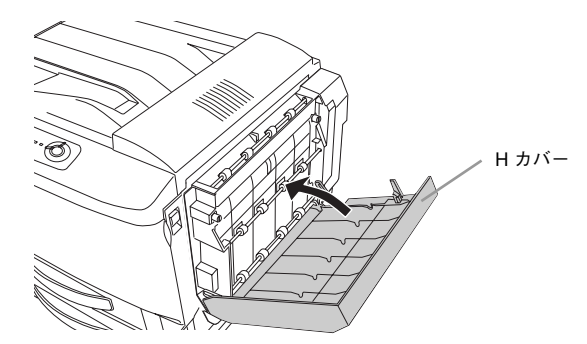

#### コネクタ(2本)をプリンタ右側奥のソケットに接続します。

コネクタは、同じ色のソケットに接続してください。

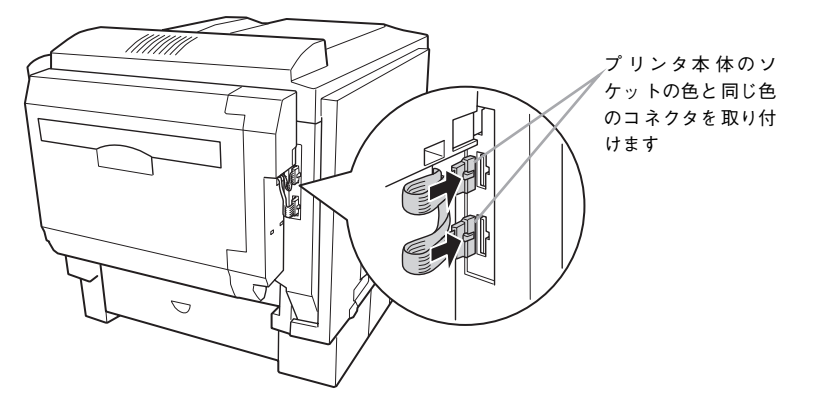

**同梱されているコネクタカバーを両面印刷ユニットに取り付けます。** ① コネクタカバーの下のツメ(2 箇所)を両面印刷ユニット右側の穴に差し込みます。 ② コネクタカバー上部を両面印刷ユニットにセットします。

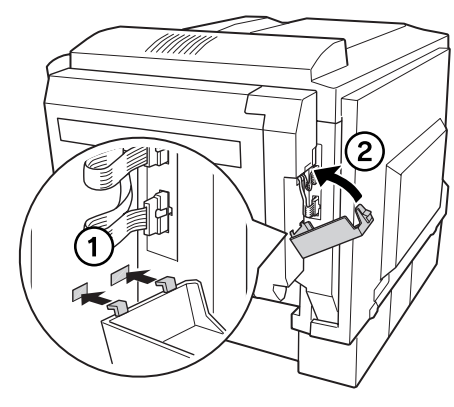

同梱されている両面印刷ユニット取り外し工具をプリンタ本体に取り付けます。

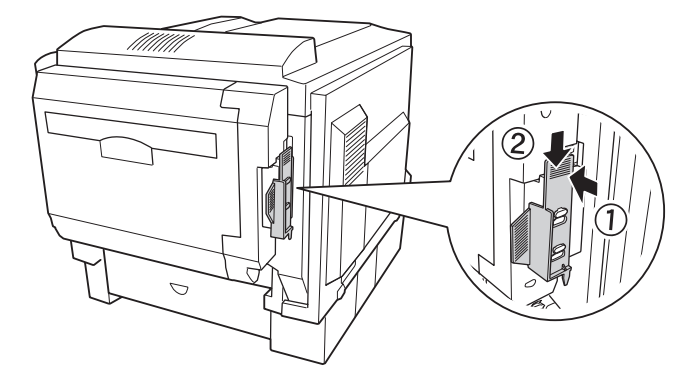

11 両面搬送ユニット (DM) 左右のレバーを押し下げたまま、プリンタに水平に取り付け ます。

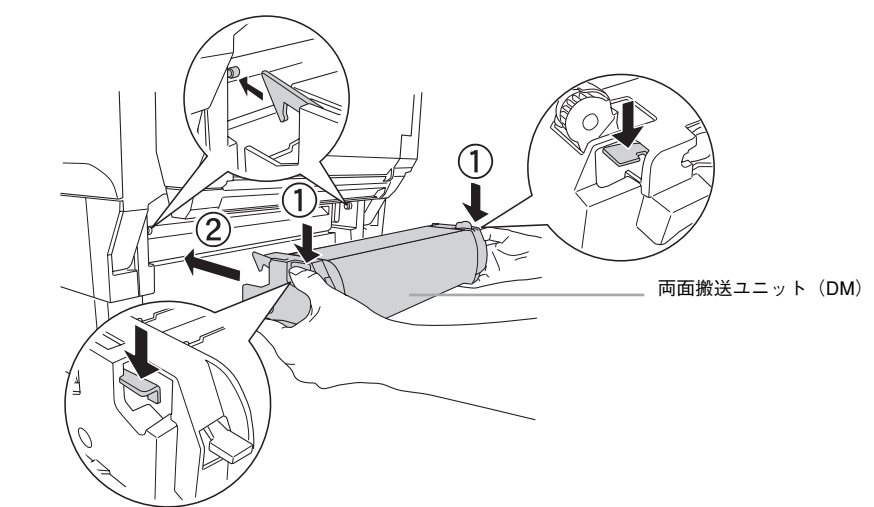

両面搬送ユニット(DM)を取り付けたら、しっかり取り付けられているか、少し上下 に揺らして確認してください。

- 取り外した電源ケーブルを元通りに取り付けてから、プリンタの [電源] スイッチの オン()) 側を押します。
- ステータスシートを印刷して、両面印刷ユニットを正しく認識していることを確認します。

ステータスシートを印刷すると、オプションが正しく取り付けられているか確認でき ます。

∠37 本書 18 ページ「ステータスシートの印刷」

正しく取り付けられているときは、[給紙装置]の項目に[両面ユニット]と印刷されます。

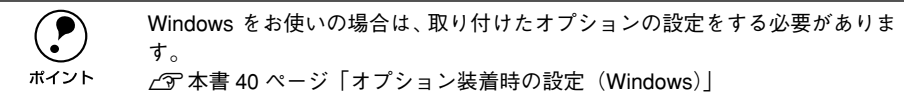

以上で両面印刷ユニットの取り付けは終了です。

#### 増設カセットユニットの取り付け

#### 取り付けの前に

増設力セットユニットを取り付ける前に、増設力セットユニットに以下のものがすべて同梱されていることを確認してください。また、取り付けられている保護材をすべて取り外してください。

- 増設力セットユニット本体
- 固定板 (4 個)
- ネジ(4個)
- 平コネクタケーブル(1本)
- 小コネクタケーブル(1本)
- 小コネクタケーブル用延長ケーブル(1本。2段目、3段目を増設する際に使用します。) 取り付け作業にはプラスドライバが必要です。

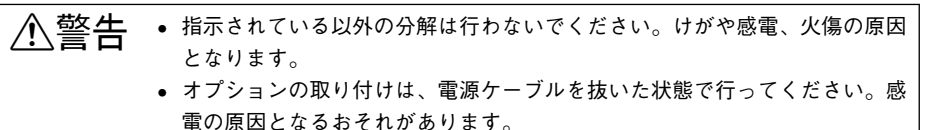

- たき ・ プリンタ本体は、右側の方が左側より重くなっています。プリンタ本体を持ち上げる際に、重さの違いにご注意ください。
  - オプションの両面印刷ユニットが装着されている場合は、両面印刷ユニットを取り外してからプリンタを持ち上げてください。

     (2) ユーザーズガイド(CD-ROM 版) 354 ページ「両面印刷ユニットの取り

ごデューサースカイト (CD-ROM 版) 354 ペーン | 両面印刷ユニットの取り 外し」

- 本機を持ち上げる際は必ず3人以上で作業を行ってください。
   本機の重量は、消耗品を含みLP-9500Cは約49kg、LP-9500CZは約57kgです。プリンタ本体を持ち上げる場合は、必ずプリンタ右側/左側/背面にある取っ手(くぼみの部分)に手をかけて持ち上げてください。他の部分を持って持ち上げると、プリンタの落下によるけがの原因となります。またプリンタ本体に無理な力がかかるため、プリンタの損傷の原因となります。
   エーザーズガイド(CD-ROM版)349ページ「プリンタの移動・運搬・長期保管」
- プリンタ本体を持ち上げる場合、ひざを十分に曲げるなどして無理のない姿勢で作業を行ってください。無理な姿勢で持ち上げると、けがやプリンタの破損の原因となります。
- プリンタ本体を移動する場合は、前後左右に10度以上傾けないでください。
   転倒などによる事故の原因となります。
- プリンタ本体をプリンタ台やキャスター(車輪)付きの台などに載せる場合、 必ず台を固定してから作業を行ってください。作業中に台が思わぬ方向に動 くと、けがやプリンタの損傷の原因となります。

#### 取り付け手順

LP-9500CZ は、標準で1段目の増設力セットユニットが装備されています。 LP-9500CZ に増設する場合は、2段目/3段目の増設力セットユニットについての説 明をお読みください。

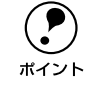

プリンタ台を取り付ける場合は、1 番下の増設カセットユニットにプリンタ台 を取り付けてから以降の作業を行ってください。プリンタ台の取り付け方法に ついては、プリンタ台に添付の取扱説明書をご覧ください。

プリンタの電源をオフにし、電源ケーブルを取り外します。

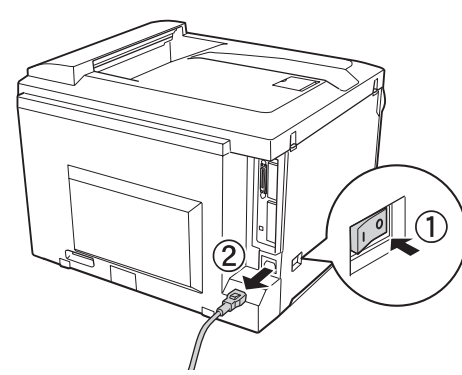

本機を持ち上げて水平に保ち、増設力セットユニットの上にプリンタ本体を置きます。

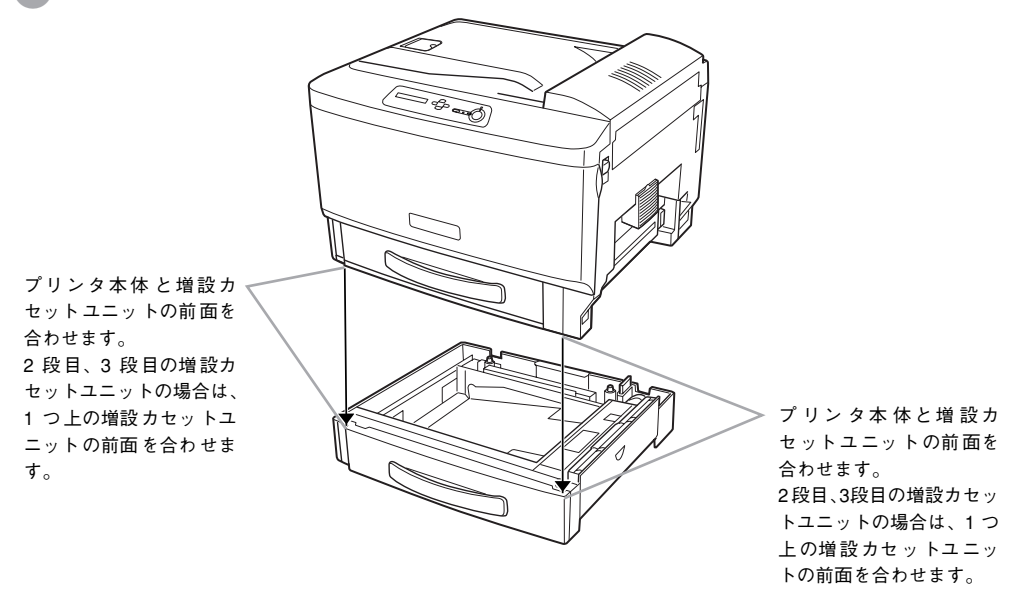

用紙カセットを引き出します。

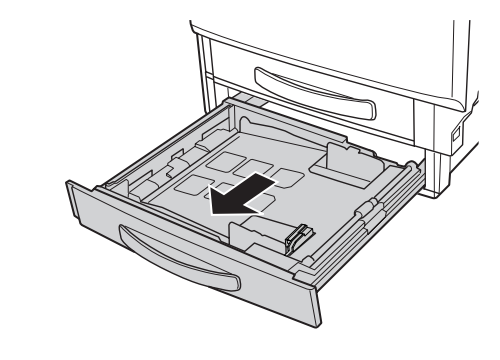

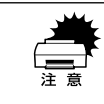

用紙カセット内の底板の上にある透明のシートは、円滑に紙送りをするための 付属品です。取り外さないでください。

MP カセットを少し引き出し、プリンタと増設力セットユニットの前面(2箇所)を固定板とネジで固定します。

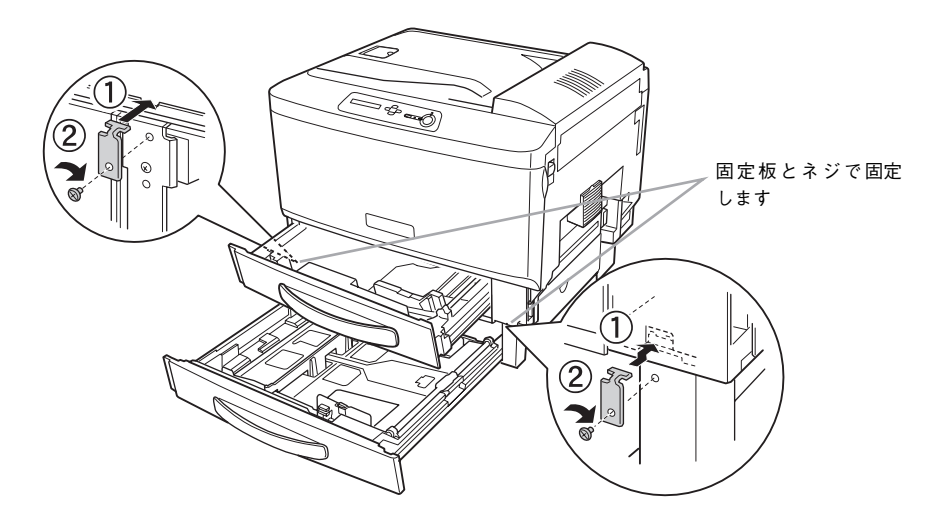

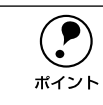

2 段目および 3 段目の増設カセットユニットを取り付けるときは、1 段上の用 紙カセットを少し引き出し、増設カセットユニットに固定板を取り付けてくだ さい。

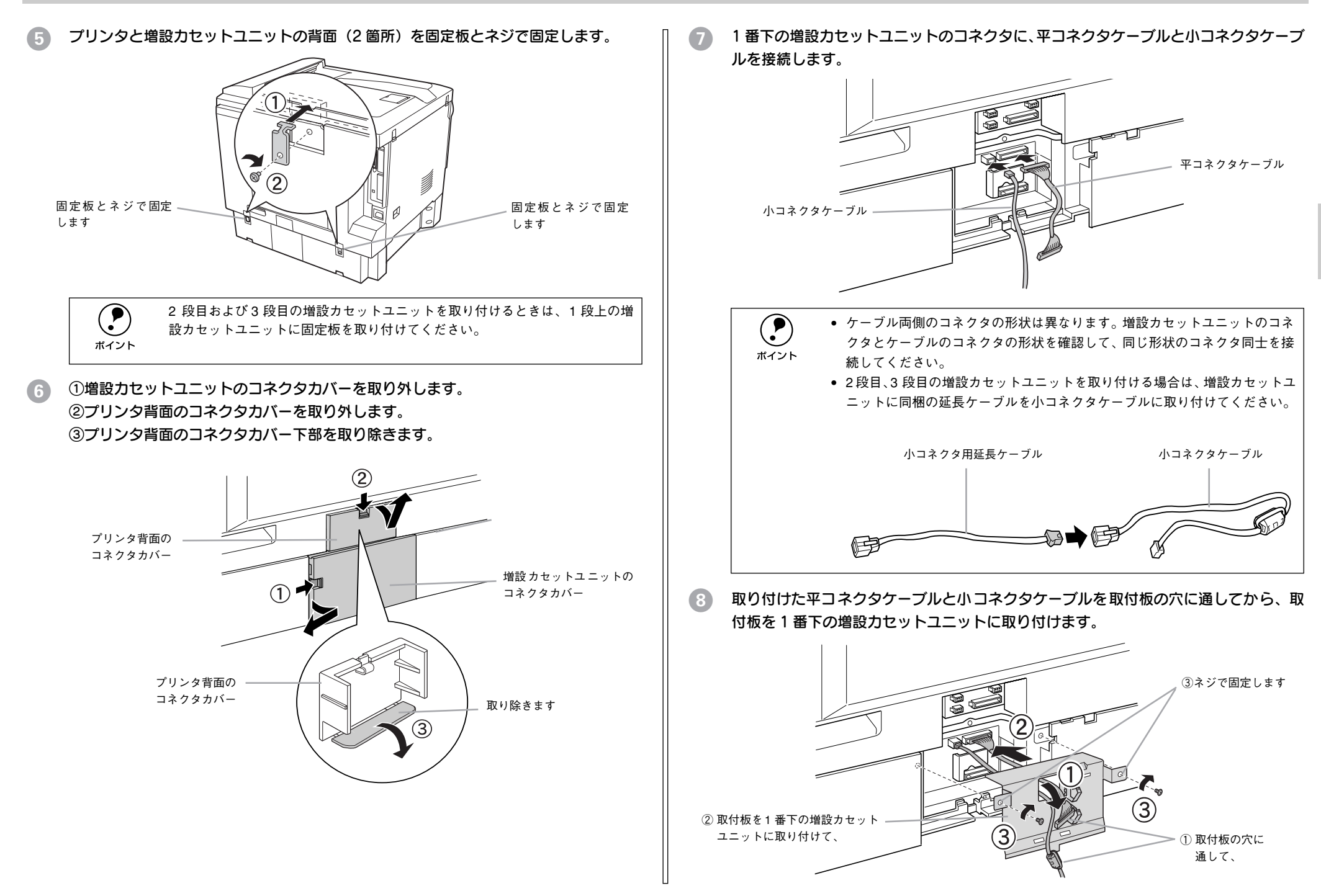

平コネクタケーブルを1段上の増設力セットユニットの平コネクタに接続します。 増設力セットユニットを1段目のみ取り付ける場合(LP-9500Cの場合)は、プリン 夕背面の平コネクタに接続します。

複数の増設カセットユニットを取り付ける場合は、 🗊 〜 ⑨ を繰り返し行います。

<例 1>1 段目の増設カセットユニットを取り付ける場合

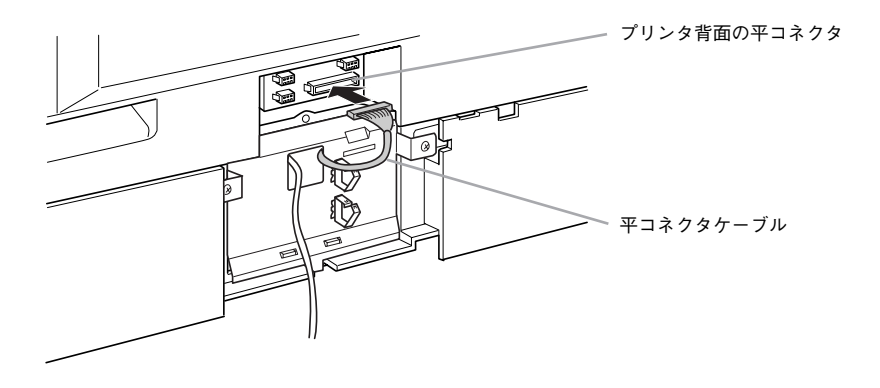

#### <例 2>2 段目の増設カセットユニットを取り付ける場合

①1段上の増設カセットユニットの取付板を取り外します。

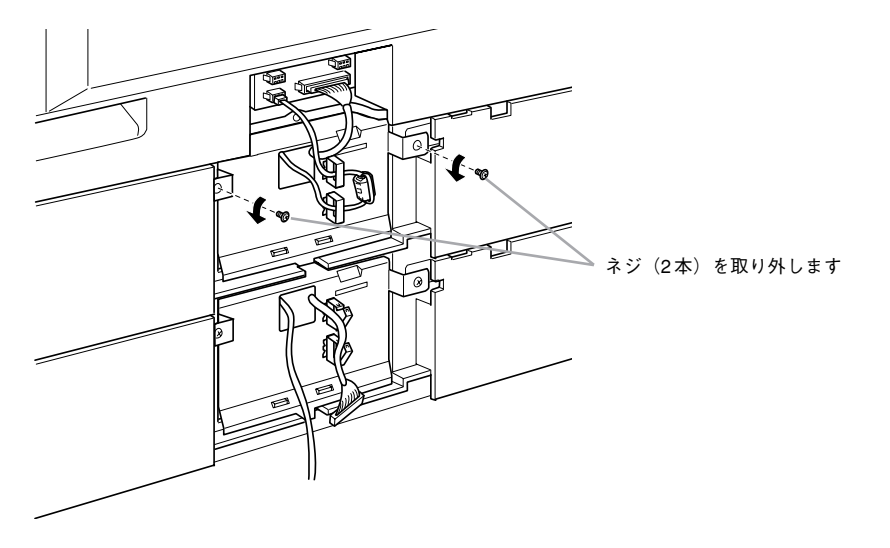

②平コネクタケーブルを1段上の増設カセットユニットの平コネクタに接続します。

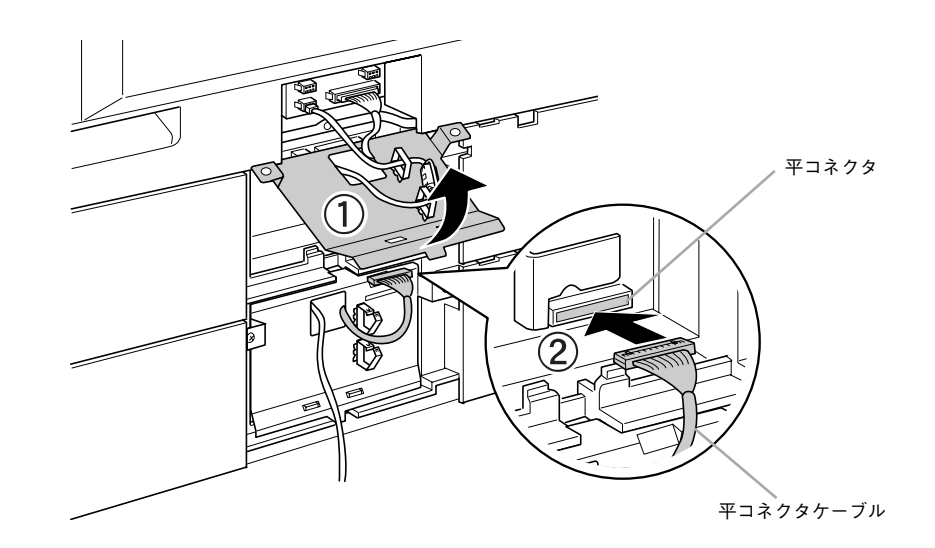

③取付板を元に戻し、ネジ(2本)で固定します。

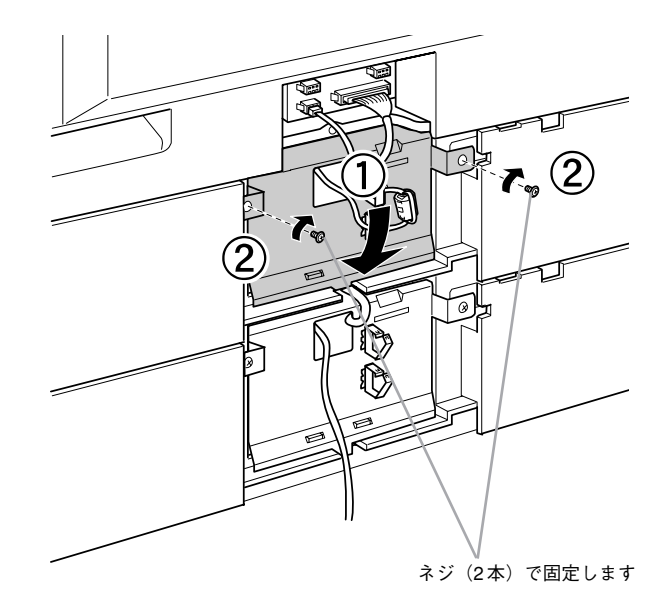
### 小コネクタケーブルをプリンタ背面の小コネクタに接続します。

プリンタ背面には、小コネクタが3つあります。空いている小コネクタに接続してく ださい。

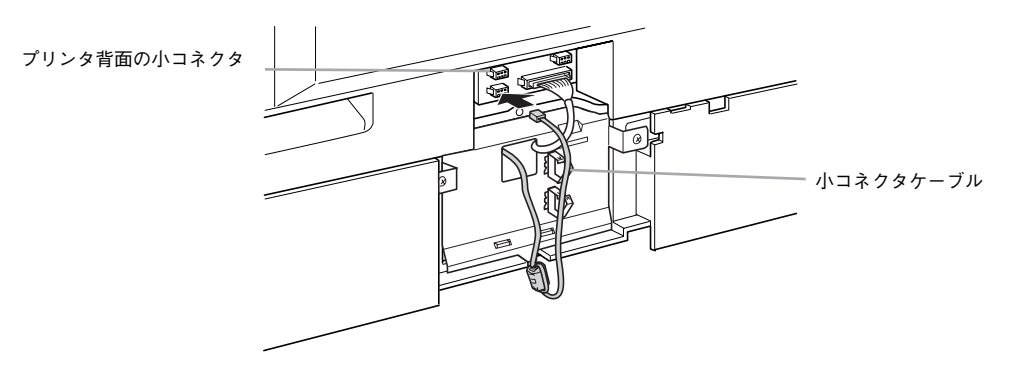

👔 小コネクタケーブルをフックで固定します。

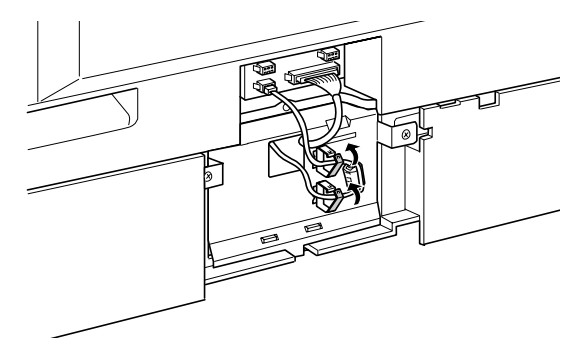

プリンタ背面と増設力セットユニットのコネクタカバーを取り付けます。 ケーブルを挟まないように注意してください。

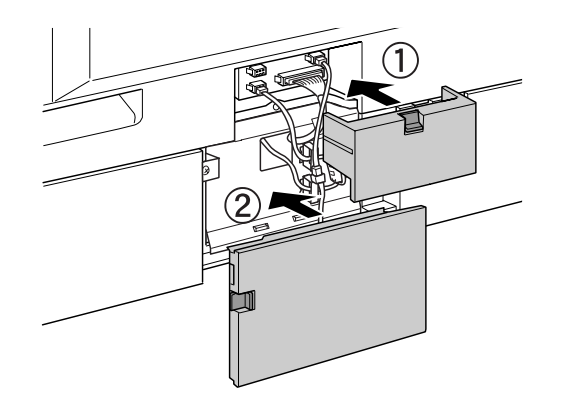

13 取り外した電源ケーブルを元通りに取り付けます。

11 プリンタの [電源] スイッチのオン()) 側を押します。

(15) ステータスシートを印刷して、増設力セットユニットを正しく認識していることを確認します。

ステータスシートを印刷すると、オプションが正しく取り付けられているか確認できます。

∠3 本書 18 ページ「ステータスシートの印刷」

正しく取り付けられているときは、[給紙装置]の項目に [カセット 1] (1 段目)、[カ セット 2] (2 段目)、[カセット 3] (3 段目)が印刷されます。

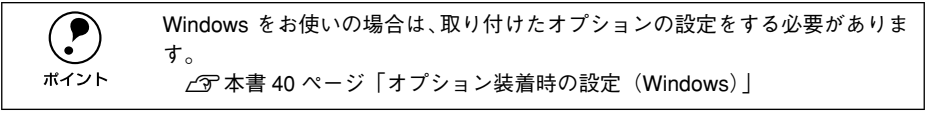

以上で増設力セットユニットの取り付けは終了です。 増設力セットユニットに用紙をセットする方法は、以下のページを参照してください。 27 本書 16 ページ「用紙のセット」

## LP-9500CZ をお使いのお客様へ

LP-9500CZ には、標準で増設力セットユニットが1 段装着されています。Windows をお使いの場合は、プリンタをお使いになる前に Windows プリンタドライバで増設力 セットユニットの装着状況を確認する必要があります。Windows プリンタドライバの インストール後、以下のページを参照して、設定を行ってください。 ピア本書40ページ「オプション装着時の設定(Windows)」

### 

## Windows でのセットアップと印刷手順

ここでは、プリンタソフトウェアのインストール方法と、日常操作の基本について説 明しています。

| ●セットアップ |    |
|---------|----|
| ●日常の操作  | 43 |

## セットアップ

ポイント

ここでは、プリンタドライバやプリンタ監視ユーティリティ「EPSONプリンタウィン ドウ!3」などのプリンタソフトウェアのインストールについて説明します。

- OS に登録するコンピュータ名は、次の点に注意して必ず設定してください。
- OS が禁止している文字をコンピュータ名に使用しないでください。
- プリンタを共有(またはネットワーク接続)している場合、固有のコン ピュータ名にしてください。
- Windows XPの<u>リモートデスクトップ機能</u><sup>11</sup>を利用して、移動先のコンピュータに直接接続されたプリンタから印刷することはできますが、通信エラーとなります。
  - <sup>\*1</sup> 移動先のモバイルコンピュータなどからオフィスネットワーク内のコンピュータ上にある アプリケーションやファイルヘアクセスし、操作することができる機能

### システム条件の確認

ポイント

| 対象OS*     | Windows 95/Windows 98/Windows Me/Windows NT4.0/Windows 2000/<br>Windows XP |
|-----------|----------------------------------------------------------------------------|
| 空きハードディスク | 50MB 以上                                                                    |

\* 各 OS の「必要システム条件」を満たしていること。

本機を USB 接続で使用する場合は、以下の条件をすべて満たしている必要が あります。

- USBに対応していて、コンピュータメーカーによりUSBポートの動作が保証 されているコンピュータ
  - Windows 98/Me/2000/XP がプレインストールされているコンピュータ(購入時、すでに Windows 98/Me/2000/XP がインストールされているコンピュー

タ) または Windows 98 がプレインストールされていて Windows Me/2000/

XP にアップグレードしたコンピュータ

### EPSON プリンタウィンドウ!3 の動作環境

EPSON プリンタウィンドウ!3 は、プリンタの状態を監視してエラーメッセージやト ナー残量などを表示できるユーティリティソフトです。プリンタドライバのインス トール後、引き続いてインストールします。

### 対象機種

- DOS/V 仕様機(双方向通信機能<sup>\*1</sup>のある機種)<sup>\*2</sup>
- NEC PC-9821 シリーズ (双方向通信機能<sup>\*1</sup> のある機種)<sup>\*3</sup>
- \*1 ローカル接続でご利用の場合は、お使いのコンピュータのパラレルインターフェイスが双方向通信機能に対応しているかをコンピュータメーカーにお問い合わせください。

\*2 パラレルインターフェイスケーブルをご利用の場合は、「PRCB4N」を使用してください。 \*3 パラレルインターフェイスケーブルをご利用の場合は「PRCB5N」を使用してください。

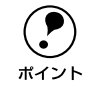

 お使いのコンピュータの機種により、プリンタを接続するために使用する ケーブルが異なりますのでご注意ください。

- ネットワーク環境(NetBEUI 接続時や EpsonNet Internet Print 使用時など)に よっては、ネットワークプリンタの監視はできません。
- NECの PC-9821 シリーズをお使いの場合、Windows NT4.0 でのローカルプリンタの監視はできません。
- 推奨ケーブル以外のケーブル、プリンタ切替機、ソフトウェアのコピー防止のためのプロテクタ(ハードウェアキー)などを、コンピュータとプリンタの間に装着すると、双方向通信やデータ転送が正常にできない場合があります。

### コンピュータと直接接続したプリンタのセットアップ

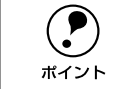

- - ∠ プユーザーズガイド (CD-ROM 版) 107 ページ 「プリンタを共有するには」
- Windows NT4.0/2000 の場合は管理者権限 (Administrators グループ)のあるユー ザーとして、Windows XP の場合は「コンピュータの管理者」アカウントのユー ザーとしてログオンする必要があります。

### プリンタの電源をオフにします。

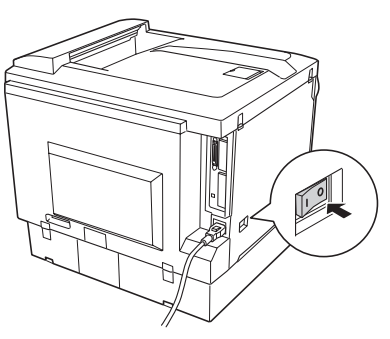

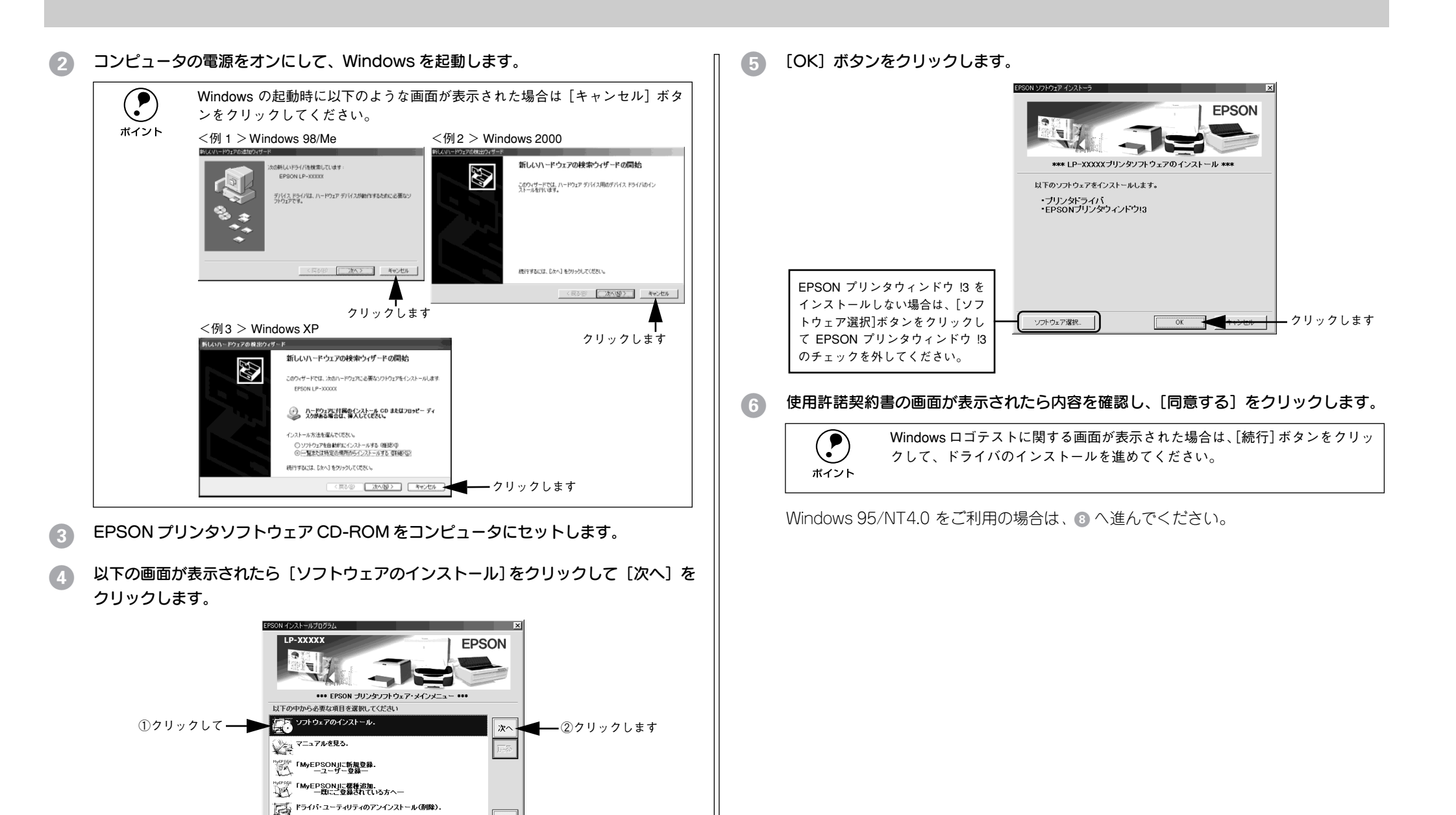

終了 Ver.

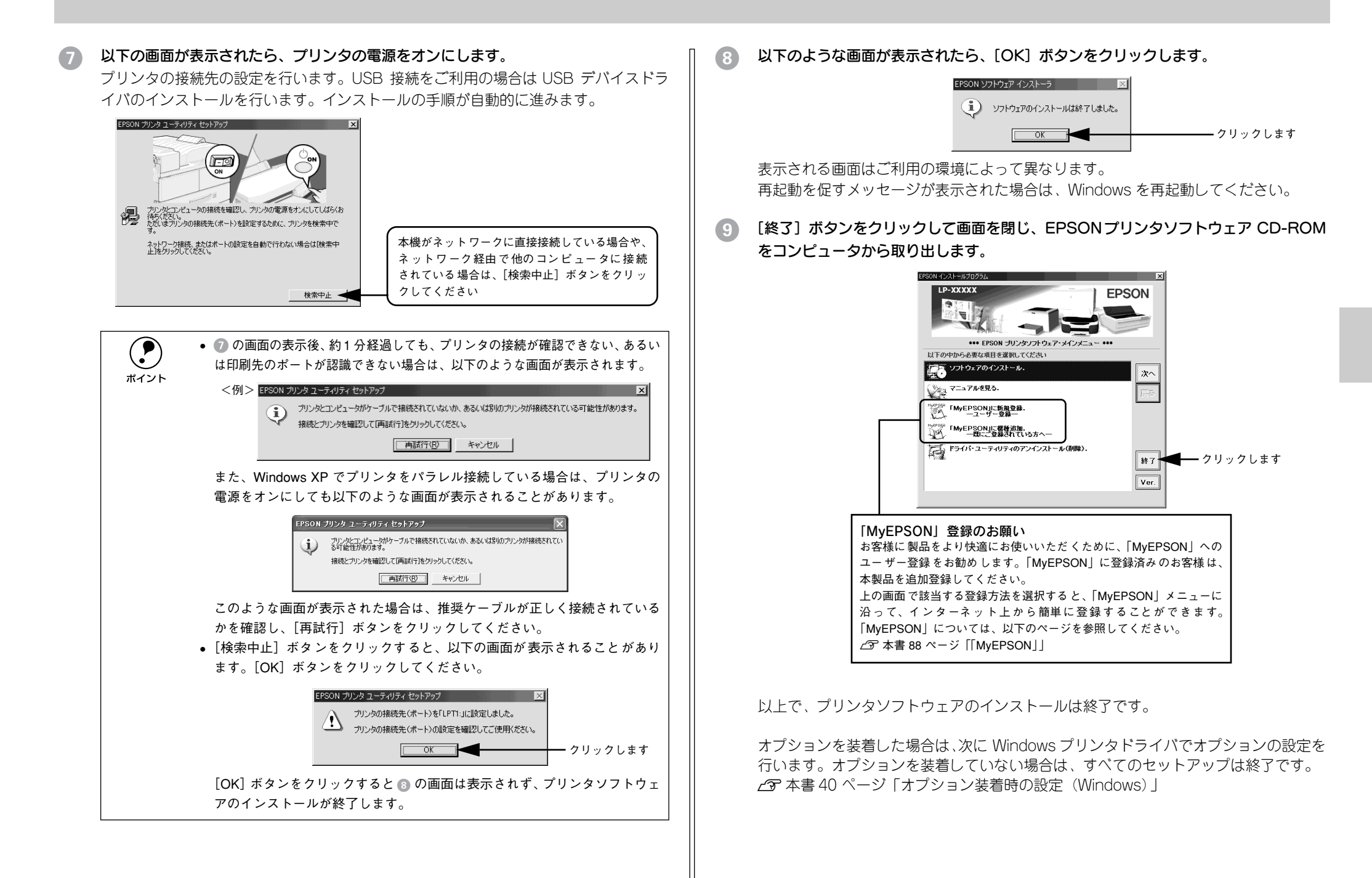

### オプション装着時の設定(Windows)

メモリや給紙装置などのオプションを装着した場合、Windows プリンタドライバで装着状況を確認する必要があります。Windows プリンタドライバのインストール後、以下の手順でオプションの設定を行ってください。

LP-9500CZの場合は、ご使用の前に必ずこのオプション設定を行ってください。

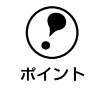

 Windows NT4.0/2000/XP の場合、管理者権限(Administrators)のあるユー ザーでログオンする必要があります。

- ここではWindows 98のプロパティ画面を掲載しますが、その他のOSでも手順は同じです。
- Windows の [ プリンタ] (Windows XPの場合は [ プリンタとFAX]) フォルダを開き ます。

[スタート] ボタンをクリックし、[設定] にカーソルを合わせ、[プリンタ] をクリッ クします。

Windows XP の場合は、[スタート]ボタンをクリックし、[コントロールパネル]を クリックします。[コントロールパネル]の[プリンタとその他のハードウェア]をク リックし、[プリンタと FAX]をクリックします。

2 LP-9500Cのアイコンを選択して、[ファイル] メニューの [プロパティ] をクリック します。

このときに、プリンタのオプション装着状況の確認を開始します。

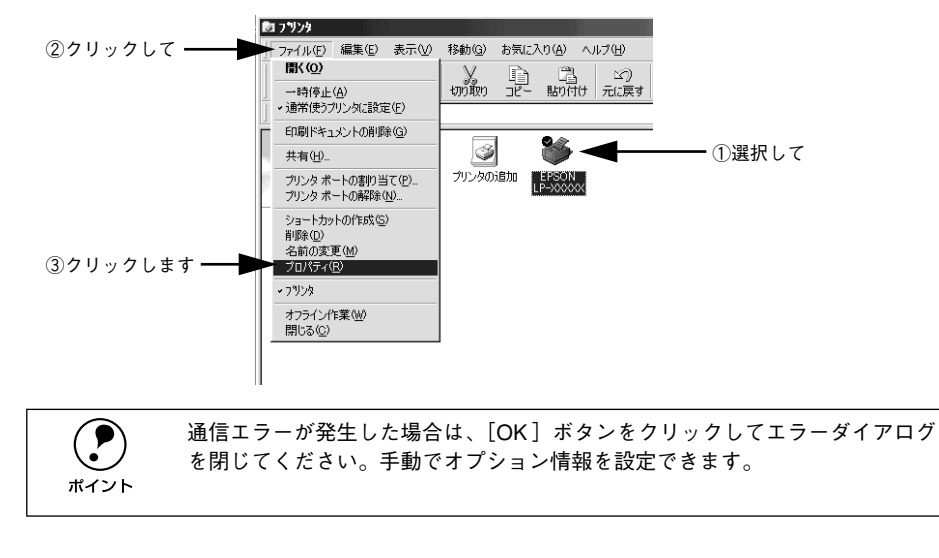

- ] [環境設定]タブをクリックし、オプション情報リストを確認します。
  - [オプション情報をプリンタから取得]が選択された状態で自動的にオプション情報 が取得できれば、装着したオプションをリストに表示します。 ⑤ へ進みます。

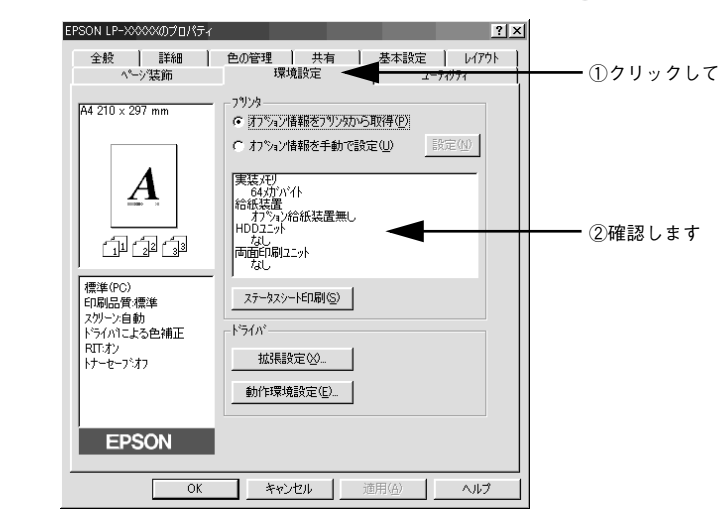

- 装着しているオプションがリストに表示されない場合は、手動でオプション情報を 設定します。 ④ へ進みます。
- 【オプション情報を手動で設定】をクリックして、【設定】ボタンをクリックします。 [実装オプション設定]ダイアログが開きます。

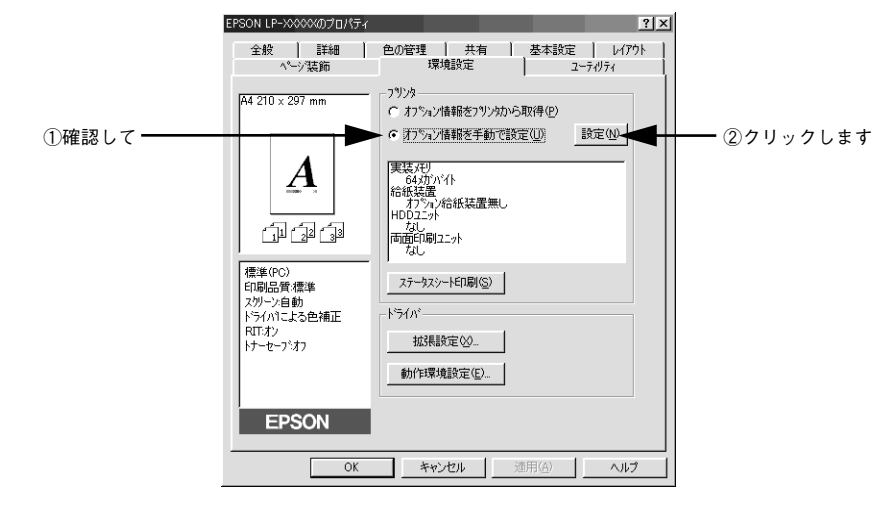

- 5 装着したオプションを選択して、[OK] ボタンをクリックします。
  - [実装メモリ] リストから、増設したメモリの容量を含めてプリンタの総メモリ容量 を選択します。
  - [オプション給紙装置] リストで、装着したオプション給紙装置名をクリックして選択します。
  - LP-9500CZ の場合は、[用紙カセット 1] を必ず選択してください。
  - HDD ユニット / 両面印刷ユニットを装着した場合は、チェックボックスをチェック します。

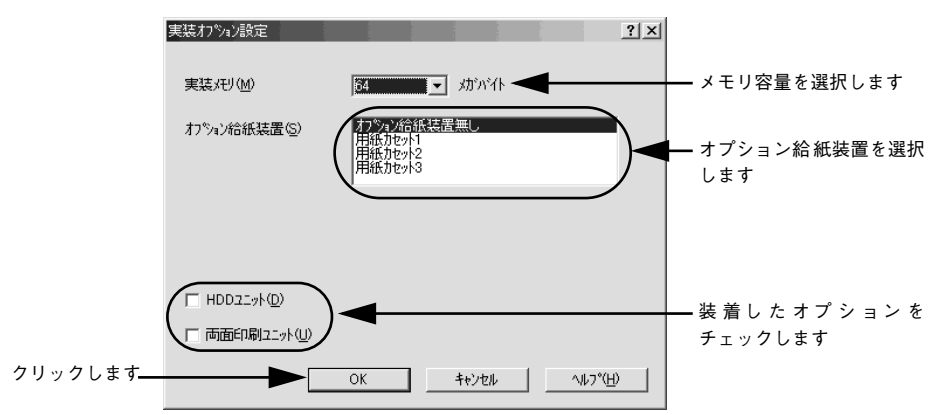

### [OK] ボタンをクリックして画面を閉じます。

以上ですべてのセットアップは終了です。

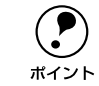

ステータスシートを印刷すると、オプションが正しく装着されているか確認で きます。 ∠⑦ 本書 18 ページ「ステータスシートの印刷」

### インターフェイスカードを使用したネットワークプリンタのセットアップ

本機に、インターフェイスカード(PRIFNW3S)を装着して、ネットワークに接続し ます。

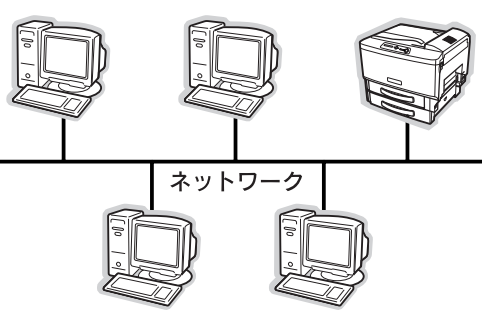

インターフェイスカードに添付の「簡単セットアップガイド」および「取扱説明書」を 参照して、プリンタとコンピュータのセットアップを行ってください。 セットアップが完了したら、次にステータスシートを印刷して確実にセットアップさ れたか確認します。 /⑦ 本書 18 ページ「ステータスシートの印刷」

### Windows のプリンタ共有機能を使用したネットワークプリンタの セットアップ

ネットワーク上で Windows のプリンタ共有機能を使用すると、オプションのインター フェイスカードを使用することなく、コンピュータに接続したプリンタを共有すること ができます。この機能を使用する場合、プリンタを直接接続するコンピュータがプリン トサーバの機能をはたします。ネットワーク上の他のコンピュータ(クライアント)は、 このサーバを経由して印刷データをプリンタに送ります。

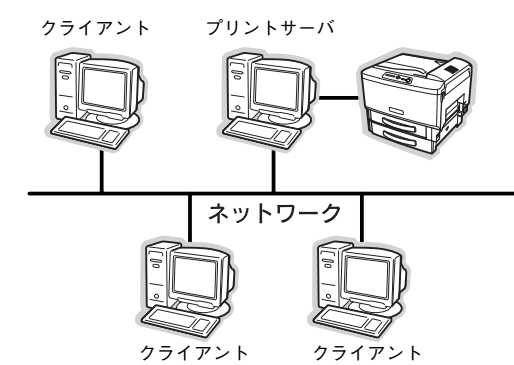

ここでは、インストール手順の概要のみを説明します。具体的な設定方法やインストール手順は以下のページを参照してください。

### プリントサーバ側の設定

本機をネットワーク環境で共有するには、最初にプリントサーバにプリンタドライバをインストールします。
 ふ 本書 37 ページ「コンピュータと直接接続したプリンタのセットアップ」

### 2 プリンタを共有させるための設定を行います。

∠ ユーザーズガイド (CD-ROM 版) 108 ページ 「プリントサーバの設定」

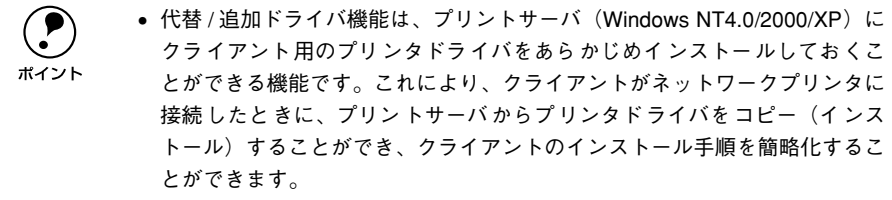

• Windows 95/98/Me には、この機能はありません。

プリントサーバの設定が終了したら、次にクライアント側の設定を行います。

### クライアント側でのインストール方法

 サーバ上のネットワークプリンタに接続して、プリンタソフトウェアをインストール します。

∠ ユーザーズガイド (CD-ROM 版) 118 ページ「クライアントの設定」

以下の表と説明を参照して、クライアント側にプリンタドライバをインストールして ください。

| プリントサーバ<br>OS   | クライアントOS                   | アクセス権<br>(ユーザーの属す<br>るグループ)    | プリンタドライバの<br>インストール方法                                            |
|-----------------|----------------------------|--------------------------------|------------------------------------------------------------------|
| Windows NT4.0*1 | Windows 95/98/Me           | —                              | プリントサーバからプリンタドライバをク                                              |
|                 | Windows NT4.0*2            | Administrators                 |                                                                  |
|                 |                            | Power Users                    | 9.29279-7703がWindows NT4.0/<br>2000/XP の一般的なネットワーク環境で            |
|                 |                            | Users                          | は、この代替 / 追加ドライバ機能でクライ                                            |
| Windows 2000/   | Windows 95/98/Me           | -                              | アントにプリンタドライバをインストール                                              |
| XP              | Windows NT4.0*2            | Administrators                 | (さます。以下のヘージを参照してくたる)                                             |
|                 |                            | Power Users                    | ∠☞ ユーザーズガイド(CD-ROM版)                                             |
|                 |                            | Users                          | 118 ページ 「Windows 95/98/Me ク                                      |
|                 | Windows 2000 <sup>*2</sup> | Administrators                 | <ul> <li>ライアントでの設定」</li> <li>122 ページ「Windows NT40クライ」</li> </ul> |
|                 |                            | Power Users<br>(標準ユーザー)        | アントでの設定」<br>124 ページ「Windows 2000/XP クラ                           |
|                 |                            | Users<br>(制限ユーザー)              | イアントでの設定」                                                        |
|                 | Windows XP*2               | コンピュータの管理者<br>(Administrators) |                                                                  |
|                 |                            | 標準ユーザー<br>(Power Users)        |                                                                  |
|                 |                            | 制限ユーザー<br>(Users)              |                                                                  |

\*1 Windows NT4.0 での代替ドライバ機能は、Service Pack 4 以降で使用可能。

\*2 クライアント OS が次の場合のみ、代替/追加ドライバ機能が使用可能。 Windows NT4.0 Workstation Windows 2000 Professional Windows XP Professional/Home Eidition

 代替/追加ドライバ機能は、Windows NTでは「代替ドライバ」、Windows 2000/ XP では「追加ドライバ」と表示されます。 ポイント • クライアントが Server系のOS では、代替/追加ドライバ機能は使用できませ  $h_{\circ}$ 

EPSON プリンタウィンドウ!3 をインストールする場合や、代替 / 追加ドライバ機能 を使用できない場合は、本機に添付の EPSON プリンタソフトウェア CD-ROM を使っ てローカルプリンタとしてインストールし、プリンタの接続先をネットワークプリン タに変更します。クライアント側の具体的なインストール手順は、以下のページを参 照してください。

∠⑦本書37ページ「コンピュータと直接接続したプリンタのセットアップ」 ∠3 ユーザーズガイド(CD-ROM版) 133 ページ「プリンタ接続先の変更」

|            | • EPSON プリンタソフトウェア CD-ROM からインストールする場合で、クラ             |
|------------|--------------------------------------------------------|
| $\bigcirc$ | イアントの OSが Windows NT4.0/2000 の場合は、管理者権限(Administrators |
| ポイント       | グループ)のあるユーザーとして、Windows XP の場合は「コンピュータの                |
|            | 管理者」アカウントのユーザーとしてログオンする必要があります。                        |
|            | • 代替 / 追加ドライバ機能を利用してプリンタドライバをインストールした場                 |
|            | 合では、EPSON プリンタウィンドウ !3 はインストールされません。 印刷に               |
|            | 問題はありませんのでそのままお使いいただけますが、共有しているプリン                     |
|            | タの状態をクライアント側から EPSON プリンタウィンドウ!3 を使って確認                |
|            | することはできません。                                            |
|            | • 共有プリンタのプリントサーバ側で必ず共有プリンタをモニタできるよう                    |
|            | に EPSON プリンタウィンドウ !3 を設定してください。                        |

✔ ⑦ ユーザーズガイド (CD-BOM 版) 96 ページ [「モニタの設定] ダイアログ|

ユーザーズガイドを参照してセットアップが完了したら、次にステータスシートを印 刷して確実にセットアップされたか確認します。 △ 3 本書 18 ページ 「ステータスシートの印刷 |

### 日常の操作

ここでは、日常における基本的な操作方法を説明をします。

### 印刷の手順

ここでは、Windows に添付のワードパッドを例に、基本的な印刷手順について説明し ます。印刷手順はお使いのアプリケーションソフトによって異なりますので、詳細は 各アプリケーションソフトの取扱説明書を参照してください。

### **ワードパッドを起動します**。

- Windows の [スタート] ボタンをクリックし、[プログラム] にカーソルを合わせ、 さらに「アクセサリ」にカーソルを合わせ、ワードパッドをクリックするとワード パッドが起動します。
- すでに存在するファイルを印刷する場合は、そのファイルをダブルクリックして ワードパッドを起動し、⑤に進みます。

### 😥 [ファイル] メニューから [ページ設定] を選択します。

このダイアログで印刷する用紙のサイズや余白などについて設定します。

| ①クリックして ―               | □ ドキュメント - ワードパッド<br>→ファイル(E) 編集(E) 表示(V) 挿                                                        | <u>- ロメ</u><br>込ゆ 書式(Q) ヘルブ(H) |
|-------------------------|----------------------------------------------------------------------------------------------------|--------------------------------|
| F                       | 新規作成( <u>W)</u> Ctrl+N<br>間(( <u>Q)</u> Ctrl+O<br>上書き保存( <u>S</u> ) Ctrl+S<br>名前を付けて保存( <u>A</u> ) | PROB<br>POPEE                  |
| @ 5 II 5 I + + <b>\</b> | E印刷(P) Ctrl+P<br>E印刷プレビュー(⊻)                                                                       | -5                             |
| 200000600               | ページ設定(U)<br>最近のファイル                                                                                |                                |
|                         | 送信(型)                                                                                              |                                |
|                         | ワードパッドの終了 🖄                                                                                        |                                |
|                         | ページ レイアウトの設定を変更します。                                                                                |                                |

印刷する用紙サイズや余白、印刷の向きについて設定して、[OK] ボタンをクリック します。

余白の最小値は、本機の印刷保証領域である上下左右 5mm まで設定することができます。

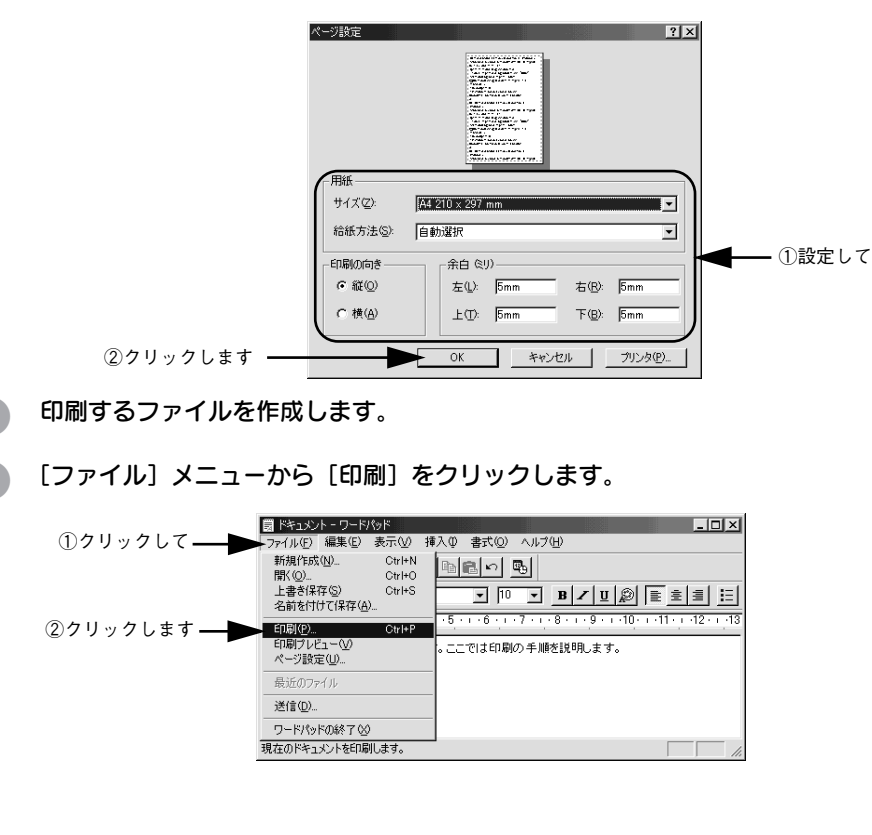

6 LP-9500Cが選択されていることを確認します。プリンタドライバの設定を確認また は変更する場合は、[プロパティ](Windows XP の場合は [詳細設定])をクリック します。プリンタドライバの設定を確認しない場合は、[OK] ボタンをクリックし、印 刷を開始します。

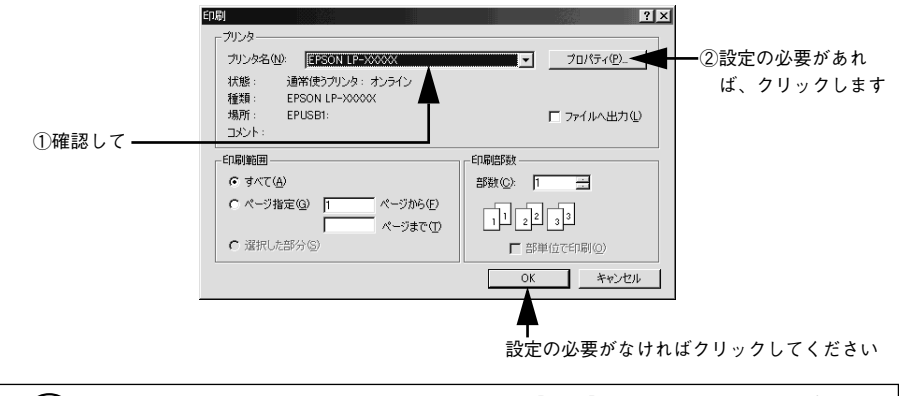

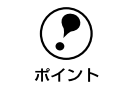

Winodws 2000のワードパッドのように、[印刷] ダイアログ内で直接プリンタのプロパティを操作できる場合があります。

### 7 各項目を設定して [OK] ボタンをクリックします。

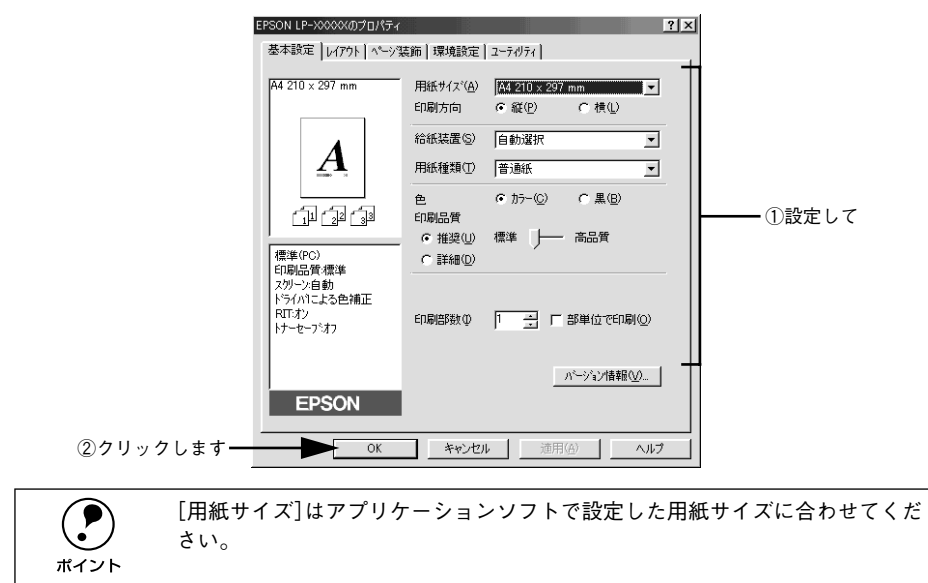

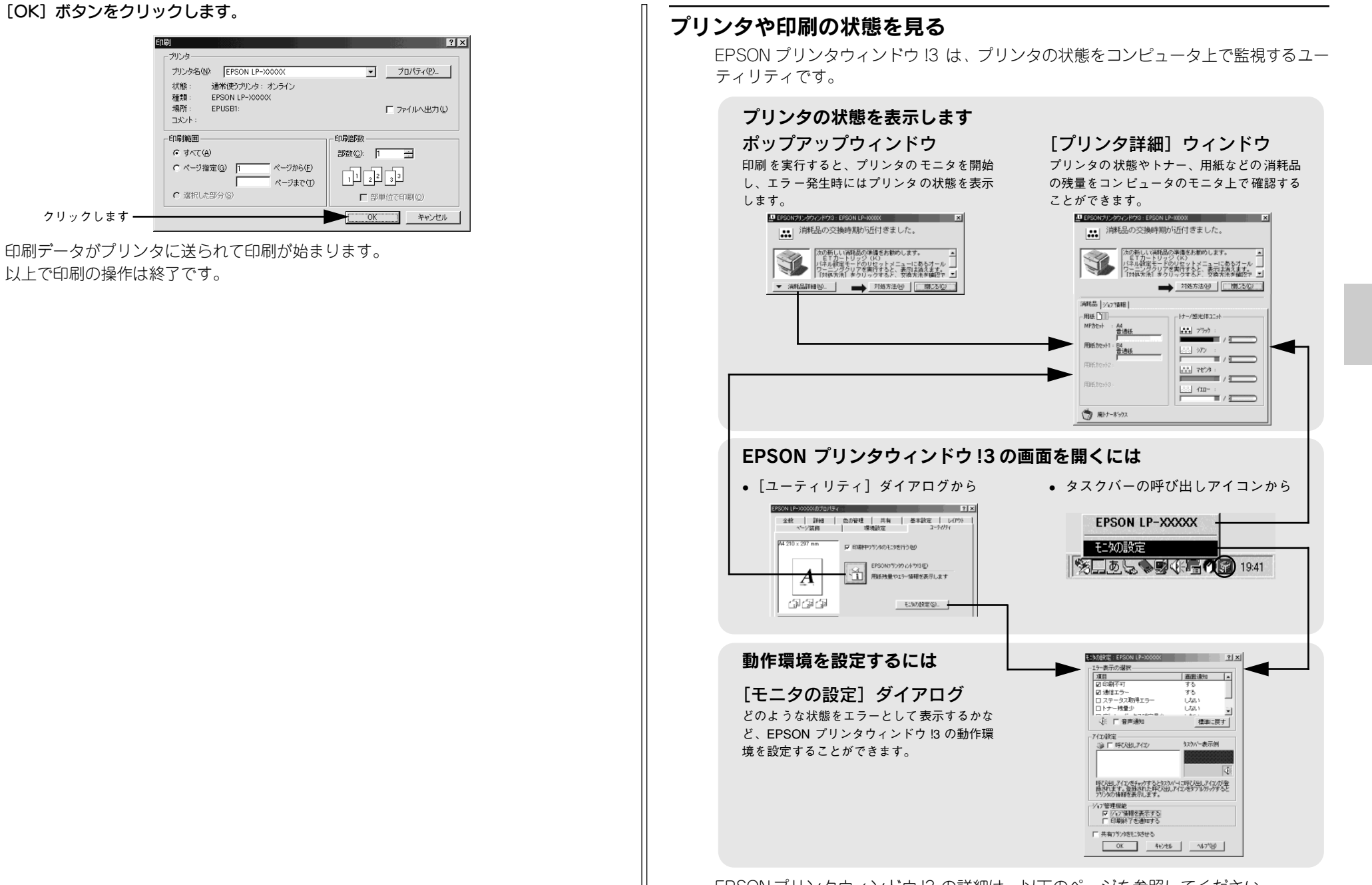

### EPSON プリンタウィンドウ!3 をお使いいただく前に

- Windows 95/98/Meで共有プリンタを監視する場合、サーバ側とクライアント側に おいて、コントロールパネルのネットワークおよび現在のネットワーク構成に、IPX/ SPX 与換プロトコルあるいはTCP/IPプロトコルが設定されている必要があります。
- Windows XP のリモートデスクトップ機能<sup>\*1</sup>を利用して、移動先のコンピュータに 直接接続されたプリンタから印刷することはできますが、通信エラーとなります。 \*1 移動先のモバイルコンピュータなどからオフィスネットワーク内のコンピュータ上にあるアプリケー ションやファイルヘアクセスし、操作することができる機能

### プリンタの状態を確かめるには

EPSON プリンタウィンドウ13 でプリンタの状態を確かめるために、次の2 通りの方 法で「プリンタ詳細」ウィンドウを開くことができます。この「プリンタ詳細」ウィ ンドウは、消耗品などの詳細な情報も表示します。さらに、印刷中にエラーが発生し た場合にも、「プリンタ詳細」ウィンドウを表示することができます。 ∠⑦ ユーザーズガイド(CD-ROM版) 100 ページ「「プリンタ詳細」 ウィンドウ |

### [方法 1]

プリンタのプロパティを開き、「ユーティリティ]の [EPSON プリンタウィンドウ!3] アイコンをクリックします。プリンタプロパティの開き方は、以下のページをご覧く ださい。

┌중本書43ページ「印刷の手順」

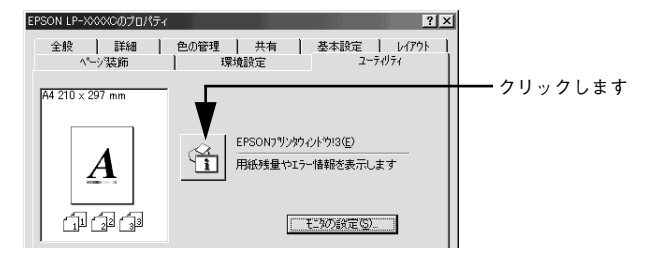

### [方法 2]

「方法 1]の画面にある「モニタの設定」内の「アイコン設定」機能により、EPSON プリンタウィンドウ 13 の呼び出しアイコンを、Windows のタスクバーに表示させるこ とができます。タスクバートの呼び出しアイコンをダブルクリックするか、マウスの 右ボタンで呼び出しアイコンをクリックしてからプリンタ名をクリックします。 ∠ テューザーズガイド (CD-ROM 版) 96 ページ [「モニタの設定」 ダイアログ |

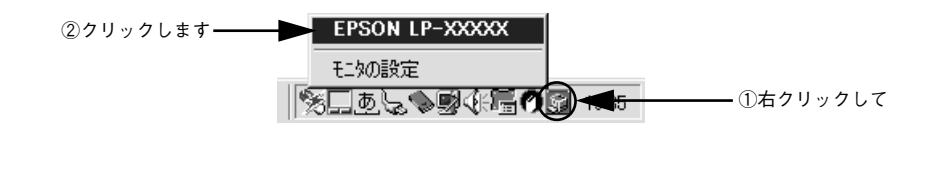

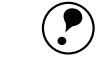

アプリケーションソフトから印刷を実行中にエラーが発生した場合、プリンタの状 熊を示すポップアップウィンドウがコンピュータのモニタトに表示されます。 ポイント ●「消耗品詳細」ボタンをクリックすると「プリンタ詳細」ウィンドウに切り 替わります。 ● エラーが発生して「対処方法」ボタンが表示された場合は、ボタンをクリッ クすると対処方法を説明するダイアログが表示されます。 😃 EPSONプリンタウィンドウ!3:EPSON LP-XXXXX | ##| 消耗品の交換時期が近付きました。 次の新しい消耗品の準備をお勧めします。 リッジ(K) -ドのリセットメニ リアを実行すると、

> • 複数の対処が必要な場合、「対処方法」ボタンをクリックすると、ポップアッ プメニューが表示されます。必要に応じて項目を選択してください。

対処方法(日) 開じるで)

### 印刷の中止方法

印刷処理を中止するときは、以下の方法で印刷データを削除します。

クリックします — 🗩 🔻 満耗品詳細心...

### プリンタドライバからの中止方法

コンピュータ上の印刷処理が続いているときは、以下の方法で削除します。

画面右下のタスクバー上のプリンタアイコンをダブルクリックします。 1

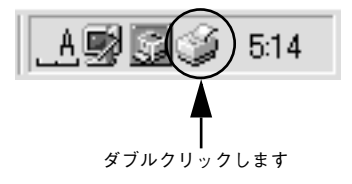

中止したい印刷データをクリックして選択し、[ドキュメント] メニューの[印刷中止] または [キャンセル] をクリックします。

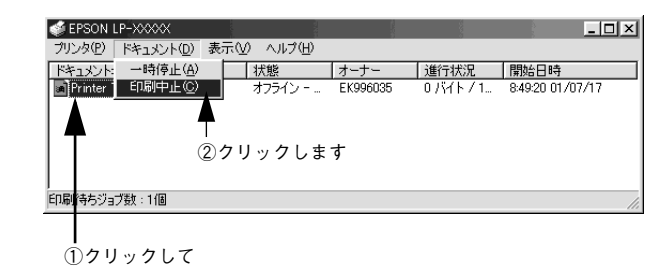

処理済みのデータが印刷されてから表示が消え、印刷が中止されます。

### プリンタの操作パネルからの中止方法

### ●印刷中のデータを削除するには

[ジョブキャンセル] スイッチを押します。 印刷中のデータ(ジョブ単位)が削除されます。

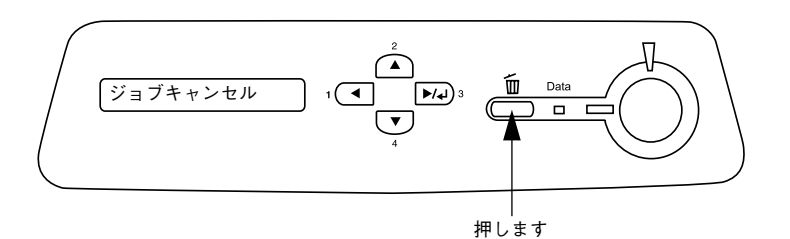

### ●プリンタが受信したすべての印刷データを削除するには

[ジョブキャンセル] スイッチを約2秒間押し続けます。 プリンタが受信したすべての印刷データが削除されます。

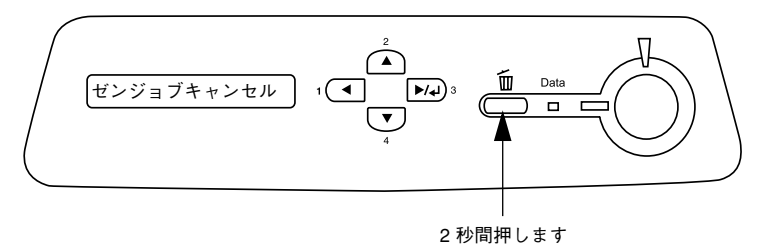

# Macintosh でのセットアップと印刷手順

ここでは、プリンタソフトウェアのインストール方法と、日常操作の基本について説 明しています。

| ●セットアップ | 48 |
|---------|----|
| ●日常の操作  | 51 |

セットアップ

### システム条件の確認

ご使用の Macintosh のシステムを確認してください。Apple 社により USB ポートの 動作が保証されているコンピュータと OS が必要です。条件に合わない場合、付属の プリンタドライバが使用できないことがあります(2002 年 10 月現在)。

| コンピュータ           |             | Power PC 搭載機種(G3 233MHz 以上)                                                                                |
|------------------|-------------|----------------------------------------------------------------------------------------------------|
| 接続方法 USB 接続      |             | Apple 社により USB ポートの動作が保証されているコンピュータと OS<br>の組み合わせによるシステムでのみ接続可能です。<br>EPSON USB ケーブル(型番: USBCB2)           |
| AppleTalk 接続     |             | 下記オプションインターフェイスカードをプリンタに取り付けて使用します。<br>Ethernet I/F カード(型番:PRIFNW3S)                                       |
|                  | FireWire 接続 | 下記オプションインターフェイスカードをプリンタに取り付けて使用します。<br>IEEE 1394 対応 I/F カード(型番:PRIF 14)                                    |
| システム             |             | Mac OS8.1 ~ 9.x、OpenTransport Ver1.1.1 以上<br>ただし、漢字 Talk7.5 以降の QuickDraw GX には対応していません(下<br>記の注意を参照ください)。 |
| 印刷時の空きメモリ(RAM)容量 |             | 128MB以上                                                                                                    |

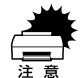

QuickDraw GXで本製品を使用することはできません。以下の手順でQuickDraw GX を使用停止にしてください。
①caps lock キーを解除しておきます。
②スペースキーを押したまま Macintosh を起動します(機能拡張マネージャが開きます)。
③QuickDraw GX 拡張機能をクリックして[使用停止]にします(チェック印のない状態になります)。
④機能拡張マネージャを閉じます。

 本機を USB 接続した Macintosh がネットワーク環境に接続されていれば、 ネットワーク上のほかの Macintosh から本機を共有することができます。設 定については以下のページを参照してください。
 ニアユーザーズガイド (CD-ROM 版) 193ページ [[プリンタセットアップ] ダイアログ]
 ニアログニズガイド (CD-ROM 版) 196ページ [プリンタを共有するには」
 プリンタに装着したオプションのインターフェイスカードを介してネット ワーク環境に接続されている場合は、そのままネットワーク上のすべての Macintosh から本機を共有することができます。
 ニア本書 50ページ [プリンタドライバの選択」

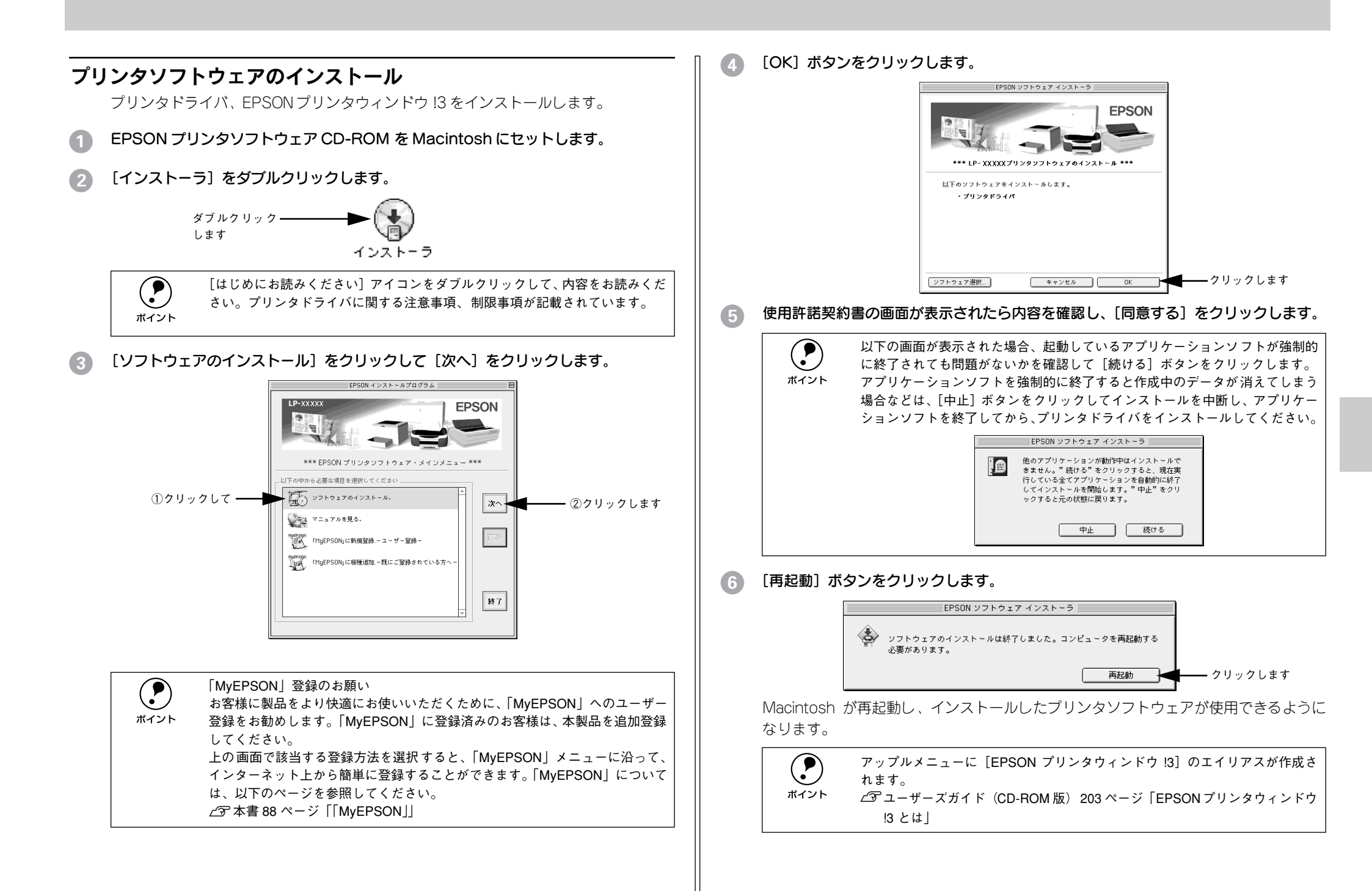

### プリンタドライバの選択

プリンタドライバをインストールした後は、次の手順でLP-9500C のプリンタドライ バを選択します。この操作を行わないとアプリケーションソフトからLP-9500C に印 刷できません。

 本機を接続した Macintosh がネットワーク環境に接続されていれば、ネット ワーク上のほかの Macintosh から本機を共有することができます。設定につい ては以下のページを参照してください。
 ピアユーザーズガイド (CD-ROM 版) 193 ページ [[プリンタセットアップ] ダ イアログ]
 ピアユーザーズガイド (CD-ROM 版) 196 ページ [プリンタを共有するには]

- プリンタの電源をオンにします。
- アップルメニューからセレクタをクリックして開きます。

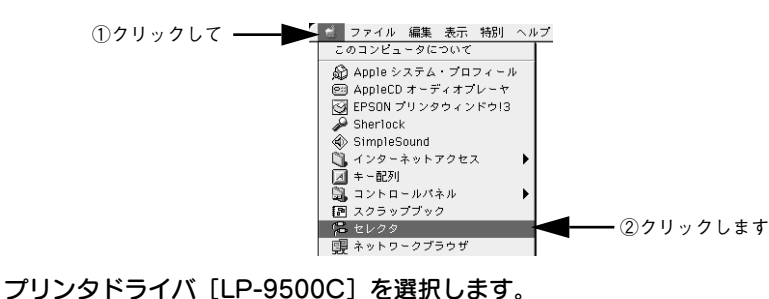

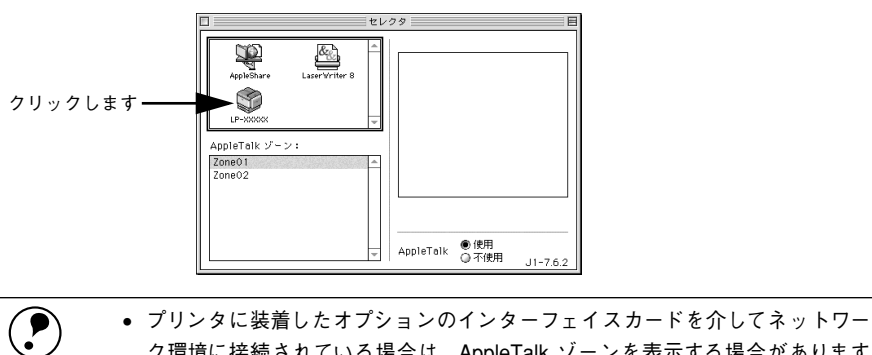

- ・ フリンタに装着したオフションのインターフェイスカートを介してネットワーク環境に接続されている場合は、AppleTalk ゾーンを表示する場合があります (ネットワーク上でゾーンを設定している場合)。プリンタを接続したゾーンを選 択してからプリンタドライバ [LP-9500C] を選択してください。どのゾーンに プリンタを接続したかは、ネットワーク管理者にご確認ください。

プリンタまたはポートを選択します。

| 接続方法              | 選択する項目                    |
|-------------------|---------------------------|
| Ethernet (ネットワーク) | [Apple Talk ゾーン] と [プリンタ] |
| USB               | [USB ポート (X)]             |
| Firewire          | [Firewire ポート(00)]        |

<USB 接続の場合>

<AppleTalk接続の場合>

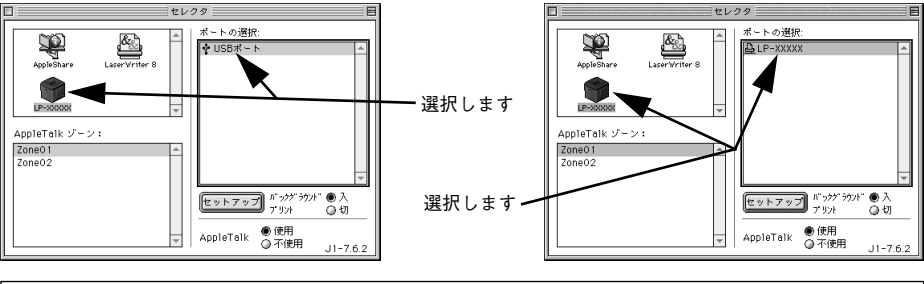

- AppleTalk 接続の場合は、プリンタ名が変更されている場合があります。ネットワーク管理者にご確認ください。
   USB、Firewire 接続で[ポートの選択]に何も表示されない場合は、コンピュータとプリンタの接続状態が正しいか、プリンタの電源がオンになっているかを確認してください。
- 5 [バックグラウンドプリント]の[入/切]を設定して、ダイアログ左上のクローズボックスをクリックします。

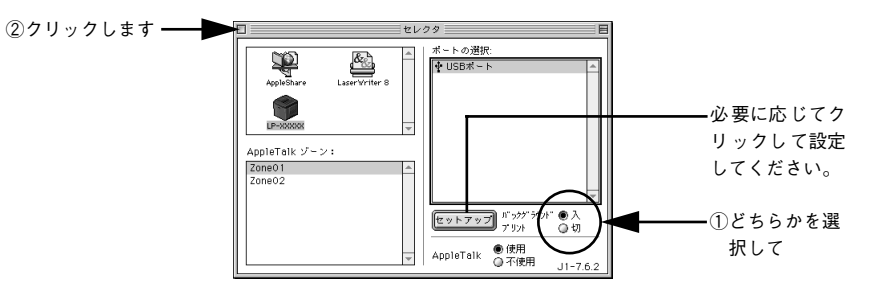

- 「バックグラウンドプリント]を[入]にすると、印刷しながら Macintosh で ほかの作業ができます。ただし、ご使用の Macintosh によってはマウスカー ソルが滑らかに動かなくなったり、印刷時間が長くなる場合があります。印 刷速度を優先する場合は、[切]を選択してください。

   [セットアップ]ボタンをクリックすると、プリンタの基本動作が設定できます。
  - 【アユーザーズガイド (CD-ROM 版) 193ページ [[プリンタセットアップ] ダイアログ]

以上ですべてのセットアップは終了です。

## 日常の操作

ここでは、日常における基本的な操作方法を説明します。

### 印刷の手順

### 用紙設定の手順

実際に印刷データを作成する前に、プリンタドライバ上で用紙サイズなどを設定します。アプリケーションソフトによっては、独自の用紙設定ダイアログを表示することがあります。その場合は、アプリケーションソフトの取扱説明書を参照してください。 ここでは、SimpleTextを例に説明します。

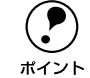

用紙設定をする前に、お使いのプリンタ用のプリンタドライバをセレクタで選択してください。

ント \_\_\_\_\_\_ 本書 50 ページ「プリンタドライバの選択」

### [SimpleText] アイコンをダブルクリックして起動します。

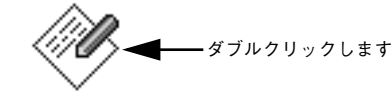

SimpleText

[ファイル] メニューから [用紙設定] (または [プリンタの設定] など) を選択します。

🔹 ファイル 編集 フォント 新規 £8Ν 開く... ₩0 EPSON LP-XXXXX ? OK キャンセル 閉じる ₩₩ 用紙サイズ : 🗛 印刷設定... 保存 ₩S. ▲ 縦 ▶ 横 印刷方向 :  $\leq$ A フォント設定… 別名で保存… 180度回転印刷 カスタム用紙... 拡大/縮小率; 100 % 用紙設定... □フォトコピー線小 プリント… 36P □ 精密ビットマップアライメント 1部プリント 終了 жQ

### 3 印刷する用紙のサイズや印刷の向きなどの項目を設定します。

設定項目やボタンの詳細については、以下のページを参照してください。 *L* コーザーズガイド(CD-ROM 版)159 ページ「[用紙設定] ダイアログ」

4 [OK] ボタンをクリックして終了します。 この後、印刷するデータを作成します。

### 印刷の手順

印刷する際に、プリンタドライバ上で印刷部数などを設定します。アプリケーション ソフトによっては、独自の印刷ダイアログを表示する場合があります。その場合は、ア プリケーションソフトの取扱説明書を参照してください。

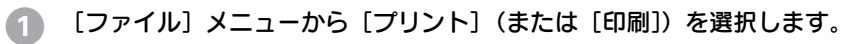

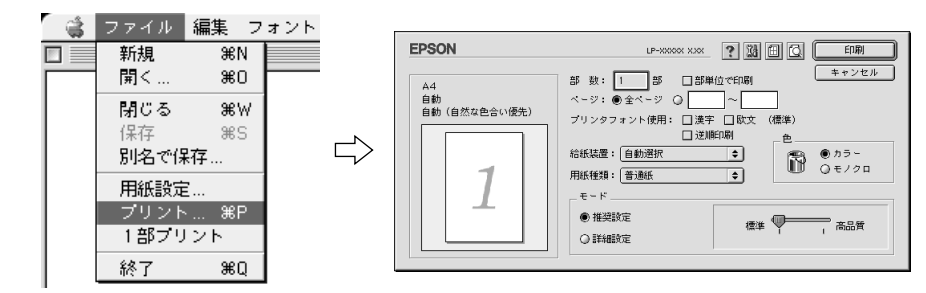

### 2 印刷に必要な項目を設定します。

設定項目やボタンの詳細については、以下のページを参照してください。 *L* ユーザーズガイド(CD-ROM版)166ページ「[プリント] ダイアログ」

③ [印刷]ボタンをクリックして、印刷を実行します。

### プリンタや印刷の状態を見る

FPSON プリンタウィンドウ 13 は、プリンタの状態をコンピュータトで監視するユー ティリティです。

∠ テューザーズガイド(CD-ROM版) 203 ページ[EPSONプリンタウィンドウ!3とは↓

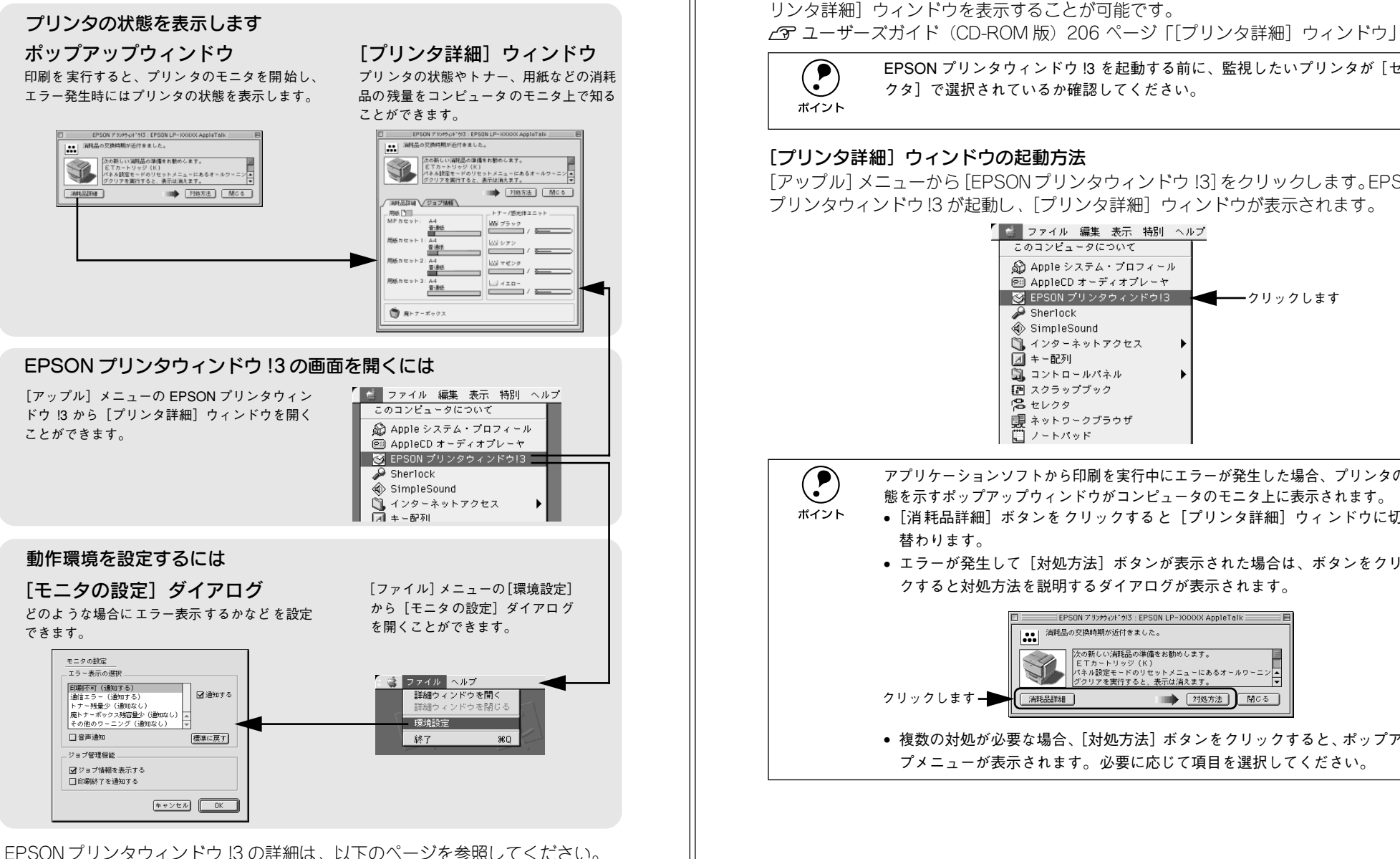

EPSON プリンタウィンドウ 13 を起動する前に、監視したいプリンタが「セレ クタ」で選択されているか確認してください。

### 「プリンタ詳細] ウィンドウの起動方法

プリンタの状態を確かめるには

「アップル]メニューから [FPSON プリンタウィンドウ 13] をクリックします。FPSON プリンタウィンドウ13が起動し、「プリンタ詳細」ウィンドウが表示されます。

FPSON プリンタウィンドウ 13 でプリンタの状態を確かめるために、次の方法で「プ

リンタ詳細]ウィンドウを開くことができます。この「プリンタ詳細]ウィンドウは、

消耗品などの詳細な情報も表示します。また、印刷中にエラーが発生した場合も「プ

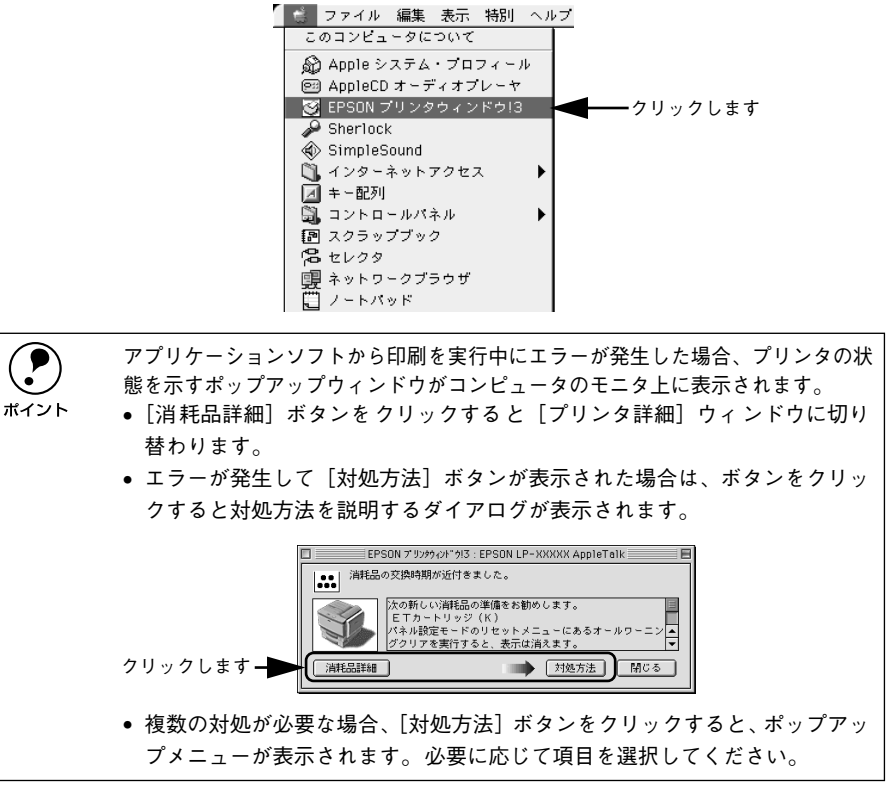

### 印刷の中止方法

印刷処理を中止するときは、以下の方法で印刷データを削除します。

### Macintosh からの中止方法

- コマンド(%)キーを押したままピリオド(.)キーを押して、印刷を中止します。
   アプリケーションソフトによっては、印刷中にダイアログを表示するものがあります。印刷を中止するボタン([キャンセル] など)をクリックして印刷を強制的に終 了します。
- バックグラウンドプリントを行っている場合は、EPSON プリンタモニタ!3 から印刷を中止します。

### プリンタの操作パネルからの中止方法

### ●印刷中のデータを削除するには

[ジョブキャンセル] スイッチを押します。 印刷中のデータ(ジョブ単位)が削除されます。

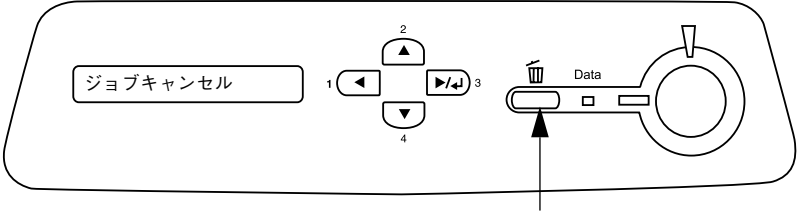

押します

### ●プリンタが受信したすべての印刷データを削除するには

[ジョブキャンセル] スイッチを約2秒間押し続けます。 プリンタが受信したすべての印刷データが削除されます。

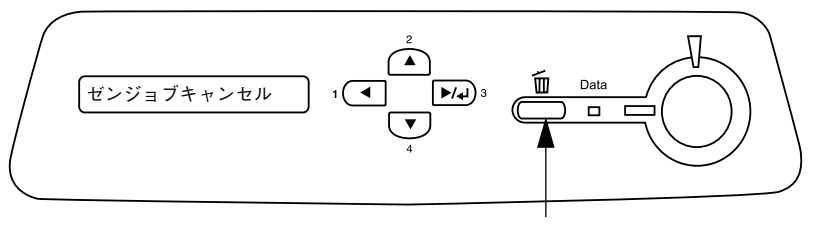

2秒間押し続けます

### 

## 使用可能な用紙と給紙 / 排紙

ここでは、印刷できる用紙とできない用紙、また給紙装置と排紙装置の説明をしています。用紙仕様の詳細はユーザーズガイド(CD-ROM版)を参照してください。

| ● 用紙について              | 54 |
|-----------------------|----|
| ● 給紙装置と用紙のセット方法       | 56 |
| ● 排紙方法について            | 60 |
| ● 裏面印刷について            | 61 |
| ● 両面印刷ユニット(オプション)について | 61 |

## 用紙について

### 印刷できる用紙の種類

本機は、ここで紹介する用紙に印刷できます。これ以外の用紙は使用しないでください。

### EPSON 製の用紙

次の用紙が使用できます。

|     | 使用可能な用紙                        | 型 番                                          | 説明                                                                                                    |  |
|-----|--------------------------------|----------------------------------------------|----------------------------------------------------------------------------------------------------|--|
| 普通紙 | EPSON カラーレーザー<br>プリンタ用上質普通紙    | LPCPPA3 (A3)<br>LPCPPB4 (B4)<br>LPCPPA4 (A4) | 普通紙への印刷において、最良の印刷品質を得<br>ることができる用紙です。<br>MP カセット、用紙カセットのどちらからでも<br>給紙できます。                                         |  |
| 特殊紙 | EPSON カラーレーザー<br>プリンタ用コート紙     | LPCCTA3 (A3)<br>LPCCTA4 (A4)                 | EPSONカラーレーザープリンタ専用のコート<br>紙です。光沢のある美しい仕上がりの印刷が可<br>能です。カタログ、パンフレットなどにご使用<br>ください。MP カセット、用紙カセットのどち<br>らからでも給紙できます。 |  |
|     | EPSON カラーレーザー<br>プリンタ用 OHP シート | LPCOHPS1 (A4)                                | EPSON カラーレーザープリンタ専用の OHP<br>シートです。MP カセットからのみ給紙できま<br>す。                                                           |  |

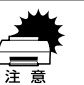

上記以外の EPSON 製専用紙は、本機で使用しないでください。プリンタ内部 での紙詰まりや故障の原因となります。

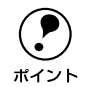

EPSON 製上質普通紙およびコート紙の両面に印刷する場合は、用紙の梱包紙の開封面側(包装紙の合わせ目のある側)を先に印刷面として印刷してください。

#### 一般の用紙

EPSON 製の専用紙以外では、ここで紹介する用紙に印刷することができます。これ以 外の用紙は使用しないでください。特殊紙への印刷の際は、用紙別にご注意いただく 事項が異なりますので以下のページを参照ください。

∠3 ユーザーズガイド (CD-ROM 版) 31 ページ 「特殊紙への印刷」

| 普通紙 | コピー用紙   | 一般の複写機などで使用する用紙です。                                                                             |  |  |
|-----|---------|------------------------------------------------------------------------------------------------|--|--|
|     | 上質紙     | 紙厚は 64~90g/m² の範囲内のものが使用可能です。                                                                  |  |  |
|     | 再生紙*1   | 紙厚は 64~90g/m² の範囲内のものが使用可能です。                                                                  |  |  |
| 特殊紙 | 官製ハガキ*2 | 官製ハガキ(190g/m <sup>2</sup> )が使用可能です。官製往復ハガキの場合は、中央に<br>折り跡のないものをお使いください。官製四面連刷ハガキも使用可能です。       |  |  |
|     | 封筒*3    | 使用できる定形サイズの封筒は洋形 0 号 / 4 号 / 6 号、長形 3 号、角形 2 号<br>です。紙厚が 85~ 105g/m <sup>2</sup> 前後のものをお勧めします。 |  |  |
|     | ラベル紙    | レーザープリンタ用またはコピー機用のラベル紙で、台紙全体がラベルで覆<br>われているものをお使いください。                                         |  |  |
|     | 不定形紙*4  | 用紙幅が 90 ~ 311mm、用紙長が 148 ~ 457mm、紙厚が 64 ~ 210g/m²<br>の範囲内のものをお使いください。                          |  |  |
|     | 厚紙*5    | 紙厚が 91~210g/m <sup>2</sup> の範囲内の用紙 (ケント紙を含む)をお使いください。                                          |  |  |

\*1 再生紙は、一般の室温環境下(温度15~25度、湿度40~60%の環境)以外でご使用になると、印刷品質が低下したり、紙詰まりなどの不具合が発生することがありますのでご注意ください。また、再生紙の使用において給紙不良や紙詰まりが発生しやすい場合は、用紙を裏返して使用することにより症状が改善されることがあります。

- <sup>2</sup> 絵入りのハガキなどを給紙すると、絵柄裏移り防止用の粉が給紙ローラに付着して給紙できなくなる場合が ありますので、ご注意ください。
- **∠**37 ユーザーズガイド(CD-ROM 版)348 ページ「給紙ローラのクリーニング」
- <sup>\*3</sup> 封筒の紙種、保管および印刷環境、印刷方法によっては、しわが目立つ場合がありますので、事前に試し印 刷をすることをお勧めします。
- \*4 本書では、小数点以下は四捨五入しています。詳細については、「プリンタの仕様」をご覧ください。 プ ユーザーズガイド(CD-ROM 版)421 ページ「プリンタの仕様」
- <sup>\*5</sup> 厚紙の紙厚は90g/m<sup>2</sup>を超えて210g/m<sup>2</sup>以下のものを指しますが、本書では「91~210g/m<sup>2</sup>」という記載 をしています。

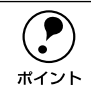

 紙の種類によっては特に印刷面の指定がない場合でも、印刷する面によって 排紙後の用紙の状態に差が出ることがあります。

- 用紙がカールなどしてきれいに排紙されない場合は印刷面を替えて用紙を セットしてください。
- 用紙を大量に購入する場合は、必ず事前に試し印刷をして印刷の状態をご確 認ください。また、大量に印刷する場合も、試し印刷をして思い通りの印刷 結果になることを確認してください。
- ハガキや封筒などの特殊紙に連続印刷する場合で、思い通りの位置に印刷されなかったり、用紙が二重送りされてしまうようなときは、用紙を1枚ずつセットして印刷してください。

### 印刷できない用紙

### プリンタ(給紙ローラ、感光体、定着器)の故障の原因となる用紙

- インクジェットプリンタ用特殊紙(スーパーファイン紙、光沢紙、光沢フィルム、 官製ハガキなど)
- アイロンプリント紙
- モノクロレーザープリンタ、カラーレーザープリンタ、熱転写プリンタ、インクジェットプリンタなどのプリンタや、複写機で印刷したプレプリント紙
- 他のプリンタで一度印刷した後の裏紙
- 他のカラーレーザープリンタやカラー複写機専用 OHP シート
- モノクロレーザープリンタ用またはモノクロコピー機用以外のラベル紙
- カーボン紙、ノンカーボン紙、感熱紙、感圧紙、酸性紙、和紙
- 糊、ホチキス、クリップなどが付いた用紙
- 表面に特殊コートが施された用紙、表面加工されたカラー用紙
- バインダ用の穴が開いている用紙
- 貼り合わせた用紙

### 給紙不良、紙詰まりを起こしやすい用紙

- 薄すぎる用紙(63g/m<sup>2</sup>以下)、厚すぎる用紙(211g/m<sup>2</sup>以上)
- 濡れている(湿っている)用紙
- 表面が平滑すぎる(ツルツル、スベスベしすぎる)用紙、粗すぎる用紙
- 表と裏で粗さが大きく異なる用紙
- 折り跡、カール、破れのある用紙
- 形状が不規則な用紙、裁断角度が直角でない用紙
- ミシン目のある用紙
- 簡単にはがれてしまうラベル紙

### 耐熱温度約 180 度以下で変質、変色する用紙

• 表面に特殊コート(またはプレプリント)が施された用紙

### 印刷できる領域

印刷保証領域は、印刷の実行と印刷結果の画質を保証する領域です。用紙の各端面から5mmを除く領域の印刷を保証します。

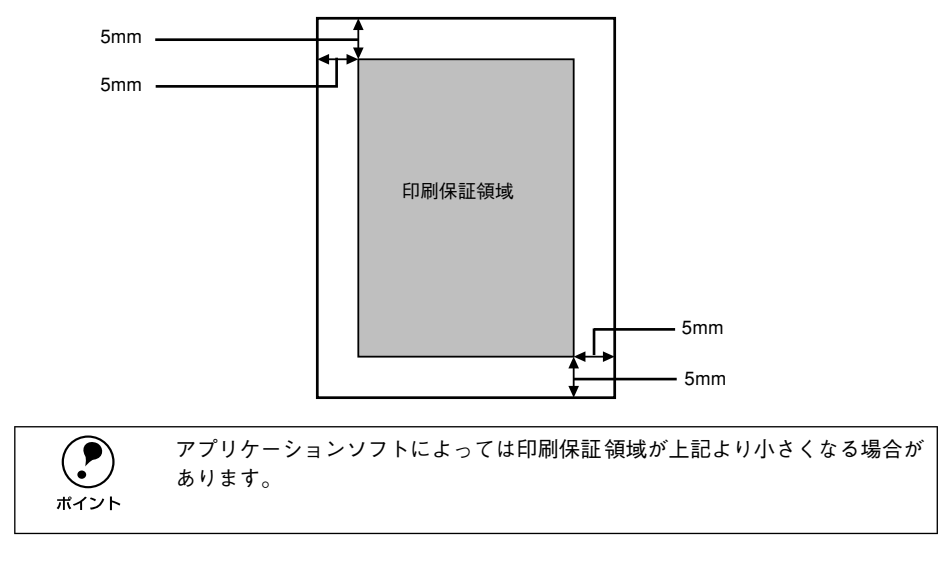

### 用紙の保管

用紙は以下の点に注意して保管してください。

- 直射日光を避けて保管してください。
- 湿気の少ない場所に保管してください。
- 用紙を濡らさないでください。
- 用紙を立てたり、斜めにしないで、水平な状態で保管してください。
- ほこりがつかないよう、包装紙などに包んで保管してください。

## 給紙装置と用紙のセット方法

### 用紙と給紙装置の関係

本機の給紙装置で使用できる用紙の種類は次の通りです。ハガキ、封筒、ラベル紙や 不定形紙などの特殊紙は、必ず MP カセットにセットしてください。セット方法など の詳細については以下のページを参照してください。

∠3 ユーザーズガイド (CD-ROM 版) 31 ページ 「特殊紙への印刷」

| 給紙装置         |                                    | 用紙種類                         | 用紙サイズ                                                                                                    | 紙 厚                      | 容 量*3                      |
|--------------|------------------------------------|------------------------------|----------------------------------------------------------------------------------------------------|--------------------------|----------------------------|
| MPカセット*1     | 普通紙<br>EPSON カラーレーザー<br>ブリンタ用上質普通紙 |                              | A3F, A3, A4, A5, B4, B5, Letter (LT),<br>Half-Letter (HLT), Legal (LGL),<br>Executive (EXE), Government Legal<br>(GLG), Government Letter (GLT),<br>Ledger (B), F4 | 64~90g/m²                | 250 枚<br>(または総厚<br>28.5mm) |
|              |                                    | 官製ハガキ                        | 100 × 148mm (ハガキ)                                                                                                    | 190g/m <sup>2</sup>      | 50枚                        |
|              |                                    | 官製往復ハガキ                      | 148 × 200mm (W ハガキ)                                                                                                    |                          |                            |
|              |                                    | 官製四面連刷ハガキ                    | 200 × 296mm (Qハガキ)                                                                                                    |                          |                            |
|              | 封筒                                 |                              | 洋形 0 号、洋形 4 号、洋形 6 号、<br>長形 3 号、角形 2 号                                                                                                    | 85~105 g/m²<br>前後を推奨     | 10枚                        |
|              |                                    | ラベル紙                         | A4, Letter (LT)                                                                                                    | $91\!\sim\!210g/m^2$     | 50枚                        |
|              | 特殊紙                                | 厚紙                           | A3、A4、A5、B4、B5、Letter (LT)<br>Half-Letter (HLT)、Legal (LGL)、<br>Executive (EXE)、Government Legal<br>(GLG)、Government Letter (GLT)、<br>Ledger (B)、F4                |                          |                            |
|              |                                    | 不定形紙*4                       | 幅:90~311mm                                                                                                    | $64\sim90\mathrm{g/m^2}$ | 250 枚                      |
|              |                                    |                              | 長さ:148 ~ 457mm                                                                                                    | $91\!\sim\!210g/m^2$     | 50枚                        |
|              |                                    | EPSONカラーレーザー<br>プリンタ用コート紙    | A3、A4                                                                                                    | 105g/m²                  | 50枚                        |
|              |                                    | EPSONカラーレーザー<br>プリンタ用OHP シート | A4                                                                                                    | 140g/m <sup>2</sup>      | 50枚                        |
| 用紙力セット<br>*2 | 普通紙<br>EPSON カラーレーザー<br>プリンタ用上質普通紙 |                              | A3、A4、B4、B5、Letter (LT)、<br>Legal (LGL) 、Government Letter<br>(GLT)、Ledger (B)、F4                                                                                  | 64~90g/m²                | 500 枚<br>(または総厚<br>57.5mm) |
|              | 特殊紙                                | EPSONカラーレーザー<br>プリンタ用コート紙    | A3、A4                                                                                                    | 105g/m²                  | 50枚                        |

\*1 A3F、A3、A4、A5、官製ハガキ、B4、B5、Letter (LT)、Legal (LGL)、Ledger (B)、F4 以外の用紙 は、プリンタの操作パネルとプリンタドライバで用紙サイズを設定する必要があります。

\*2 オプションの増設カセットユニットの用紙カセットを指します (LP-9500CZ では、用紙カセット1段が標準装備されています)。

\*3 セットできる用紙の高さは用紙ガイドの最大枚数(三角マーク表示)までです。三角マークを超えてセット した場合は、給紙不良などの原因となります。

\*4 不定形紙に印刷する場合は、プリンタドライバのユーザー定義サイズ / カスタム用紙サイズを設定してから 印刷してください。

### MP カセット

ポイント

MP カセットには、本機で印刷できるすべての用紙種類がセットできます。印刷する面を上に向けてセットします。

MP カセットへの用紙のセット方法については、以下のページを参照してください。 *L* 本書 16 ページ「MP カセットへの用紙のセット」

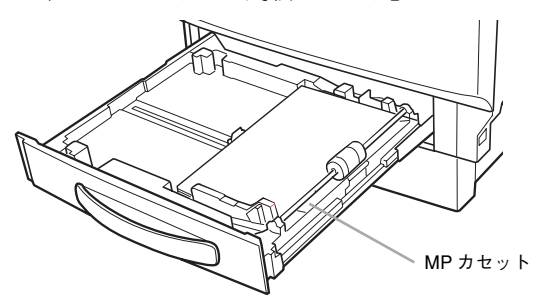

- 用紙の印刷面を上に向けてセットしてください。
- 用紙ガイドは、セットする用紙サイズに必ず合わせてください。用紙ガイドの位置がずれていると、プリンタが用紙サイズを正しく検知できない場合があります。
- A4 サイズ以下の用紙(Half-Letter は除く)は、給紙方向に対して横長の状態でセットします。A4 サイズより大きい用紙(および Half-Letter)は給紙方向に対して縦長の状態でセットします。
- MP カセットには、セットできる枚数の目安となる表示があります。目盛り の上限を超えないように用紙をセットしてください。用紙は最大 250 枚(普 通紙 64g/m<sup>2</sup>)までセットできます。目盛りを超えて用紙をセットすると、正 常に給紙できない場合があります。

### 増設カセットユニット

本機には MP カセットのほかにオプションの増設力セットユニットを3 段まで装着す ることができます(LP-9500CZ には1段装着済み)。増設力セットユニットの用紙力 セットには、印刷する面を上に向けて用紙をセットします。用紙カセットにセットで きる用紙は次の通りです。

| 用紙種類  | 普通紙、EPSON カラーレーザープリンタ用上質普通紙、<br>EPSON カラーレーザープリンタ用コート紙                               |
|-------|--------------------------------------------------------------------------------------|
| 用紙サイズ | A3, A4, B4, B5, Letter (LT) , Legal (LGL) , Government Letter (GLT) , Ledger (B), F4 |

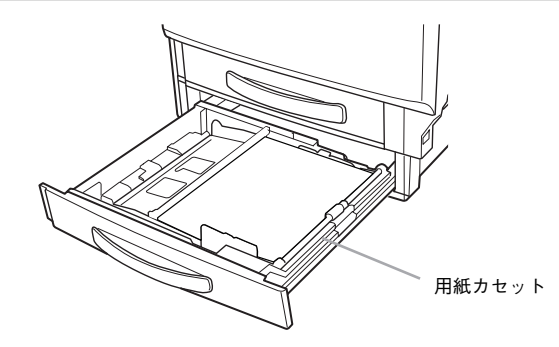

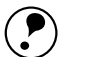

ポイント

• 用紙の印刷面を上に向けてセットしてください。

- 用紙ガイドは、セットする用紙サイズに必ず合わせてください。セット位置 がずれていると、プリンタが用紙サイズを正しく検知できない場合がありま す。
  - A4 サイズ以下の用紙は、給紙方向に対して横長の状態でセットします。A4 サイズより大きい用紙は、給紙方向に対して縦長の状態でセットします。
  - 用紙タイプ選択機能を使用する場合は、セットした用紙に合わせてプリンタの操作パネルで [カセット1タイプ]、[カセット2タイプ]、[カセット3タイプ] を設定してください。

∠ℑ ユーザーズガイド(CD-ROM 版)43 ページ「用紙タイプ選択機能」

用紙カセットには、セットできる枚数の目安となる表示があります。目盛りの上限を超えないように用紙をセットしてください。用紙は最大 500枚(普通紙 64g/m<sup>2</sup>)までセットできます。目盛りを超えて用紙をセットすると、正常に給紙できない場合があります。

### 用紙カセットへの用紙のセット

増設力セットユニットを3段装着している場合は、上から[用紙力セット1][用紙力 セット2][用紙カセット3]としてご利用いただけます。 セットできる用紙の種類や容量については、以下のページを参照してください。 ∠☞本書56 ページ「用紙と給紙装置の関係」

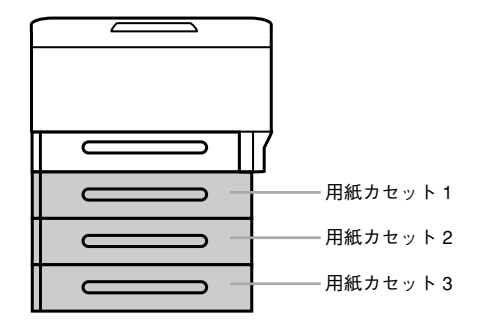

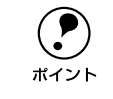

増設カセットユニットを装着すると、プリンタドライバ上では、[用紙カセット1]、 [用紙カセット 2] 、[用紙カセット 3](操作パネルの液晶ディスプレイには [カ セット1]、[カセット2]、[カセット3])として表示されます。

用紙力セットを止まるまで引き出します。

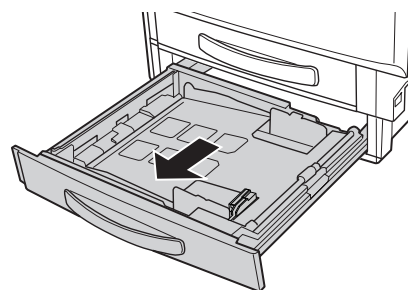

別 用紙カセット内部の底板を、カチッと音がして固定されるまで押し下げます。

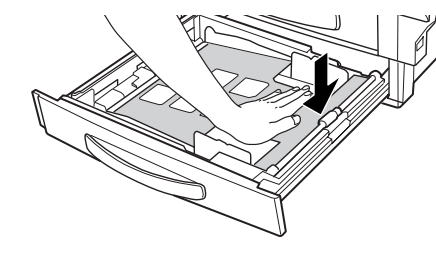

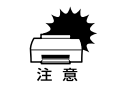

用紙カセット内部の底板の上にある透明なシートは、円滑に紙送りをするため の付属品です。取り外さないでください。 (3) 用紙カセット左側の仕切り板を取り外します。

仕切り板を奥に押し込んでから取り外します。

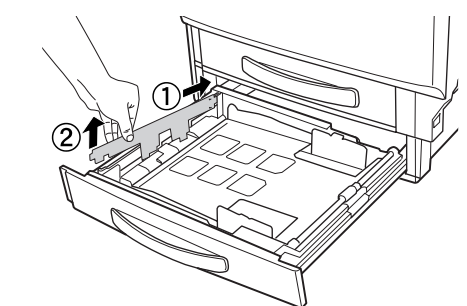

仕切り板を用紙サイズに合わせて取り付けます。
 ロットレーン
 ロットレーン
 ロットレーン
 ロットレーン
 ロットレーン
 ロットレーン
 ロットレーン
 ロットレーン
 ロットレーン
 ロットレーン
 ロットレーン
 ロットレーン
 ロットレーン
 ロットレーン
 ロットレーン
 ロットレーン
 ロットレーン
 ロットレーン
 ロットレーン
 ロットレーン
 ロットレーン
 ロットレーン
 ロットレーン
 ロットレーン
 ロットレーン
 ロットレーン
 ロットレーン
 ロットレーン
 ロット
 ロット
 ロット
 ロット
 ロット
 ロット
 ロット
 ロット
 ロット
 ロット
 ロット
 ロット
 ロット
 ロット
 ロット
 ロット
 ロット
 ロット
 ロット
 ロット
 ロット
 ロット
 ロット
 ロット
 ロット
 ロット
 ロット
 ロット
 ロット
 ロット
 ロット
 ロット
 ロット
 ロット
 ロット
 ロット
 ロット
 ロット
 ロット
 ロット
 ロット
 ロット
 ロット
 ロット
 ロット
 ロット
 ロット
 ロット
 ロット
 ロット
 ロット
 ロット
 ロット
 ロット
 ロット
 ロット
 ロット
 ロット
 ロット
 ロット
 ロット
 ロット
 ロット
 ロット
 ロット
 ロット
 ロット
 ロット
 ロット
 ロット
 ロット
 ロット
 ロット
 ロット
 ロット
 ロット
 ロット
 ロット
 ロット
 ロット
 ロット
 ロット
 ロット
 ロット
 ロッ
 ロット
 ロット
 ロット
 ロット
 ロット
 ロット
 ロット
 ロット
 ロット
 ロット
 ロット
 ロット
 ロット
 ロット
 ロット
 ロット
 ロット
 ロット
 ロット
 ロット
 ロット
 ロット
 ロット
 ロット
 ロット
 ロット
 ロット
 ロット
 ロット
 ロット
 ロット
 ロット
 ロット
 ロット
 ロット
 ロット
 ロット
 ロット
 ロット
 ロット
 ロット
 ロット
 ロット
 ロット
 ロット
 ロット
 ロット
 ロット
 ロット
 ロット
 ロット
 ロット
 ロット
 ロット
 ロット
 ロット
 ロット
 ロット
 ロット
 ロット
 ロット
 ロット
 ロット
 ロット
 ロット
 ロット
 ロット
 ロット
 ロット
 ロット
 ロット
 ロット
 ロット
 ロット
 ロット
 ロット
 ロット
 ロット
 ロット
 ロット
 ロット
 ロット
 ロット
 ロット
 ロット
 ロット
 ロット
 ロット
 ロット
 ロット
 ロット
 ロット
 ロット
 ロット
 ロット
 ロット
 ロット
 ロット
 ロー
 ロット
 ロー
 ロー
 ロー
 ロー
 ロー
 ロー
 ロー
 ロー
 ロー
 ロー
 ロー
 ロー
 ロー
 ロー
 ロー
 ロー
 ロー
 ロー
 ロー
 ロー
 ロー
 ロー
 ロー
 ロー
 ロー
 ロー
 ロー
 ロー
 ロー
 ロー
 ロー
 ロー

仕切り板を奥に押し込んでから取り付けます。

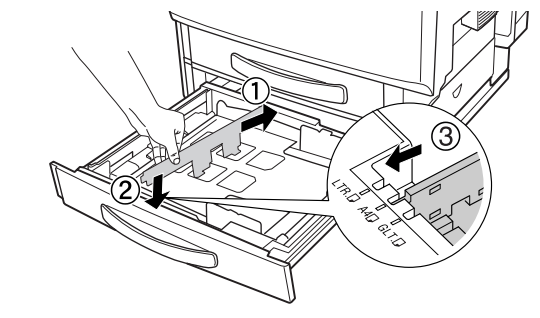

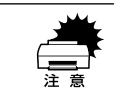

仕切り板は、上からまっすぐ下に取り付けてください。斜めに取り付けると正 常に印刷できません。

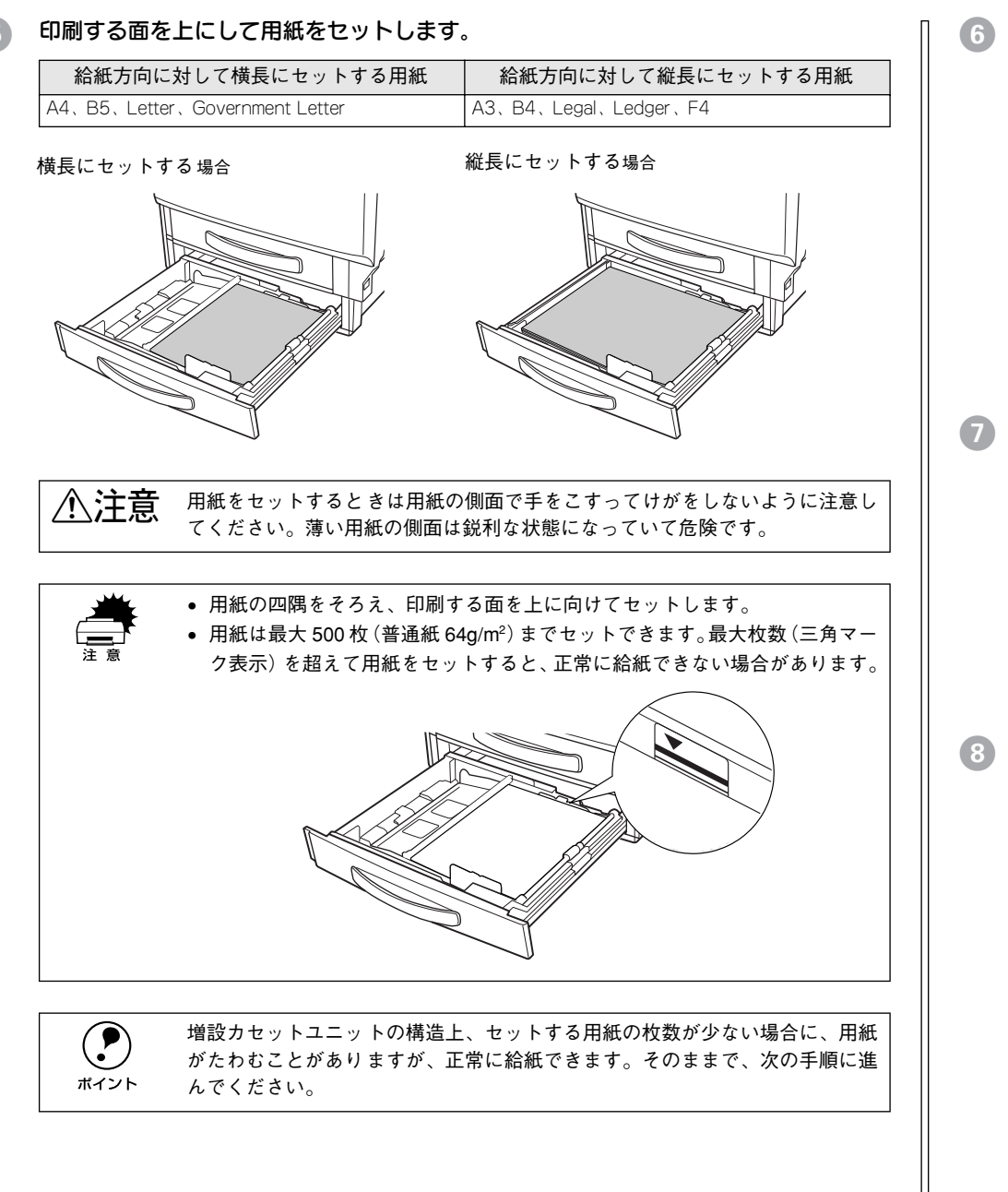

6 用紙ガイドの位置を、用紙サイズに合わせて調整します。

緑色のノブをつまんで、手前の用紙ガイドを動かすと、奥の用紙ガイドも同時に動き ます。

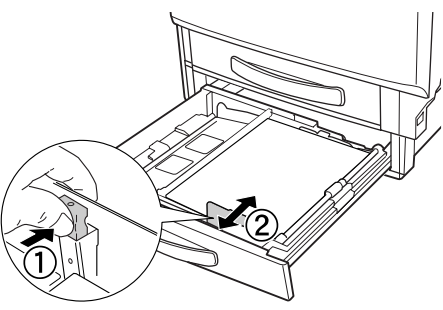

■ 用紙カセットをプリンタ本体に押し込みます。

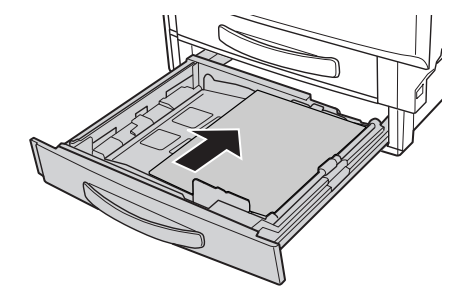

8 用紙サイズラベルを増設力セットユニット前面に貼り付けます。

各種の用紙サイズ(A4、B5 など)が印刷されたラベルが同梱されています。増設力 セットユニットにセットされている用紙のサイズがわかるよう、図のように貼り付け てご使用ください。

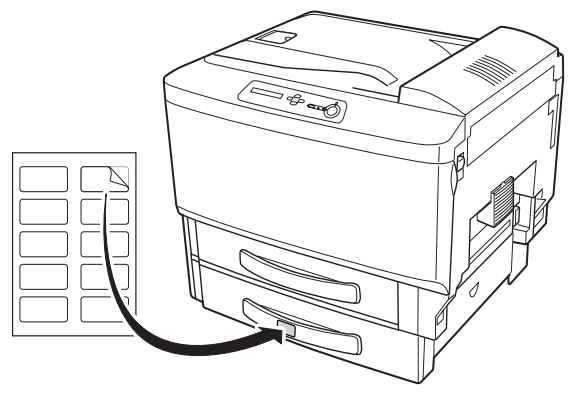

以上で用紙力セットへの用紙のセットは終了です。

### 給紙装置の優先順位

プリンタドライバや操作パネルの設定で、給紙装置を[自動]に設定すると、印刷実 行時にプリンタが各給紙装置の用紙サイズを次の順番で調べ、プリンタドライバで設 定した用紙サイズと一致するサイズの用紙がセットされている給紙装置から給紙しま す。

初めに見つけた給紙装置の用紙がなくなった場合、同じサイズの用紙がセットされている、次の給紙装置に自動的に切り替えて給紙します。

MP カセット → 用紙カセット 1 → 用紙カセット 2 → 用紙カセット 3

普通紙の場合、給紙装置を組み合わせることで以下の枚数を連続して給紙できます。

| 給紙装置の組み合わせ          | 合計枚数    |
|---------------------|---------|
| MP カセット             | 250 枚   |
| MP カセット+用紙カセット(1 段) | 750 枚   |
| MP カセット+用紙カセット(2 段) | 1,250 枚 |
| MP カセット+用紙カセット(3 段) | 1,750 枚 |

|      | [MP カセットユウセン] を [シナイ] に変更した場合の優先順位は以下の通り<br>です。 |
|------|-------------------------------------------------|
| ボイント | 用紙カセット1 → 用紙カセット2 → 用紙カセット3 → MP カセット           |

∠⑦本書 91 ページ「プリンタセッテイ メニュー」

## 排紙方法について

本機は印刷面を下(フェイスダウン)にしてプリンタ上部の排紙トレイに排紙します。 普通紙(紙厚 64g/m<sup>2</sup> の場合)の場合で 250 枚まで排紙できます。

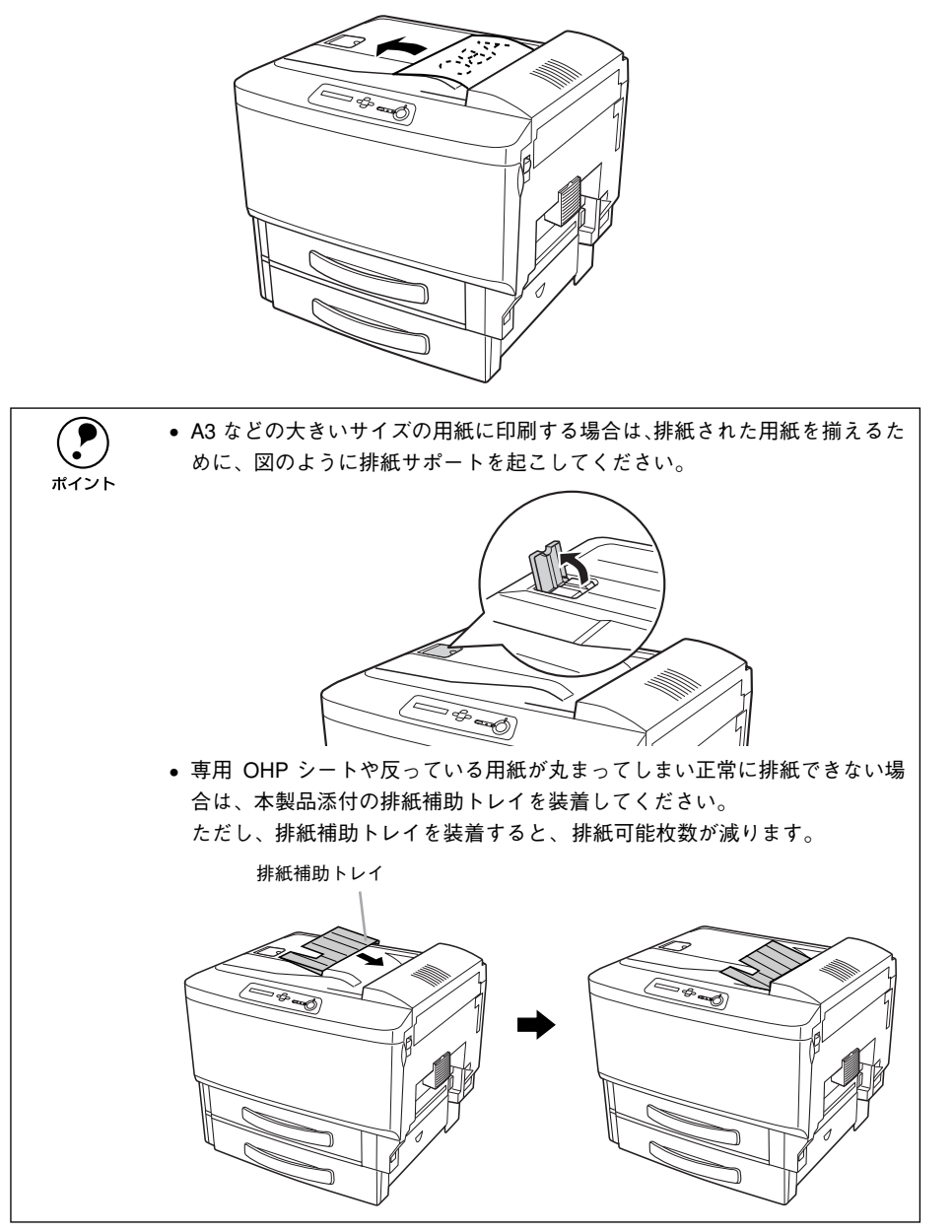

### 裏面印刷について

本機で印刷した用紙を裏返して、もう一度給紙装置にセットすることで、用紙の両面 に印刷することができます。

裏面印刷できる用紙は、本機で一度印刷した用紙のみです。他のプリンタや複 写機で印刷した用紙は使用できません。

ボイント

オプションの両面印刷ユニットを使用すると、自動的に用紙の両面に印刷する ことができますが、印刷できる用紙のサイズや種類に制限があります。

### 裏面印刷時の注意事項

普通紙や厚紙、官製ハガキ / 官製往復ハガキ / 官製四面連刷ハガキ、専用コート紙の 裏面に印刷する場合は、プリンタドライバの[用紙種類]を以下のように設定して印 刷してください。

| 用紙                        | 裏面印刷時の[用紙種類]の設定 |
|---------------------------|-----------------|
| 普通紙(64~90g/m²)、専用コート紙     | 普通紙(裏面)         |
| 厚紙 (91~210g/m²)、官製四面連刷ハガキ | 厚紙(裏面)          |
| 官製ハガキ、官製往復ハガキ             | 厚紙(小・裏面)        |

プリンタドライバの設定については、以下のページを参照してください。 ∠⑦ Windows:ユーザーズガイド(CD-ROM版)49ページ[[基本設定] ダイアログ」 ∠⑦ Macintosh:ユーザーズガイド(CD-ROM版)166ページ[[プリント] ダイアログ」

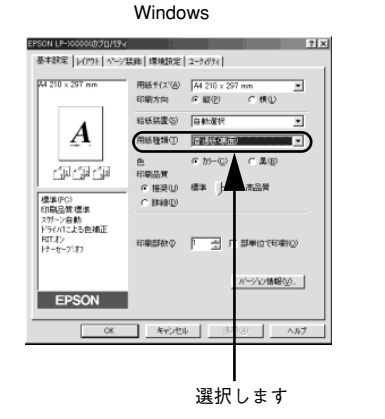

#### Macintosh

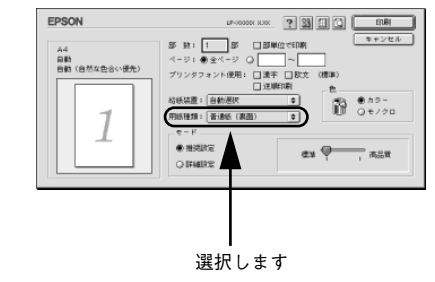

## 両面印刷ユニット(オプション)について

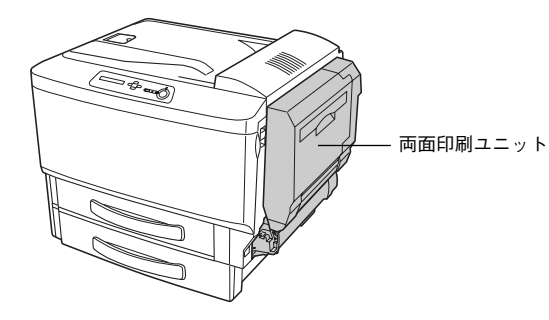

### 以下の用紙に印刷できます。

| 用紙種類 | 普通紙(EPSON カラーレーザープリンタ用上質普通紙)、コート紙(普通紙モード時)                               |
|------|--------------------------------------------------------------------------|
|      | A3 A4 A5 B4 B5 Letter (LT) Half-Letter (HLT) Legal (LGL) Executive (EXE) |

用紙サイズ Government Legal (GLG)、Government Letter (GLT)、Ledger (B)、F4

両面印刷ユニットを使って自動両面印刷を行う場合は、プリンタドライバの [レイア ウト] ダイアログを開いて、[両面印刷] をチェックします。

∠ Windows:ユーザーズガイド(CD-ROM版)63ページ[[レイアウト] ダイアログ]
 ∠ Macintosh:ユーザーズガイド(CD-ROM版)180ページ[[レイアウト]ダイアログ]

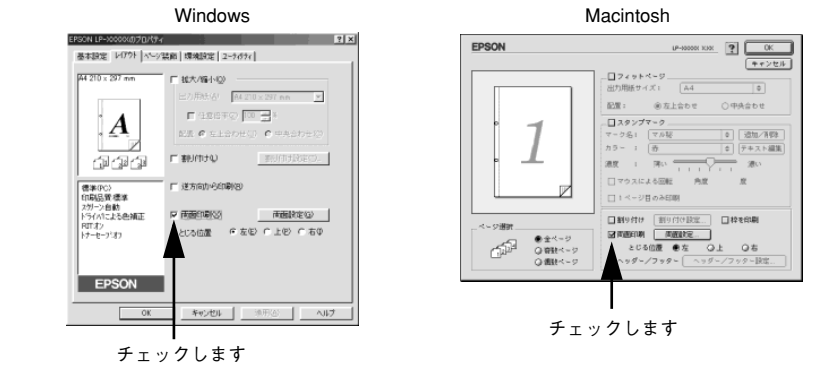

### 両面印刷ユニット使用時の注意事項

- 用紙の表側に印刷するデータと用紙の裏側に印刷するデータで用紙サイズの設定が 異なる場合は、両面印刷はできません。この場合、両方とも用紙の表側に印刷して 出力します。
- A3F、不定形サイズの用紙および特殊紙には自動両面印刷できません。

**ア** ポイント 両面印刷ユニットを使用していて紙詰まりが発生する場合は、給紙方向の用紙の余白を 10mm 以上に設定してください。

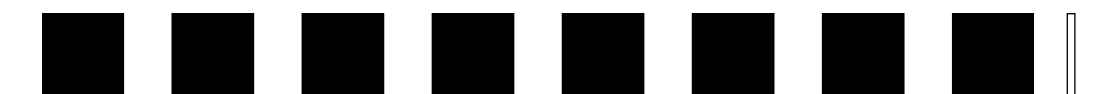

## 困ったときは

ここでは、困ったときの対処方法について説明しています。

| ● コンピュータ画面上のメッセージを確認しましょう | 62 |
|---------------------------|----|
| ●操作パネルのメッセージを確認しましょう      | 63 |
| ●リセットの仕方                  | 67 |
| ● 用紙が詰まったときは              | 67 |
| ● プリンタソフトウェアの削除方法         | 73 |
| ● プリンタドライバをバージョンアップしたい    | 79 |
| ●その他の問題が発生したとき            | 79 |

## コンピュータ画面上のメッセージを確認しましょう

EPSON プリンタウィンドウ I3 をインストールしている場合にプリンタに問題が発生 すると、コンピュータの画面上にポップアップウィンドウが開いてワーニングメッ セージやエラーメッセージが表示されます。

<例>WindowsのEPSONプリンタウィンドウ!3の場合

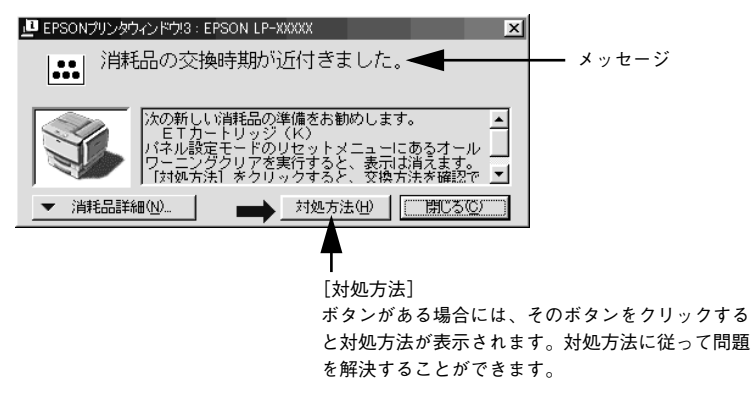

コンピュータ画面上にワーニングメッセージやエラーメッセージが表示されていませんか。メッセージが表示されている場合は、その内容に従って必要な処理を行ってく ださい。

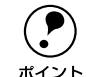

プリンタにエラーや問題が発生すると、プリンタの操作パネル(液晶ディスプレイ)にもメッセージが表示されます。メッセージについては以下のページを 参照してください。

∠3 本書 63 ページ「操作パネルのメッセージを確認しましょう」

## 操作パネルのメッセージを確認しましょう

操作パネルの液晶ディスプレイにメッセージが表示されているかどうかの確認をして ください。

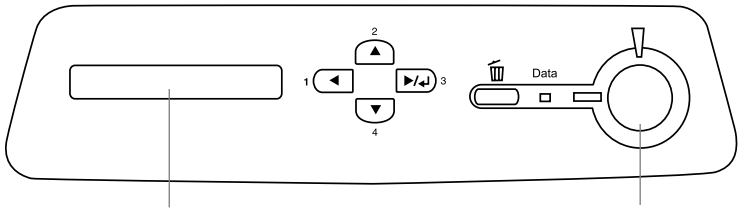

液晶ディスプレイ

[印刷可] スイッチ

表示されるメッセージには、ワーニングメッセージ、エラーメッセージ、ステータス メッセージの3 種類があります。

### ワーニングメッセージ

プリンタに何らかの問題が発生しています。以下の説明を参照して適切な処置をして ください。

|                    | ワーニングメッセージは、操作パネルの設定モードの[オールワーニングクリ                 |  |
|--------------------|-----------------------------------------------------|--|
| $\mathbf{\bullet}$ | ア]で消すことができます。                                       |  |
| ポイント               | <i>∟</i> ͡͡͡ ユーザーズガイド(CD-ROM 版)238 ページ「オールワーニングクリア」 |  |

| 表示・説明                                                                          | 処 置                                                                                                    |
|--------------------------------------------------------------------------------|----------------------------------------------------------------------------------------------------|
| ****トナーガ スクナクナリマシタ<br>「****」に表示される色のETカートリッ<br>ジのトナー残量が少なくなりました。               | このままの状態でも印刷可能です。新しい ET カートリッジを<br>用意してください。「トナーカートリッジ コウカン」のメッ<br>セージが表示されたら、新しい ET カートリッジと交換してく<br>ださい。                                                     |
| <b>ROMモジュール x フォーマットエラー</b><br>書き込み可能で未フォーマットの ROM モ<br>ジュールがソケット x に装着されています。 | 初めて書き込む ROM モジュールであれば問題ありません。[印<br>刷可] スイッチを押して表示を消し、再度書き込みを行います。<br>再度このメッセージが表示された場合は、ROM モジュールが破<br>損している可能性があります。プリンタの電源をオフにした後、<br>ROM モジュールを取り外してください。 |
| カイゾウドヲ オトシマシタ<br>メモリ不足により、指定された解像度での<br>印刷ができず、何らかの省略を行って印刷<br>しました。           | 印刷処理を中止するには、コンピュータ側で印刷処理を中止し<br>てから、リセットまたはリセットオールを行います。印刷後に<br>表示を消すには、ワーニングクリアを実行します。<br>再度印刷するときは、解像度を下げるか、メモリを増設してく<br>ださい。                              |
| ****カンコウタイ コウカン マヂカ<br>「****」に表示される色の感光体ユニッ<br>トの寿命が近付きました。                    | このままの状態でも印刷可能です。新しい感光体ユニットを用<br>意してください。「カンコウタイユニットコウカン」のメッセー<br>ジが表示されたら、新しい感光体ユニットと交換してください。                                                               |

| 表示・説明                                                                                           | 処 置                                                                                                    |
|-------------------------------------------------------------------------------------------------|----------------------------------------------------------------------------------------------------|
| <b>ハイトナーボックス コウカン マヂカ</b><br>廃トナーボックスの空き容量が少なくなり<br>ました。                                        | このままの状態でも印刷可能です。新しい廃トナーボックスを<br>用意してください。「ハイトナーボックスコウカン」のメッセー<br>ジが表示されたら、新しい廃トナーボックスと交換してくださ<br>い。                                                                                                    |
| <b>テイチャクユニット コウカン マヂカ</b><br>定着ユニットの寿命が近付きました。                                                  | このままの状態でも印刷可能ですが、良好な印刷品質を保つた<br>めに早めに交換されることをお勧めします。交換は、本機を購<br>入した販売店または保守サービス実施店へご連絡ください。                                                                                                    |
| <b>テンシャユニット コウカン マヂカ</b><br>転写ペルトの寿命が近付きました。                                                    | このままの状態でも印刷可能ですが、良好な印刷品質を保つた<br>めに早めに交換されることをお勧めします。交換は、本機を購<br>入した販売店または保守サービス実施店へご連絡ください。                                                                                                    |
| ブスウシテイ デキマセンデシタ<br>指定した部数の印刷データを扱うためのメ<br>モリまたはハードディスクの容量が足りな<br>いため、1部だけ印刷します。                 | 印刷するデータ量を少なくしてください。または、メモリを増<br>設してください。                                                                                                    |
| <b>メモリノ ゾウセツヲ オススメシマス</b><br>印刷処理中にメモリ不足が発生しました。<br>印刷は続行します。                                   | 印刷処理を中止するには、コンピュータ側で印刷処理を中止し<br>てから、リセットまたはリセットオールを行います。<br>操作パネル表示を消すには、ワーニングクリアを実行します。メ<br>モリを増設してください。                                                                                                |
| <b>ヨウシサイズエラー</b><br>給紙した用紙と設定されている用紙サイズ<br>が異なっています。                                            | [プリンタセッテイメニュー]の[ジドウエラーカイジョ]が<br>[シナイ]に設定されている場合は、ワーニングクリアを実行し<br>ます。<br>[プリンタセッテイメニュー]の[ヨウシサイズフリー]を[ON]<br>に設定すると、「ヨウシサイズエラー」のメッセージは表示され<br>なくなります。                                                      |
| ヨウシタイプ エラー<br>印刷時に指定した用紙サイズと用紙タイプ<br>の用紙がセットされている給紙装置が見つ<br>からないため、用紙サイズのみ一致する給<br>紙装置から給紙しました。 | メッセージはワーニングクリアを実行すると消えます。<br>操作パネルの設定で、各給紙装置の用紙タイプの設定を確認し<br>てください。                                                                                                    |
| セッテイヘンコウ デキマセン                                                                                  | メッセージはワーニングクリアを実行すると消えます。                                                                                                    |
| Hard Disk Full<br>ハードディスクユニットの容量が限界値に<br>達しました。                                                 | オプションのハードディスク容量がいっぱいになりました。<br>データの処理が終了するまでお待ちください。                                                                                                    |
| PS3 Hard Disk full<br>ハードディスクユニットの容量が限界値に<br>達し、プリンタフォントをインストールで<br>きませんでした。                    | リセットしてください。<br>新しいブリンタフォントをインストールしたい場合は、ハード<br>ディスクユニットから使用しないフォントを削除して、インス<br>トールしてください。<br>ブリンタフォントのインストール方法については、「PostScript<br>ブリンタ セットアップガイド」を参照してください。削除方法<br>についてはフォントに添付されている取扱説明書を参照してく<br>ださい。 |

### エラーメッセージ

トラブルの発生を表示します。同時に印刷を停止します。印刷を再開するには、以下の説明を参照して、エラー状態の解除に必要な処置を行ってください。

用紙が詰まったときの対処については、以下を参照してください。 ∠⑦ 本書 67 ページ「用紙が詰まったときは」 消耗品の交換については、消耗品に添付の取扱説明書またはユーザーズガイドの以下 のページを参照してください。

∠ ユーザーズガイド (CD-ROM 版) 326 ページ「プリンタのメンテナンス」

| 表示・説明                                                                                                    | 処置                                                                                                    |
|----------------------------------------------------------------------------------------------------|----------------------------------------------------------------------------------------------------|
| **** カートリッジガ アリマセン<br>「****」に表示される色の ET カートリッジ<br>がセットされていません。                                           | 「 <b>****</b> 」にはC、M、Y、Kのいずれかが表示され、取り<br>付け、または交換が必要なET カートリッジの色を示してい<br>ます。                                                                                    |
| **** <b>トナーカートリッジ コウカン</b><br>「****」に表示される色の ET カートリッジ<br>がなくなりました。                                      | C:シアン<br>M:マゼンタ<br>Y:イエロー<br>K:ブラック<br>表示される色のET カートリッジの取り付け、または交換を<br>行います。取り付け後、前カバーを閉じるとエラー状態が解<br>除されます。<br>∠3 ユーザーズガイド (CD-ROM版) 337 ページ「ET カー<br>トリッジの交換」 |
| **** カンコウタイガ アリマセン<br>「****」に表示される色の感光体ユニット<br>がセットされていません。または正しくセット<br>されていません。<br>**** カンコウタイユニット コウカン | 「 <b>****</b> 」にはC、M、Y、Kのいずれかが表示され、取り<br>付け、または交換が必要な感光体ユニットの色を示していま<br>す。<br>C:シアン<br>M:マゼンタ                                                                   |
| 「 <b>****</b> 」に表示される色の感光体ユニット<br>の寿命です。                                                                 | Y: イエロー<br>K: ブラック<br>まテンれる色の感光なっこいトの取り付け、またけな癒を行                                                                                                    |
| **** カンコウタイガ チガイマス<br>「****」に表示される色の感光体ユニット<br>が本機で使用可能なものと異なるか、セットさ<br>れている色が正しくありません。                  | & 小 C 1 C 3 E D 感 元 体 ユ – ッ 下 D 取 り つ い 、 よ C は 交換 を 行<br>います。取り付け後、前カバーを閉じるとエラー状態が解除<br>されます。<br>∠ 3 ユーザーズガイド(CD-ROM 版)327 ページ「感光体<br>ユニットの交換」                 |
| **** カンコウタイガ コショウデス<br>「****」に表示される色の感光体ユニット<br>が故障しています。                                                | <ul> <li>感光体ユニットの交換を行います。</li> <li>交換後、前カバーを閉じるとエラー状態が解除されます。</li> <li></li></ul>                                                                               |

| 表示・説明                                                                                                    | 処置                                                                                                    |
|----------------------------------------------------------------------------------------------------|----------------------------------------------------------------------------------------------------|
| <b>ハイトナーボックス イジョウ</b><br>廃トナーボックスが正しく セットされていま<br>せん。                                                            | プリンタの電源がオンの状態で前カバーを開閉します。その<br>後もエラーが表示される場合は、廃トナーボックスの取り付<br>けを行います。取り付け後、前カバーを閉じるとエラー状態<br>が解除されます。<br>▲ ユーザーズガイド(CD-ROM版)343ページ「廃トナー<br>ボックスの交換」<br>エラー表示が消えない場合は、お買い上げの販売店または保<br>守サービス実施店にご連絡ください。 |
| <b>ハイトナーボックス コウカン</b><br>廃トナーボックスの空き容量がなくなりまし<br>た。                                                              | 廃トナーボックスの交換を行います。<br>交換後、前カバーを閉じるとエラー状態が解除されます。<br>△ ユーザーズガイド(CD-ROM版)343ページ「廃トナー<br>ボックスの交換」                                                                                                    |
| マエカバー ガ アイテイマス<br>前カパーが開いています。または確実に閉じて<br>いません。                                                                 | 前カバーを確実に閉じます。<br>前カバーを閉じるとエラー状態が解除されます。                                                                                                    |
| カバーA ガ アイテイマス<br>Aカバー(本体右側)が開いています。または<br>確実に閉じていません。                                                            | A カバー(本体左側)を確実に閉じます。<br>A カバーを閉じるとエラー状態が解除されます。                                                                                                    |
| カバーE ガ アイテイマス<br>E カバーが開いています。または確実に閉じて<br>いません。                                                                 | Eカバーを確実に閉じます。<br>Eカバーを閉じるとエラー状態が解除されます。                                                                                                    |
| <b>カバーF ガ アイテイマス</b><br>F カパーが開いています。または確実に閉じて<br>いません。                                                          | F カバーを確実に閉じます。<br>F カバーを閉じるとエラー状態が解除されます。                                                                                                    |
| <b>カバーG ガ アイテイマス</b><br>Gカバーが開いています。または確実に閉じて<br>いません。                                                           | Gカバーを確実に閉じます。<br>Gカバーを閉じるとエラー状態が解除されます。                                                                                                    |
| <b>カバーH ガ アイテイマス</b><br>オプションの両面印刷ユニットのHカバーが開<br>いています。または確実に閉じていません。                                            | 両面印刷ユニットの H カバーを確実に閉じます。<br>両面印刷ユニットの H カバーを閉じるとエラー状態が解除<br>されます。                                                                                                    |
| <b>ユニットDM ガ ハズレテイマス</b><br>オプションの両面搬送ユニット(DM)が装着<br>されていません。                                                     | <ul> <li>両面搬送ユニット (DM) を正しく取り付けます。</li> <li>∠3 ユーザーズガイド (CD-ROM版) 301 ページ「両面印刷ユニットの取り付け」</li> <li>両面搬送ユニット (DM) を正しく取り付けるとエラー状態が解除されます。</li> </ul>                                                      |
| カミヅマリ XXXX<br>XXXXの部分に表示される箇所で紙詰まりが発<br>生しました。<br>紙詰まりが複数の箇所で発生している場合、<br>XXXXの部分には液晶ディスプレイに表示可能<br>な範囲まで表示されます。 | 以下のページを参照して、XXXX の部分に表示される箇所から詰まった用紙を取り除いてください。<br>♪ ユーザーズガイド(CD-ROM版)373ページ「用紙が<br>詰まったときは」<br>詰まった用紙をすべて取り除き、カバーを閉じるとエラー状<br>態が解除され、詰まった用紙の印刷データから印刷を再開し<br>ます。                                       |
| <b>xxxxx ヨコナガニ イレテクダサイ</b><br>給紙方向に対し横長の状態でセットする用紙<br>xxxxx が縦長にセットされています。                                       | 用紙 xxxxx の向きを、給紙方向に対し横長の状態にしてセットし直します。                                                                                                    |

| 表示・説明                                                                                                    | 処置                                                                                                    |
|----------------------------------------------------------------------------------------------------|----------------------------------------------------------------------------------------------------|
| <b>ヨウシコウカン xxxxx yyyy</b><br>給紙をしようとした給紙装置 xxxxx にセットさ<br>れている 用紙サイズと、印刷する用紙サイズ<br>yyyy が異なっています。                                                                                     | <ul> <li>[ブリンタセッテイメニュー]の[ジドウエラーカイジョ]が[シナイ]に設定されている場合は、以下の3つのうち、いずれかの操作を行ってください([ブリンタセッテイメニュー]の[ジドウエラーカイジョ]を[スル]にしておくと、一定時間(5秒)後に、自動的にエラー状態を解除します)。</li> <li>(1)給紙装置 xxxxx にサイズ yyyyの用紙をセットします。</li> <li>(①ア ユーザーズガイド(CD-ROM版)17ページ「給紙装置と用紙のセット方法」</li> <li>[印刷可]スイッチを押して印刷します。</li> <li>(2)用紙を交換しないで[印刷可]スイッチを押します。セットされている用紙に印刷します。</li> <li>(3)リセットまたはリセットオールを行います。</li> </ul> |
| <ul> <li>ヨウシナシ xxxxx yyyy</li> <li>以下のような場合に表示されます。</li> <li>(1) 印刷のために給紙しようとした給紙装置</li> <li>xxxxx に、用紙がセットされていません。</li> <li>(2) すべての給紙装置に用紙がセットされていません。</li> </ul>                   | <ul> <li>(1)の場合<br/>給紙装置 xxxxx にサイズ yyyyの用紙をセットすると、エ<br/>ラー状態が解除され印刷されます。</li> <li>▲ ユーザーズガイド (CD-ROM 版) 17 ページ「給紙装<br/>置と用紙のセット方法」</li> <li>(2)の場合<br/>いずれかの給紙装置に用紙をセットすると、エラー状態<br/>が解除され印刷されます。</li> </ul>                                                                                                    |
| <b>カミシュ ガ タダシクアリマセン</b><br>プリンタドライバの設定またはセットした用<br>紙が正しくありません。                                                                                                    | プリンタドライバの設定とセットした用紙が正しいことを<br>確認してから再度印刷します。                                                                                                    |
| リョウメンインサツ デキマセン<br>オプションの両面印刷ユニットで両面印刷実<br>行時、用紙のサイズまたは種類が両面印刷不可<br>能な設定のため、両面印刷の実行を中止しま<br>す。 リョウメン ヨウシサイズ エラー<br>オプションの両面印刷ユニットで両面印刷実<br>行時、用紙のサイズが両面印刷不可能な設定の<br>ため、両面印刷の実行を中止します。 | 操作パネルの [ブリンタセッテイメニュー]の [ジドウエ<br>ラーカイジョ]が [シナイ]の場合、 [印刷可] スイッチを<br>押します。 [印刷可] スイッチを押すと、片面印刷で印刷を<br>再開します。<br>操作パネルの [プリンタセッテイメニュー]の [ジドウエ<br>ラーカイジョ]が [スル]の場合、一定時間(5秒)後に、<br>片面印刷で印刷を再開します。                                                                                                    |
| リョウメンインサツ メモリガ タリマセン<br>オプションの両面印刷ユニットで両面印刷実<br>行時、印刷データを扱うためのメモリが足りな<br>いため、表面側が印刷できません。<br>この場合、裏面側のみ印刷して排紙します。                                                                     | 操作パネルの [プリンタセッテイメニュー]の [ジドウエ<br>ラーカイジョ] が [シナイ] の場合、[印刷可] スイッチを<br>押します。裏面側のデータが次の用紙の表面に印刷され、排<br>紙されます。<br>操作パネルの [プリンタセッテイメニュー] の [ジドウエ<br>ラーカイジョ] が [スル] の場合、一定時間 (5 秒)後に、<br>裏面側のデータが次の用紙の表面に印刷され、排紙されま<br>す。                                                                                                    |
| <b>フェイスダウン ハイシ フル</b><br>排紙トレイがいっぱいです。                                                                                                    | 排紙トレイの用紙を取り除いてください。<br>[印刷可] スイッチを押すと、印刷を再開します。                                                                                                    |

| 表示・説明                                                                                                    | 処置                                                                                                    |
|----------------------------------------------------------------------------------------------------|----------------------------------------------------------------------------------------------------|
| ページエラー オーバーラン                                                                                                    | [ブリンタセッテイメニュー]の[ジドウエラーカイジョ]<br>が「シナイ」の埋金は、Nエの2つのうた、ジナトンの埋作                                                                                                    |
| ローロックタン復雑じ、フリンダの処理が追い付き<br>ません。                                                                                    | が「シノイ」の場合は、以下の2つのづら、とららかの操作<br>を行ってください。<br>(1) [印刷可] スイッチを押します。<br>(2)リセットまたはリセットオールを行います。                                                                                                    |
|                                                                                                    | <ul> <li>[プリンタセッテイメニュー]の[ページエラーカイヒ]を</li> <li>[ON]にすると、このエラーは発生しません。</li> <li>[プリンタセッテイメニュー]の[ジドウエラーカイジョ]</li> <li>[スル]にしておくと、一定時間(5秒)後に、自動的にエラー状態を解除します。</li> </ul>                                                                                                    |
| メモリオーバー メモリガタリマセン<br>処理中にメモリ不足が発生し、動作が続行でき<br>なくなりました。                                                             | [プリンタセッテイメニュー]の[ジドウエラーカイジョ]<br>が[シナイ]の場合は、以下の2つのうち、どちらかの操作<br>を行ってください。                                                                                                    |
|                                                                                                    | <ul> <li>(1) [印刷可] スイッチを押します。</li> <li>(2) リセットまたはリセットオールを行います。</li> <li>再度印刷するときは、プリンタドライバで解像度を[標準]</li> <li>に設定するか、アプリケーションソフトの取扱説明書を参照して解像度を下げてください。または、メモリを増設してください。</li> <li>[プリンタセッテイメニュー]の[ジドウエラーカイジョ]</li> <li>を [スル] にしておくと、一定時間(5秒)後に、自動的にエラー状態を解除します。</li> </ul> |
| <b>HDD エラー</b><br>オプションのハードディスクユニットにエ<br>ラーが発生しました。                                                                | プリンタの電源をオフにした後、ハードディスクユニットが<br>正しく装着されているか確認します。エラーの表示が消えな<br>い場合は、お買い上げの販売店または保守サービス実施店に<br>ご連絡ください。                                                                                                    |
| <b>I/F カード エラー</b><br>本機では使用できないインターフェイスカー<br>ドが挿入されています。                                                          | 電源をオフにした後、インターフェイスカードを取り外します。                                                                                                    |
| ROM モジュール x カキコミエラー<br>書き込み不可の ROM モジュールに書き込もう<br>としたか、書き込みが正常に終了しませんでし<br>た。または、ソケット x に ROM モジュールが<br>装着されていません。 | プリンタの電源をオフにした後、ROM モジュールを確認し<br>ます。                                                                                                    |
| ROM モジュール x リードエラー<br>本機では利用できない ROM モジュールがソ<br>ケット x に装着されています。                                                   | プリンタの電源をオフにした後、ROM モジュールを取り外<br>します。<br>本機で使用可能なROM モジュールかどうか型番などで確認<br>してください。                                                                                                    |
| <b>コピーシステム エラー</b><br>オプションのコピーシステムユニットの一部<br>が正しく装着されていません。                                                       | 電源をオフにし、コピーシステムが正しく接続、装着されて<br>いることを確認してください。                                                                                                    |
| <b>Optional RAM x Error</b><br>メモリを認識できません。                                                                        | 一旦電源をオフにし、正しいメモリを取り付けてください。                                                                                                    |
| Invalid PS3<br>オプションのPostScript3モジュールが正しく<br>認識されません。                                                              | ー旦電源をオフにし、数分後にオンにします。再度発生した<br>ときは、本機を購入された販売店または保守サービス実施店<br>にご連絡ください。                                                                                                    |

| 表示・説明                                            | 処置                                                                                              |
|--------------------------------------------------|-------------------------------------------------------------------------------------------------|
| Invalid IPDS<br>オプションの ROM モジュールが正しく認識さ<br>れません。 | ー旦電源をオフにし、数分後にオンにします。再度発生した<br>ときは、本機を購入された販売店または保守サービス実施店<br>にご連絡ください。                         |
| Service Req xxxxx<br>サービスコールエラーが発生しました。          | ー旦電源をオフにし、数分後にオンにします。再度発生した<br>ときは、液晶ディスプレイの表示を書き写してから、本機を<br>購入された販売店または保守サービス実施店にご連絡くだ<br>さい。 |
| <b>サービスヘレンラククダサイ xxxx</b><br>サービスコールエラーが発生しました。  | ー旦電源をオフにし、数分後にオンにします。再度発生した<br>ときは、液晶ディスプレイの表示を書き写してから、本機を<br>購入された販売店または保守サービス実施店にご連絡くだ<br>さい。 |

### ステータスメッセージ

プリンタが正常に動作している場合に、現在の状態を表示します。 メッセージはアイウエオ順に記載してあります。

| 表示                  | 説明                                                                              |
|---------------------|---------------------------------------------------------------------------------|
| Formatting HDD      | ハードディスクユニットを初期化中です。                                                             |
| HDD CHECK           | ハードディスクユニットを確認中です。                                                              |
| RAM CHECK           | RAM を確認中です。                                                                     |
| ROM CHECK           | ROM を確認中です。                                                                     |
| ROM モジュール × カキコミチュウ | ソケット×のROM モジュールにデータを書き込み中です。                                                    |
| インサツカノウ             | 印刷可状態で、プリンタに送られているデータがない状態です。                                                   |
| ウォームアップ             | ウォーミングアップ中です。                                                                   |
| エラーカイジョ デキマセン       | エラーを解除できません。                                                                    |
| オフライン               | 印刷データの作成やデータ受信は行いますが、印刷動作を開<br>始しない状態です。<br>[印刷可] スイッチを押すことにより、現在の状態を表示し<br>ます。 |
| システムチェック            | 自己診断と、初期化を行っています。                                                               |
| ジョブ キャンセル           | 何らかの警告が表示されたときに、リセットなどの操作に<br>よって印刷中の処理を中止しました。                                 |
| セツデン                | 操作パネルで指定した時間が経過し、節電状態になっていま<br>す。<br>データの受信、またはリセットで解除されます。                     |
| ゼンジョブ キャンセル         | 何らかの警告が表示されたときに、リセットなどの操作に<br>よって印刷処理を全て中止しました。                                 |

| 表示            | 説明                                                                                                    |
|---------------|----------------------------------------------------------------------------------------------------|
| プリンタ チョウセイチュウ | 良好な印刷品質を保つために、プリンタが印刷機能の自動調<br>整を行っています。<br>印刷実行中に本メッセージが表示された場合、印刷処理を一時中断します。<br>自動調整が完了するとメッセージが消え、自動的に印刷を再<br>開します。 |
| プリンタ レイキャクチュウ | プリンタを冷却しています。しばらくお待ちください。                                                                                              |
| ヨウシ ハイシチュウ    | プリンタ内に残っている印刷データを、[印刷可] スイッチ<br>によって印刷・排紙中です。<br>(テスト印刷中の表示)                                                           |
| リセット          | 現在使用中のインターフェイスに対してメモリに保存され<br>たデータを破棄し、エラーを解除中です。                                                                      |
| リセット オール      | 印刷を中止後、プリンタの電源をオンにした直後の状態まで<br>初期化し、すべてのインターフェイスに対してメモリに保存<br>されたデータを破棄しています。しばらくお待ちください。                              |
| リセットシテクダサイ    | 印刷実行中にパネル設定を変更しました。リセットを行って<br>ください。直後に変更が反映されますが、印刷データはすべ<br>て削除されます。                                                 |

## リセットの仕方

### リセット

リセットは、液晶ディスプレイに「リセットシテクダサイ」と表示されたときに行い ます。リセットすると、現在使用中のインターフェイスに対して、メモリに保存され た印刷データを破棄し、エラーを解除します。以下のページを参照して、操作パネル でリセットします。

∠⑦ ユーザーズガイド (CD-ROM 版) 238 ページ「リセット」

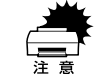

[リセットシテクダサイ]と表示された場合に、リセットオールを行わないように注意してください。リセットオールを行うと、メモリに保存された印刷データがすべて破棄され、電源をオンにした直後の状態まで初期化されます。

プリンタが印刷データの処理をしているとき、あるいは一部の DOS アプリケーションソフトで印刷中もしくは印刷データ待ちのときにパネル設定を変更すると、[リセットシテクダサイ]と表示されることがあります。このときに正しくリセットを行わないとパネル設定で変更した内容が有効になりません。設定の変更は印刷データ処理終了後、またはリセット後に実行してください。

### リセットオール

リセットオールを行うと、印刷中の印刷データの処理を中止します。また、電源をオンにした直後の状態まで初期化され、すべてのインターフェイスに対してメモリに保存された印刷データを破棄します。リセットオールは、操作パネルの設定モードで行います。以下のページを参照してください。 / ア ユーザーズガイド (CD-ROM 版) 238 ページ「リセットオール」 用紙が詰まったときは

用紙が詰まる主な原因と、詰まった用紙を取り除く方法を説明します。

紙詰まりが発生したときは、操作パネルの印刷可ランプが消灯し、エラーランプが点灯してお知らせします。液晶ディスプレイには、「カミヅマリ XXXXX」のようなメッセージが表示されます。XXXXX には、紙詰まりが発生した箇所が表示されます。 本書の手順に従って用紙を取り除いてください。

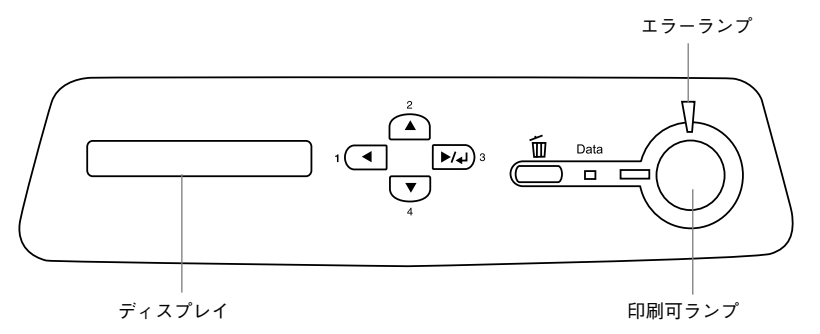

また、EPSON プリンタウィンドウ!3 が紙詰まりをお知らせします。EPSON プリンタ ウィンドウ!3 では、「用紙が詰まりました。」というメッセージと、紙詰まりが発生し た箇所を示す説明が表示されます。[対処方法] ボタンをクリックすると、詰まった用 紙を取り除く手順を説明します。説明に従って用紙を取り除いてください。

- ∠3 Windows:ユーザーズガイド(CD-ROM版) 94 ページ [EPSON プリンタウィンドウ!3 とは」
- Δ Macintosh: ユーザーズガイド (CD-ROM 版) 203 ページ [EPSON プリンタウィンドウ!3 とは」

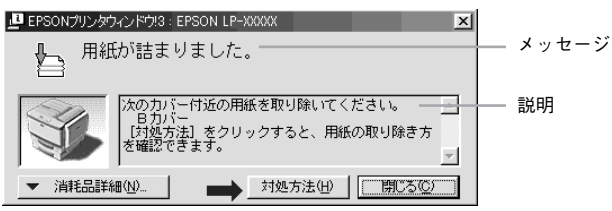

詰まった用紙は、以下のいずれかの箇所から詰まった用紙を取り除きます。詰まった 用紙を取り除く箇所は、操作パネルのディスプレイ、または EPSON プリンタウィン ドウ!3 の表示で確認できます。

増設カセットユニット装着時

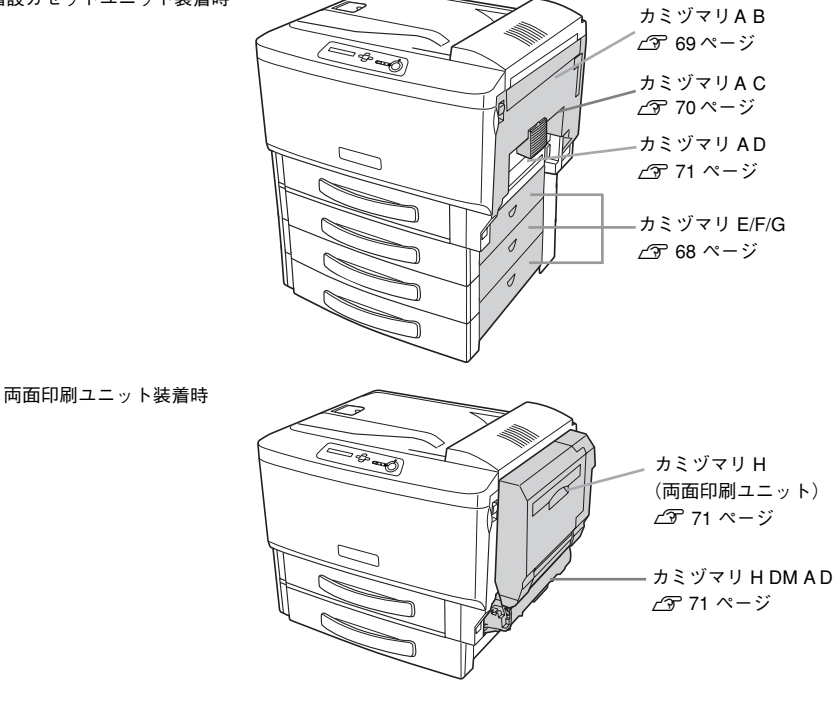

### 紙詰まりの原因

紙詰まりの主な原因は次のようなものです。紙詰まりが繰り返し発生するときは、以下の点を確認してください。印刷できない用紙について詳しくは、以下のページを参照してください。

▲ 本書 55 ページ「印刷できない用紙」

- プリンタが水平に設置されていない
- MP カセットまたは用紙カセットが正しくセットされていない
- 本機で使用できない用紙を使用している
- 吸湿して波打ちしている用紙を使用している
- 給紙ローラが汚れている

∠3 ユーザーズガイド (CD-ROM 版) 348 ページ「給紙ローラのクリーニング」

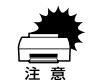

 用紙を取り除く際に、用紙を破かないよう注意してください。用紙が破れた 場合は、破れた用紙が残らないようすべて取り除いてください。

 印刷中に用紙を継ぎ足さないでください。複数枚の紙を同時に給紙して紙詰 まりの原因となる可能性があります。

### カミヅマリ E/F/G

増設力セットユニットの右側カバー付近で紙詰まりが発生した場合、以下のメッセージが表示されます。

| 表示部                | メッセージ                                                       |
|--------------------|-------------------------------------------------------------|
| 操作パネルの液晶ディスプレイ     | カミヅマリ E/F/G                                                 |
| EPSON プリンタウィンドウ !3 | 用紙が詰まりました。<br>次のカバー付近の用紙を取り除いてください。<br>Eカバー<br>Fカバー<br>Gカバー |

以下の手順で詰まった用紙を取り除いてください。ここでは、E カバーを例に説明します。F/Gカバーの場合も同様の手順で作業を行います。

### ▲体右側の Ε カバーを開けます。

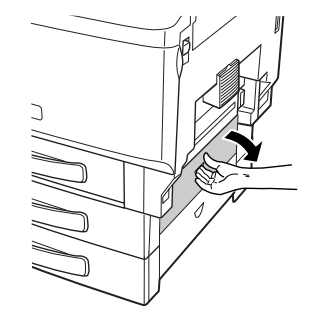

用紙の端を持ち、破れないようにゆっくりと引き抜きます。

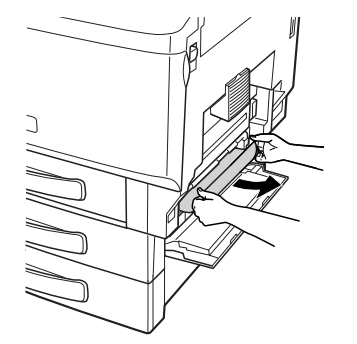

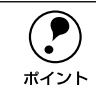

E/F/G カバーを開けても用紙が発見できない場合は、用紙カセットをゆっくり 引き出して、用紙カセット内で詰まっている用紙がないか確認し、用紙をセッ トし直してください。 ∠37本書 58 ページ「用紙カセットへの用紙のセット」

### 3 E カバーを閉じます。

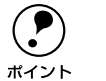

• 紙詰まりのエラー状態は、詰まった用紙を取り除いた後、E/F/G カバーを閉じることで解除されます。

 E/F/G カバーをしっかり閉じていないと、操作パネルに「カバー E/F/G ガア イテイマス」と表示されます。E/F/G カバーをしっかりと閉じてください。

### カミヅマリAB

本体右側の B カバー付近で紙詰まりが発生した場合、以下のメッセージが表示されます。

| 表示部                | メッセージ                                        |
|--------------------|----------------------------------------------|
| 操作パネルの液晶ディスプレイ     | カミヅマリ AB                                     |
| EPSON プリンタウィンドウ !3 | 用紙が詰まりました。<br>次のカバー付近の用紙を取り除いてください。<br>B カバー |

以下の手順で詰まった用紙を取り除いてください。

### 本体右側のA カバーを開けます。

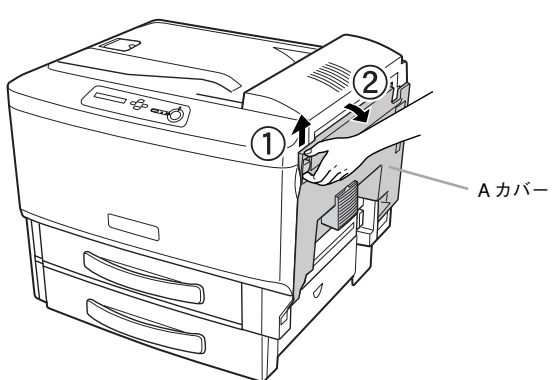

2 排紙レバー(左右)を「8+」マークの位置まで下げます。

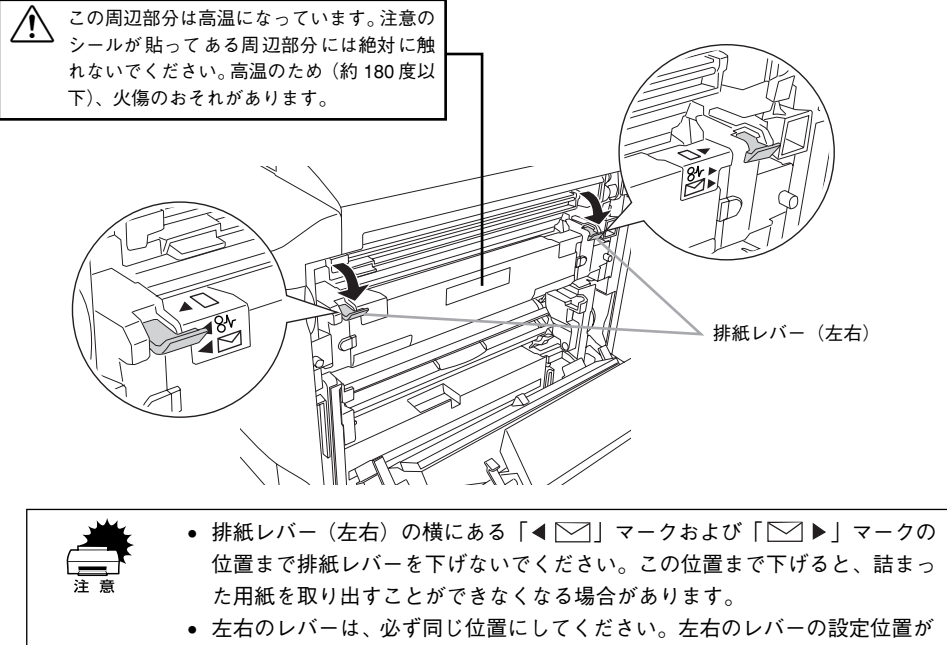

3 Bカバーを開けたまま、詰まっている用紙の端を持って破れないようにゆっくりと引き 抜きます。

異なると紙詰まりなどの原因となります。

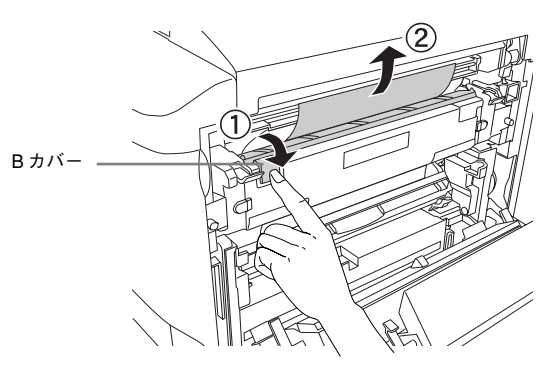

詰まった用紙が排紙口から出ている場合は、排紙口から用紙をゆっくりと引き抜きます。

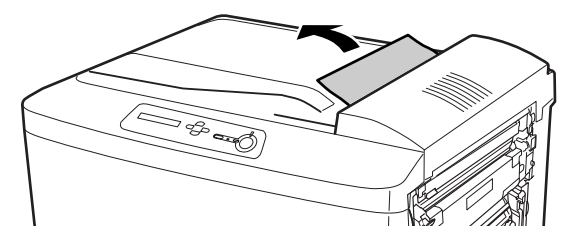

### **⑤** A カバーを閉じます。

A カバーを閉じると排紙レバーも元の位置に戻ります。

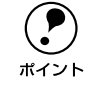

 紙詰まりのエラー状態は、詰まった用紙を取り除いた後、A カバーを閉じる ことで解除されます。
 Aカバーをしっかり閉じていないと、操作パネルに「カバー A ガアイテイマ

A カハーをしっかり閉していないと、探作ハネルに「カハーA カアイテイマス」と表示されます。A カバーをしっかりと閉じてください。

### カミヅマリAC

本体右側の C カバー付近で紙詰まりが発生した場合、以下のメッセージが表示されます。

| 表示部                | メッセージ                                        |
|--------------------|----------------------------------------------|
| 操作パネルの液晶ディスプレイ     | カミヅマリ A C                                    |
| EPSON プリンタウィンドウ I3 | 用紙が詰まりました。<br>次のカバー付近の用紙を取り除いてください。<br>C カバー |

以下の手順で詰まった用紙を取り除いてください。

### 本体右側のA カバーを開けます。

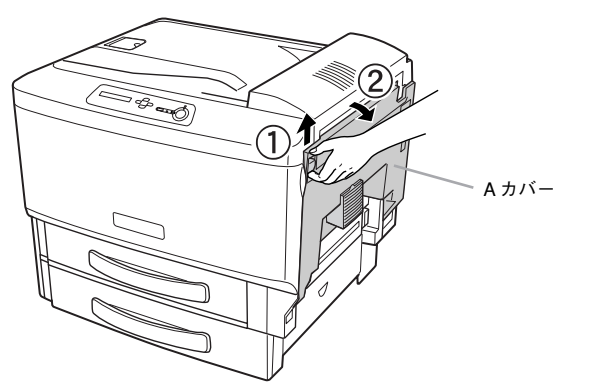

2 以下の手順で詰まった用紙を確認します。

Cレバー(左右)を下げてから、C カバーを上方向に開けます。

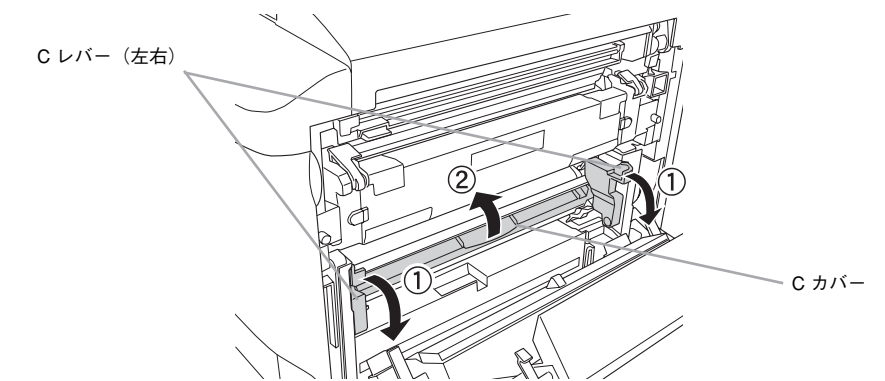

3 Cカバーを開けたまま詰まっている用紙の端を持ち、破れないようにゆっくりと引き抜きます。

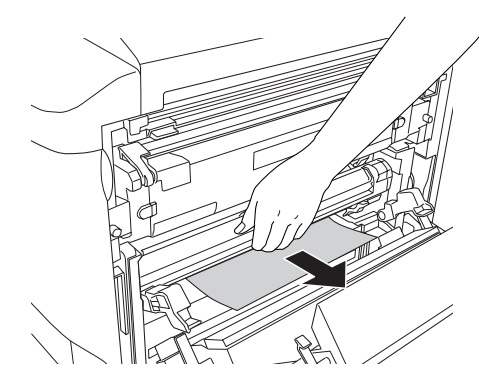

用紙が取り除けたら⑤へ進みます。詰まった用紙が発見できない場合は個へ進みます。
# C レバー(右)の右横にある緑色のダイヤルを上下の方向に回します。詰まっている用紙の端を持ち、破れないようにゆっくりと引き抜きます。

詰まっている用紙が発見できない場合は、D カバー付近を確認してください。 ∠3 本書 72 ページ「D カバー付近の確認」

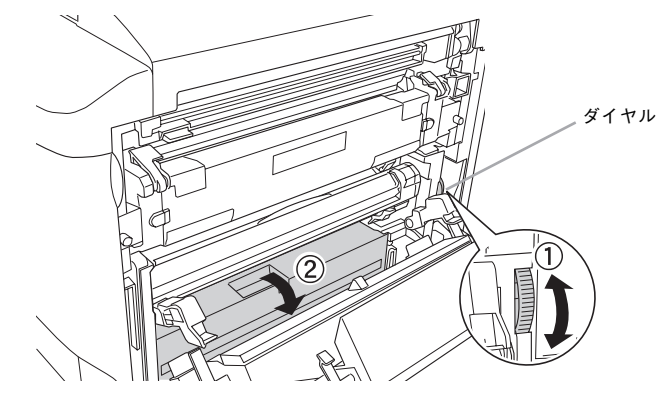

5 A カバーを閉じます。

A カバーを閉じるとC レバー(左右)も元の位置に戻ります。

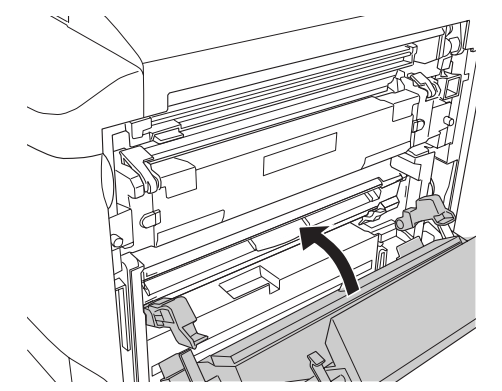

|           | ダサナリのテニ 小約は サナーナロダキ取り込いため ムナバーを用いる     |
|-----------|----------------------------------------|
| ( 🖻 )     | ● 紙詰まりのエフー状態は、詰まつに用紙を取り除いに後、A カハーを閉しる  |
| $\bullet$ | ことで解除されます。                             |
| ポイント      | ● Aカバーをしっかり閉じていないと、操作パネルに「カバー A ガアイテイマ |
|           | ス」と表示されます。Aカバーをしっかりと閉じてください。           |

取り外した両面搬送ユニット(DM)は、元通りに取り付けてください。

## カミヅマリ H/H DM A D/A D

オプションの両面印刷ユニット内部、または本体内部の D カバー付近で紙詰まりが発 生した場合、以下のメッセージが表示されます。

| 表示部               | メッセージ                                                 |
|-------------------|-------------------------------------------------------|
| 操作パネルの液晶ディスプレイ    | カミヅマリ H/H DM A D/A D                                  |
| EPSON プリンタウィンドウ!3 | 用紙が詰まりました。<br>次のカバー付近の用紙を取り除いてください。<br>H カバー<br>D カバー |

紙詰まりの箇所を以下の手順で調べ、詰まった用紙を探して取り除いてください。

### 両面印刷ユニット内部の確認

両面印刷ユニットが装着されている場合は、以下の手順で用紙を取り除いてください。 両面印刷ユニットが装着されていない場合は、「D カバー付近の確認」の 2 へ進んで ください。

∠3 本書 72 ページ [D カバー付近の確認]

### 面面印刷ユニットのHカバーを開けます。

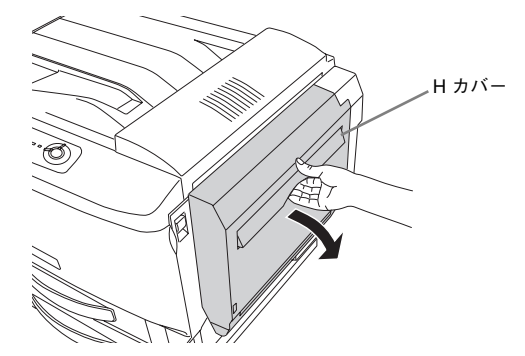

端を持ち、破れないようにゆっくりと引き抜きます。 オプションの両面搬送ユニット(DM)の左右のレバーを押し下げたまま取り外しま 4 す。両面搬送ユニット(DM)が装着されていない場合は、 
の へ進みます。 詰まっている用紙があれば、用紙の端を持ち、破れないようにゆっくりと引き抜きま す。 1726 両面搬送 ユニット (DM) 両面搬送ユニット (DM) 用紙が引き抜けない場合は、本体右側のAカバーを開閉してから、両面搬送ユ ニット(DM)を取り外し、用紙を取り除きます。 ポイント ∠3 本書 72 ページ [Dカバー付近の確認] Hカバーを閉じます。 本体右側のAカバーを開けます。 5 the and A カバー • 紙詰まりのエラー状態は、詰まった用紙を取り除いた後、Hカバーを閉じる ことで解除されます。 給紙レバー(左右)を下げてからDカバーを開けます。 ポイント 6 ● Hカバーをしっかり閉じていないと、操作パネルに「カバー H ガアイテイマ ス」と表示されます。日カバーをしっかりと閉じてください。 給紙レバー 詰まった用紙が発見できない場合は、両面搬送ユニット(DM)を外して本体内部のD カバー付近を確認します。 Dカバー

両面搬送ユニット(DM) 左側にある青色のレバーを下げたまま、詰まっている用紙の

D カバー付近の確認

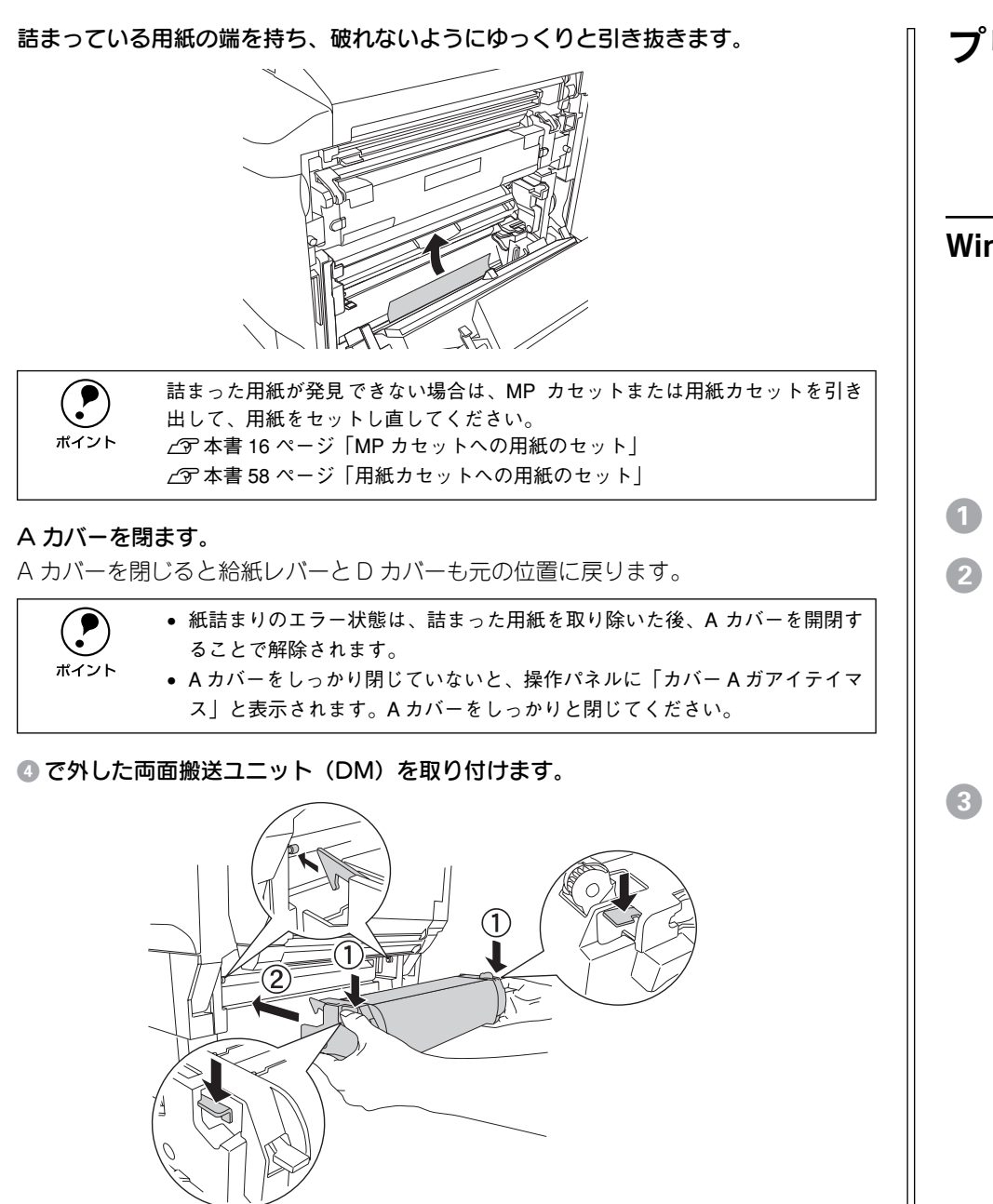

# プリンタソフトウェアの削除方法

プリンタドライバを再インストールする場合やバージョンアップする場合は、すでに インストールされているプリンタソフトウェアを削除(アンインストール)する必要 があります。

## Windows の場合

Windows の標準的な方法でプリンタソフトウェア(プリンタドライバ /EPSON プリ ンタウィンドウ I3/USB プリンタデバイスドライバ)を削除する手順を説明します。

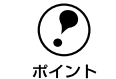

 USBプリンタデバイスドライバは、Windows 98/Meで本製品をUSB接続して いる場合にインストールされるデバイスドライバです。

EPSON プリンタソフトウェアCD-ROMをコンピュータにセットして表示される画面からも削除することができます。

### 起動しているアプリケーションソフトをすべて終了します。

- ) Windows の [スタート] メニューから [コントロールパネル] を開きます。
  - Windows 95/98/Me/NT4.0/2000:
     [スタート] ボタンをクリックし、[設定] にカーソルを合わせて、[コントロールパネル] をクリックします。
  - Windows XP:
     [スタート] ボタンをクリックし、[コントロールパネル] をクリックします。
- ③ [アプリケーションの追加と削除] / [プログラムの追加と削除] を開きます。
  - Windows 95/98/Me/NT4.0/2000の場合:

[アプリケーションの追加と削除] アイコンをダブルクリックします。

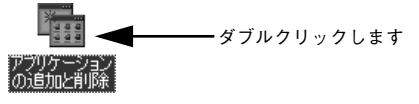

• Windows XP の場合:

[プログラムの追加と削除]をクリックします。

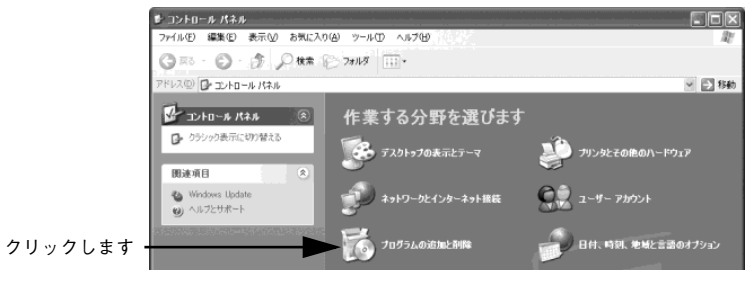

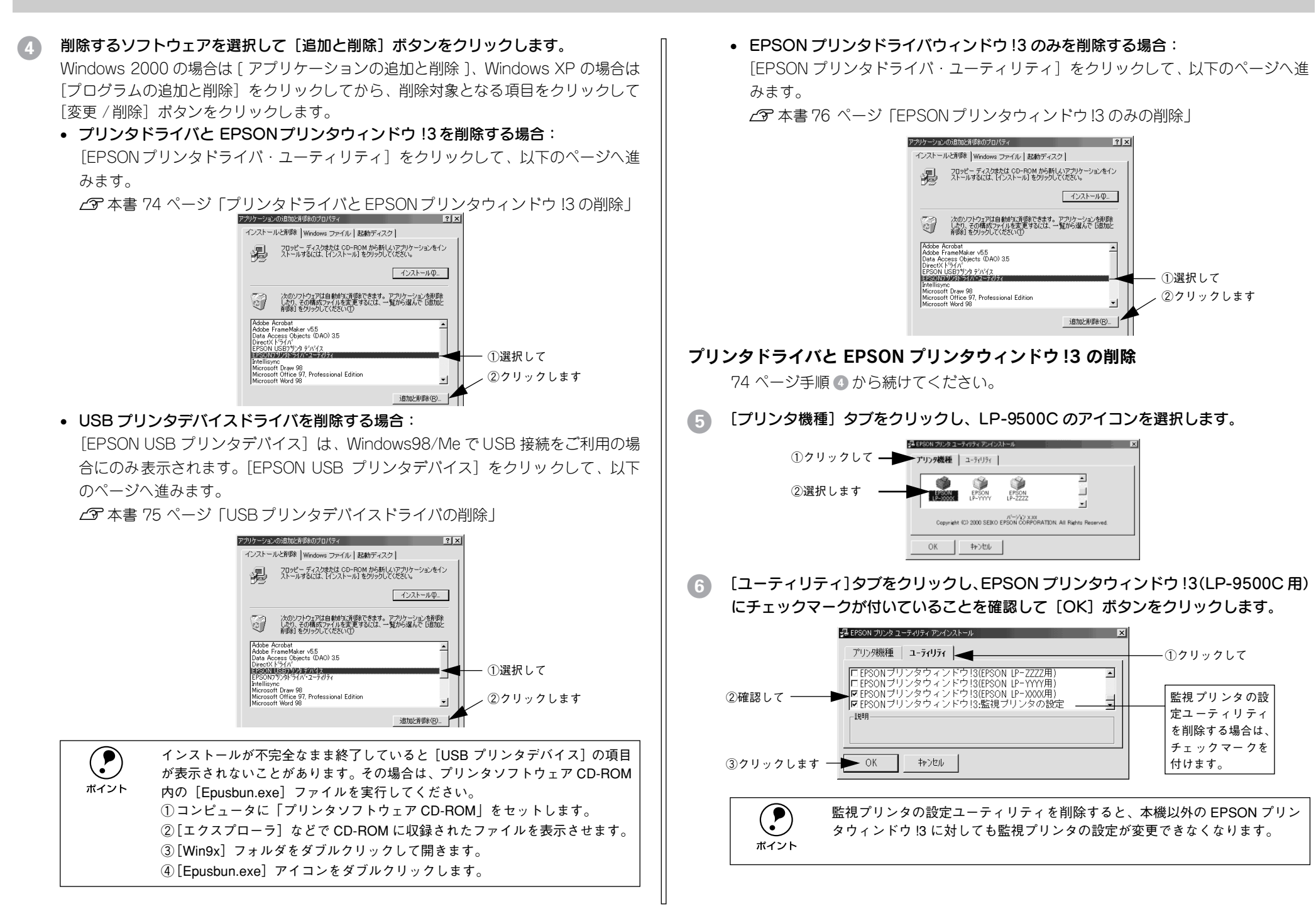

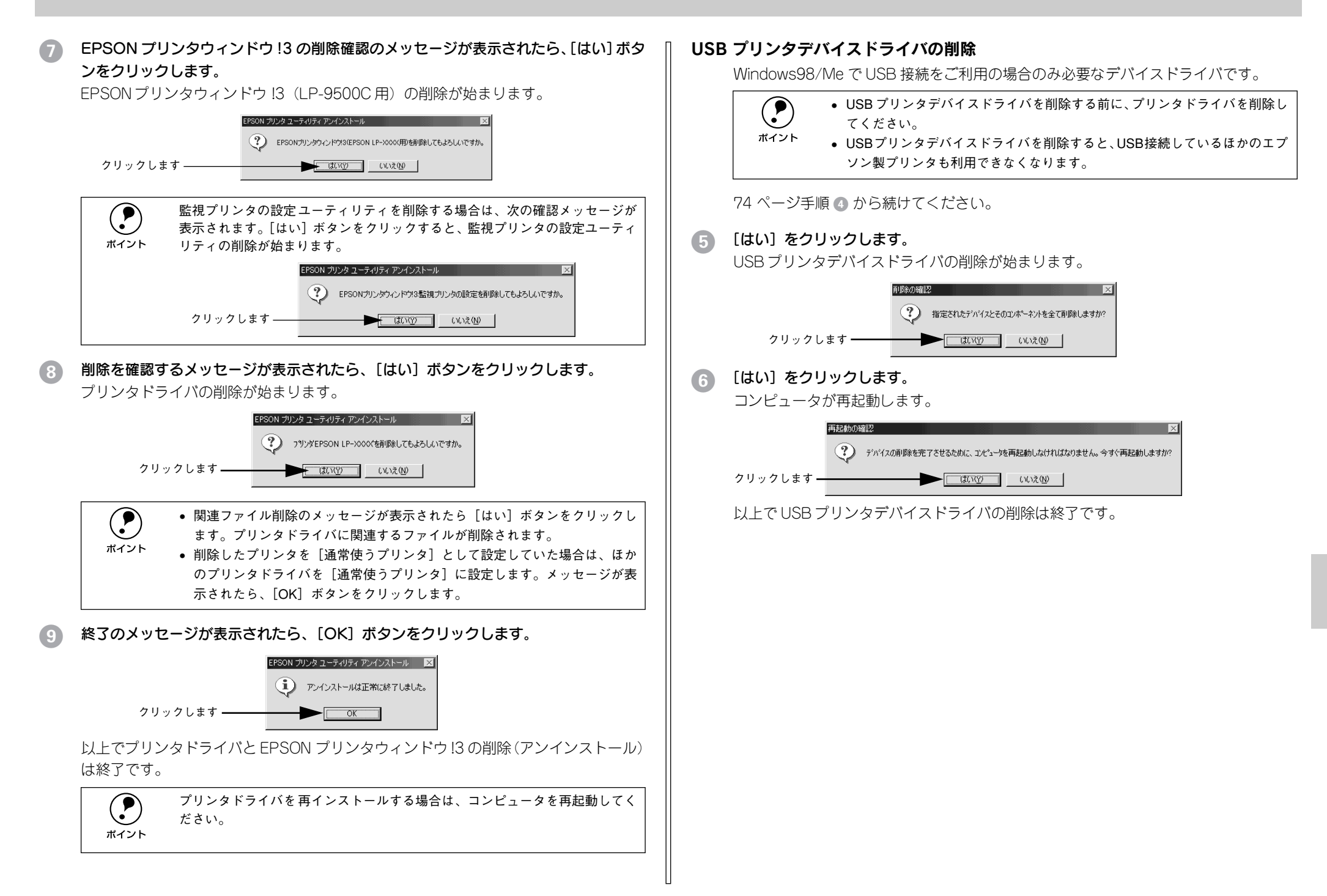

### EPSON プリンタウィンドウ!3 のみの削除

74 ページ手順 🕢 から続けてください。

# 5 [プリンタ機種] タブをクリックし、余白部分をクリックして何も選択されていない状態にします。

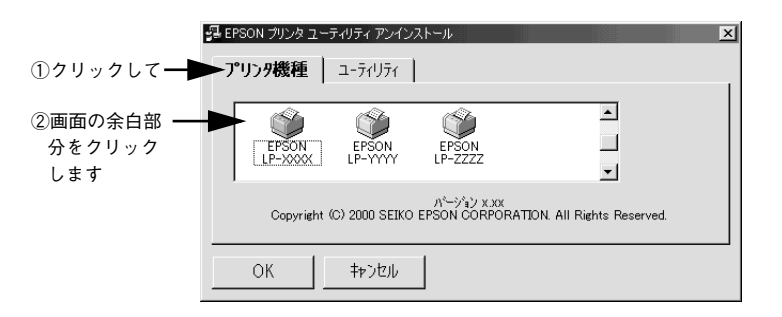

[ユーティリティ] タブをクリックし、[EPSON プリンタウィンドウ!3 (LP-9500C
 用)]を選択して、[OK] ボタンをクリックします。

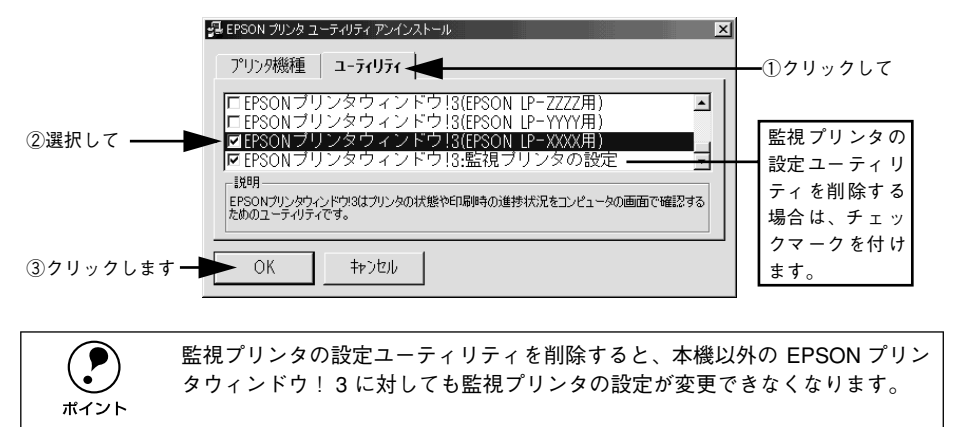

⑦ 削除を確認するメッセージが表示されたら、[はい] ボタンをクリックします。

EPSON プリンタウィンドウ!3(LP-9500C 用)の削除が始まります。

| EPSON プリンタ ユーティリティ アンインストール  EPSON プリンタウィンドウ!3(EPSON LP-XXX)用)を削除してもよろしいですか。                                                      |
|----------------------------------------------------------------------------------------------------|
| クリックします (KitW) (KitW)                                                                                                    |
| <ul> <li>         監視プリンタの設定ユーティリティを削除する場合は、次の確認メッセージが<br/>表示されます。[はい] ボタンをクリックすると、監視プリンタの設定ユーティ<br/>リティの削除が始まります。     </li> </ul> |
| EPSON ガリンタューティリティ アンインストール                                                                                                    |

8 終了のメッセージが表示されたら、[OK] ボタンをクリックします。

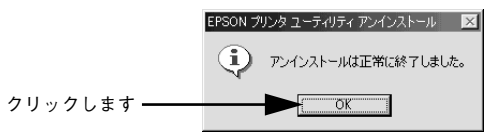

以上で EPSON プリンタウィンドウ !3(LP-9500C 用)の削除(アンインストール) は終了です。

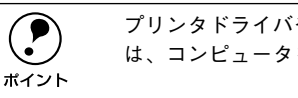

プリンタドライバやEPSON プリンタウィンドウ!3 を再インストールする場合 は、コンピュータを再起動してください。

## 代替 / 追加ドライバを削除するには

Windows 2000/XP プリントサーバにクライアント用の代替 / 追加ドライバをインス トールしている場合は、以下の手順で代替 / 追加ドライバを削除(アンインストール) できます。

なお、Windows NT4.0 プリントサーバにインストールされている代替 / 追加ドライバ は削除することができません。プリンタドライバ自体を削除しても代替 / 追加ドライ バは削除されません。Windows NT4.0 の代替 / 追加プリンタドライバをバージョン アップする場合は、バージョンアップしたプリンタドライバを代替 / 追加ドライバと して再度インストールしてください。上書きインストールされた代替 / 追加ドライバ は問題なく動作します。

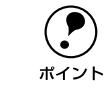

代替 / 追加ドライバ機能は、Windows NT4.0 では「代替ドライバ」、Windows 2000/XP では「追加ドライバ」と表示されます。

- 起動しているアプリケーションソフトをすべて終了します。
- Windows の [スタート] メニューから [プリンタ] / [プリンタと FAX] を開きま す。
  - Windows 2000 の場合:

[スタート] ボタンをクリックして [設定] にカーソルを合わせ、[プリンタ] をク リックします。

- Windows XP の場合:
- [スタート] ボタンをクリックして[コントロールパネル]をクリックします。
   [スタート] メニューに[プリンタと FAX] が表示されている場合は、[プリンタと FAX]をクリックして、③へ進みます。
- ② [プリンタとその他のハードウェア]をクリックします。
- ③ [プリンタとFAX] をクリックします。
- [ファイル] メニューから [サーバーのプロパティ] をクリックします。

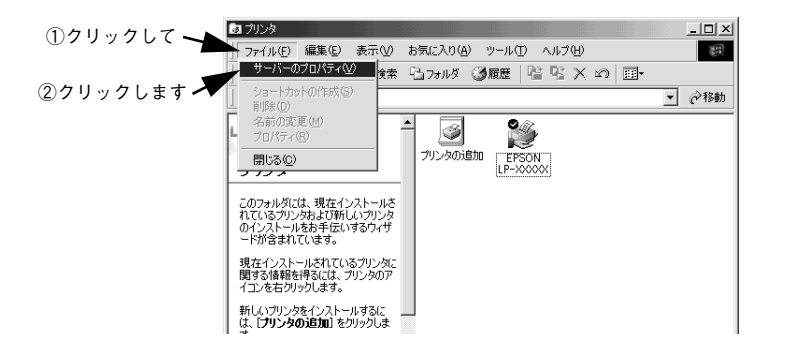

 【ドライバ】タブをクリックして、【インストールされたプリンタ ドライバ】リストを 開きます。

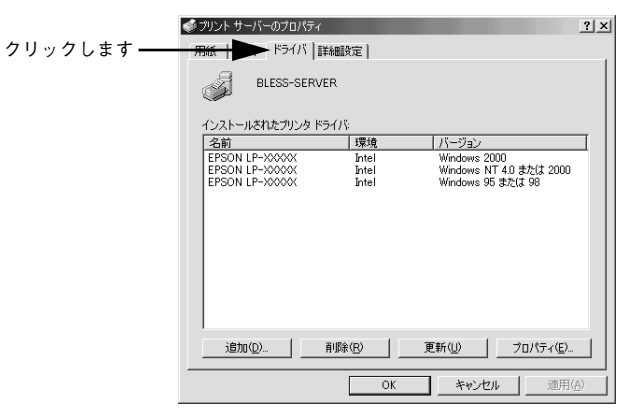

⑤ 削除したい代替/追加ドライバをクリックして選択し、[削除]ボタンをクリックします。

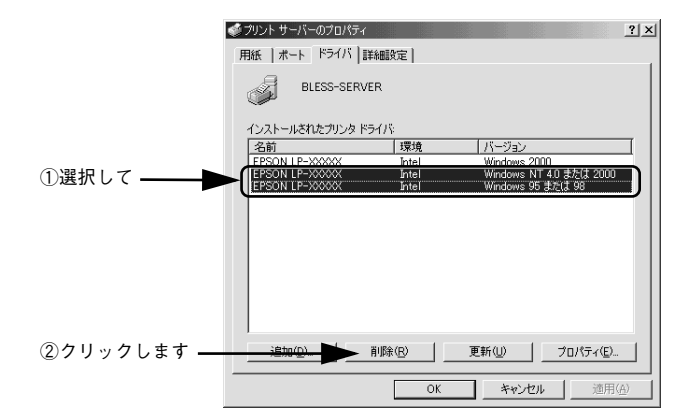

⑥ 削除を確認するメッセージが表示されたら、[はい] ボタンをクリックします。

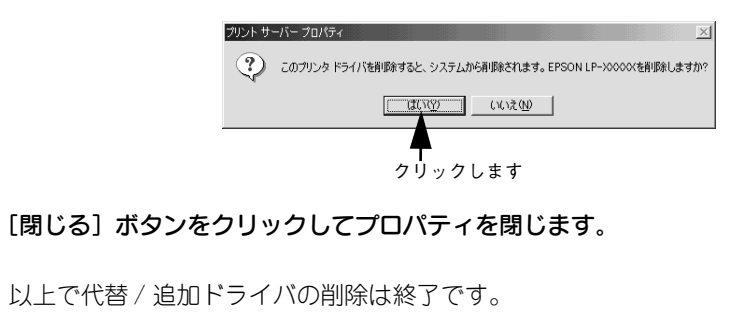

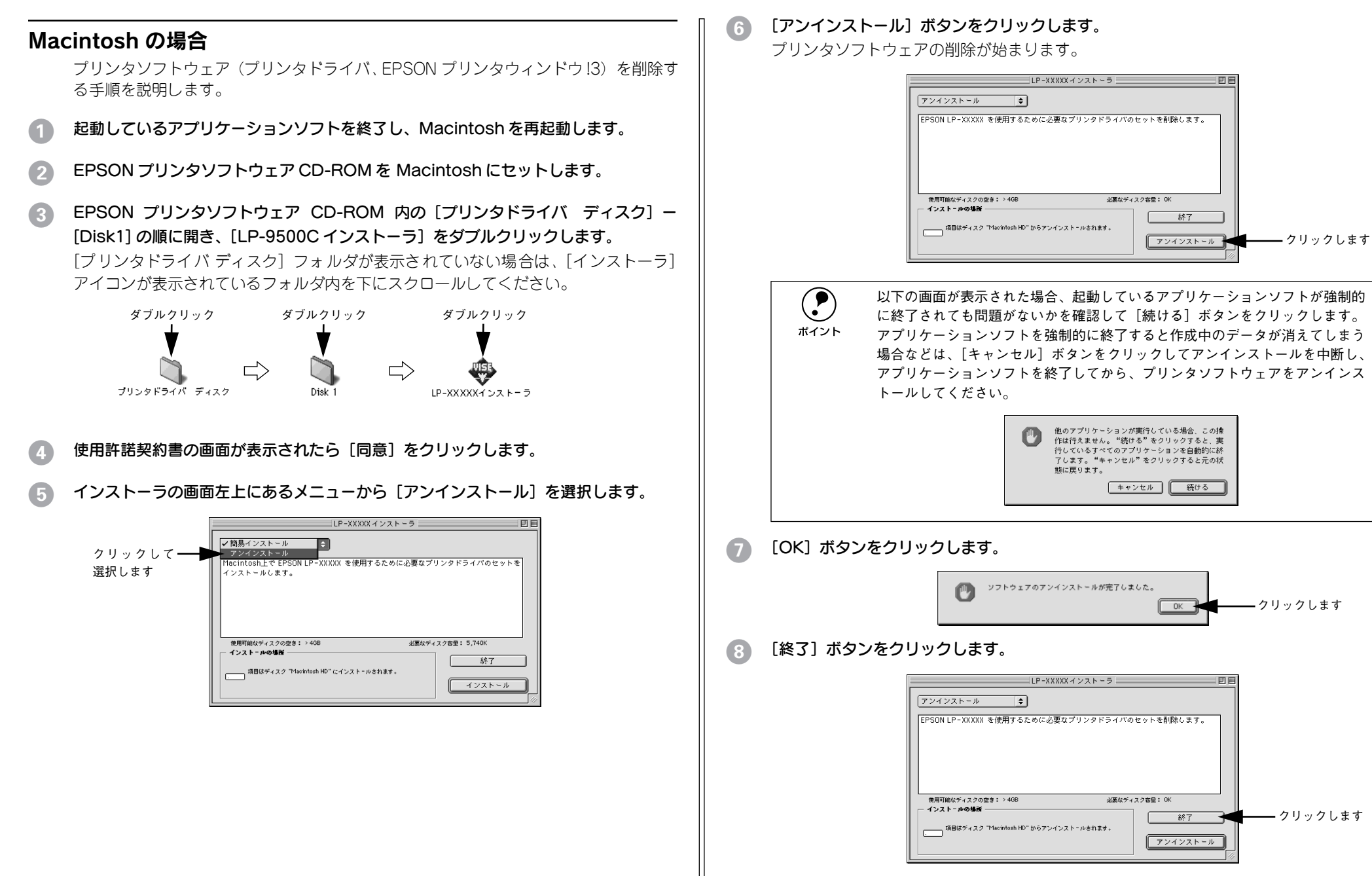

以上でプリンタソフトウェアの削除は終了です。

# プリンタドライバをバージョンアップしたい

弊社プリンタドライバは、アプリケーションソフトのバージョンアップなどに伴い、 パージョンアップを行うことがあります。必要に応じて新しいプリンタドライバをご 使用ください。プリンタドライバのバージョンは数字が大きいものほど新しいバー ジョンとなります。

### 最新ドライバの入手方法

最新のプリンタドライバは、下記の方法で入手してください。

• インターネットの場合は、次のホームページの [ダウンロード] から入手できます。

| アドレス  | http://www.i-love-epson.co.jp |           |
|-------|-------------------------------|-----------|
| サービス名 | ダウンロードサービス                    |           |
|       |                               | レコーズ中世にスコ |

CD-ROM での郵送をご希望の場合は、「エプソンディスクサービス」で実費にて承っております。

各種ドライバの最新バージョンについては、エプソン販売(株)のホームページにてご確認ください。ホームページの詳細については、本書巻末にてご案内しております。

## ダウンロード・インストール手順

ホームページに掲載されているプリンタドライバは<u>圧縮</u><sup>\*1</sup>ファイルとなっていますの で、次の手順でファイルをダウンロードし、<u>解凍</u><sup>\*2</sup>してからインストールしてください。 <sup>\*1</sup> 圧縮:1つ、または複数のデータをまとめて、データ容量を小さくすること。 <sup>\*2</sup> 解凍:圧縮されたデータを展開して、元のファイルに復元すること。

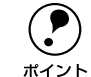

インストールを実行する前に、旧バージョンのプリンタドライバを削除(アン インストール)する必要があります。 プ Windows:本書 73 ページ「Windows の場合」

∠ Macintosh:本書 78 ページ「Macintosh の場合」

ホームページ上のダウンロードサービスから対象の機種を選択します。

2 プリンタドライバをハードディスク内の任意のディレクトリへダウンロードし、解凍してからインストールを実行します。

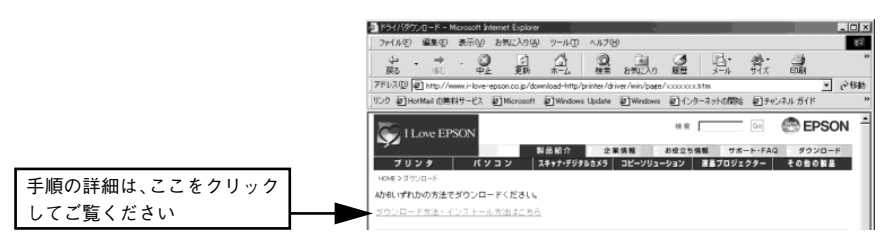

# 特殊紙に思い通りに印刷できない

ハガキや封筒などの特殊紙に連続印刷する場合で、思い通りの位置に印刷されなかったり、用紙が二重送りされてしまうようなときは、用紙を1枚ずつセットして印刷してください。

## その他の問題が発生したとき

添付の CD-ROM には、本製品について詳しく解説したユーザーズガイドが収録されて います。ユーザーズガイドには困ったときのさまざまな事例とその対応が掲載されて いますので、問題解決のために是非一度ご覧ください。 ∠3 ユーザーズガイド(CD-ROM 版)360 ページ「困ったときは」

# 付録

| ● 電子マニュアルのご案内            | 80 |
|--------------------------|----|
| ● 電子マニュアルの見方             | 81 |
| ● ユーザーズガイド(CD-ROM 版)のもくじ | 84 |
| ● DOS アプリケーションでのプリンタ設定   | 87 |
| ● サービス・サポートのご案内          | 88 |
| ● 設定モードの設定一覧表(操作パネル)     | 90 |
| ● 発生しているワーニングを確認するには     | 92 |

# 電子マニュアルのご案内

本機に添付されている EPSON プリンタソフトウェア CD-ROM には、以下の電子マニュアルが収録されています。

## プリンタ活用ガイド

コンピュータの画面でご覧いただくガイダンスです。用紙を節約する方法や印刷ミス をなくすチェックポイントなど、知っていると便利な情報が掲載されています。

| C EPSON 7           | リンタ活用ガイド                                                              | EPSON |
|---------------------|-----------------------------------------------------------------------|-------|
| 7929F94160          | EPSON プリンタ活用ガイド<br>この「EPBON プリンタ活用ガイド」<br>いただけるよう、さまざまな情報をご紹介してまいります。 |       |
| 7029194150<br>88558 |                                                                       | 20    |
| 簡単のドライバを<br>入手しよう!  |                                                                       | *     |
| SUTERALI            |                                                                       |       |
| REFERENCES          |                                                                       |       |
| 日間ミスを与くそう           |                                                                       | ₽(₽)  |
| 然天・他のコピーは<br>もうやめよう |                                                                       |       |
| トナーを創わしたい           |                                                                       | (     |
| 文書とマータ号<br>単応て形明したい | この「EPGON プリンタ活用ガイド」はエアソンのレーザープリンタに                                    | A\$7  |
| ブリンタで丁酸いする          | れ道で使用しております。機種によっては一部対応していない機能も<br>こさいますがご了承ください。                     | . #7  |
| レイアウト9記色の<br>デクニック  | 4 <u>9</u>                                                            |       |

## ユーザーズガイド

プリンタドライバの詳細な機能説明や困ったときのさまざまな事例とその対応など、 本機をご使用いただくために必要な情報がすべて掲載されています。ユーザーズガイ ドに掲載されている情報(もくじ)については以下のページを参照してください。 27 本書 84 ページ「ユーザーズガイド(CD-ROM版)のもくじ」

| LP-9500C/LP-95                                                                                | 00CZ          |
|-----------------------------------------------------------------------------------------------|---------------|
| ユーザーズガ・                                                                                       | イド            |
| BR HATTELE, BEREILEVIC LERBENSE<br>20. BE-72000000, REFERENCE<br>ULTURY, BITCLICEBER BRANCON, | HELLINGLEIGEN |

ユーザーズガイドは、PDF (Portable Document Format) ファイルとして収録されて おります。この PDF ファイルを開くには「Adobe® Acrobat® Reader®」というソフト ウェアが必要です。本機に添付されているプリンタソフトウェア CD-ROM には Acrobat Reader も収録されています。ユーザーズガイド (CD-ROM 版)の見方につ いては、以下のページを参照してください。 ∠今 本書 81 ページ「電子マニュアルの見方」

# 電子マニュアルの見方

本機に添付の EPSON プリンタソフトウェア CD-ROM に収録されている「プリンタ活用ガイド」と「ユーザーズガイド」の使い方について説明します。

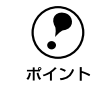

ユーザーズガイド(CD-ROM版)はページ数が多いので、画面でご覧いただく だけでなく、印刷してご覧いただくこともできます。ここでは、ユーザーズガ イド(CD-ROM版)の開き方と印刷の仕方についても説明します。

## Windows での見方

ご利用のコンピュータに Acrobat Reader がインストールされている場合は、以下の 手順でご覧いただけます。

Acrobat Reader がインストールされていない場合は、③ でインストールしてく ださい。 ポイント

- EPSON プリンタソフトウェア CD-ROM をコンピュータにセットします。
- 2 次の画面が表示されたら [マニュアルを見る] をクリックして [次へ] をクリックします。

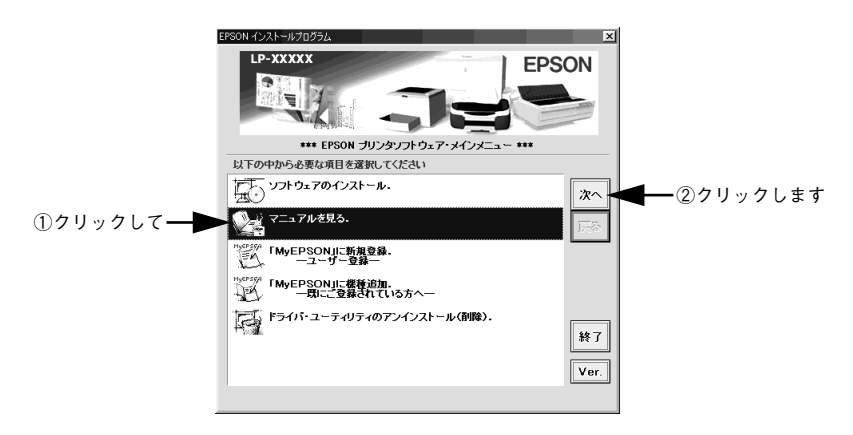

③ [ユーザーズガイドを見る] または [プリンタ活用ガイドを見る]をクリックして、[次 へ] をクリックします。

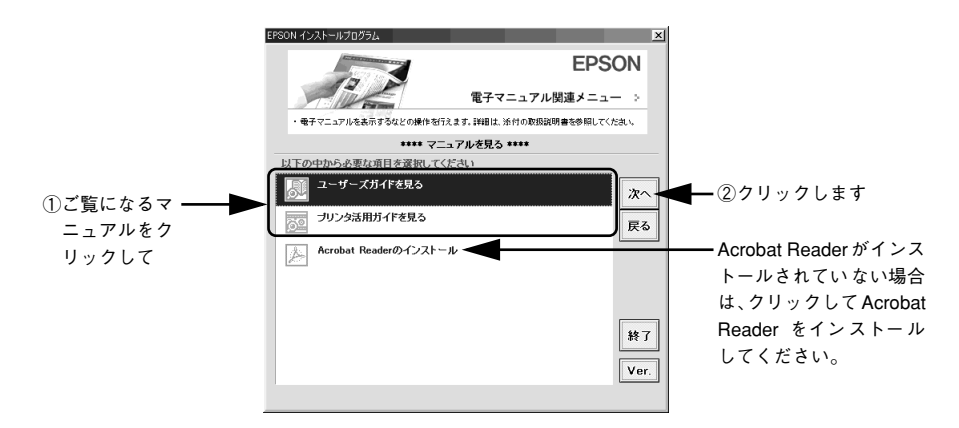

選択した電子マニュアルが表示されます。

### ユーザーズガイドの印刷方法

- プリンタに A4 サイズの用紙をセットします。
- [ファイル] メニューの [印刷] をクリックします。

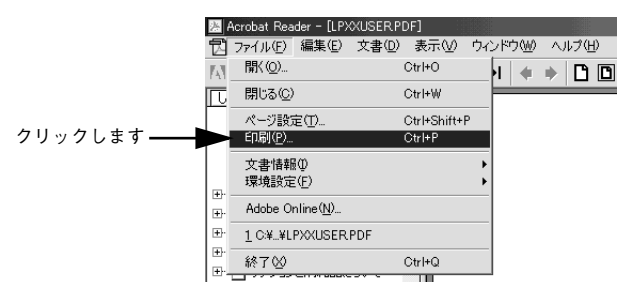

[用紙サイズに合わせてページを縮小]および[用紙サイズに合わせてページを拡大] がチェックされていることを確認して、[プロパティ]をクリックします。

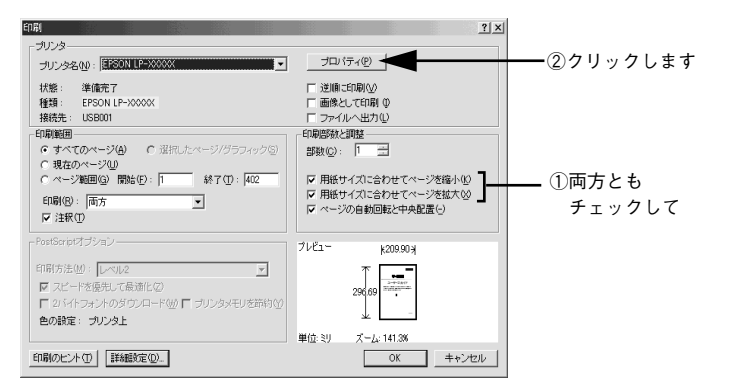

[レイアウト] タブをクリックして[割り付け] のチェックボックスにチェックを付けます。 ユーザーズガイドは1ページA5サイズの設定でレイアウトされています。A4サイズの用紙に2ページ分を割り付けると、見やすいサイズで印刷することができます。

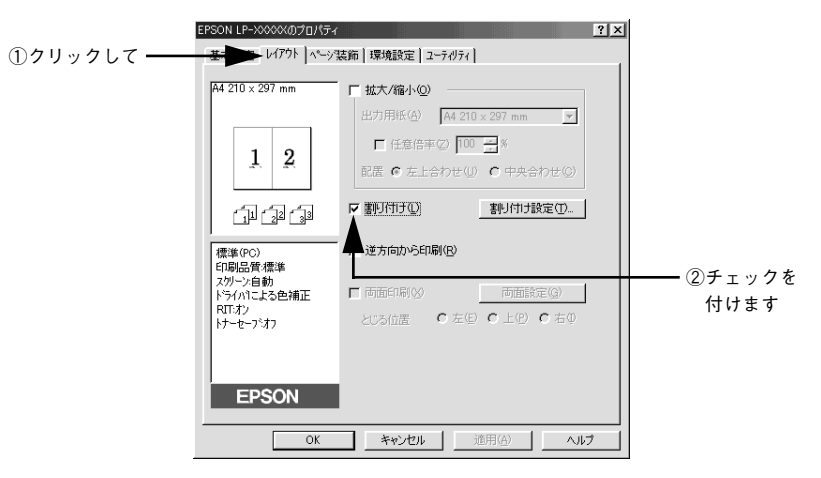

[OK] ボタンをクリックして画面を閉じ、印刷を実行します。

## Macintosh での見方

ご利用の Macintosh に Acrobat Reader がインストールされている場合は、以下の手順でご覧いただけます。

Acrobat Reader がインストールされていない場合は、② でインストールしてく ださい。

- EPSON プリンタソフトウェア CD-ROM を Macintosh にセットします。
- [インストーラ]をダブルクリックします。

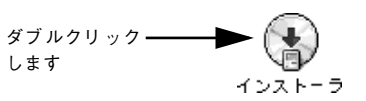

③ 次の画面が表示されたら[マニュアルを見る]をクリックして[次へ]をクリックします。

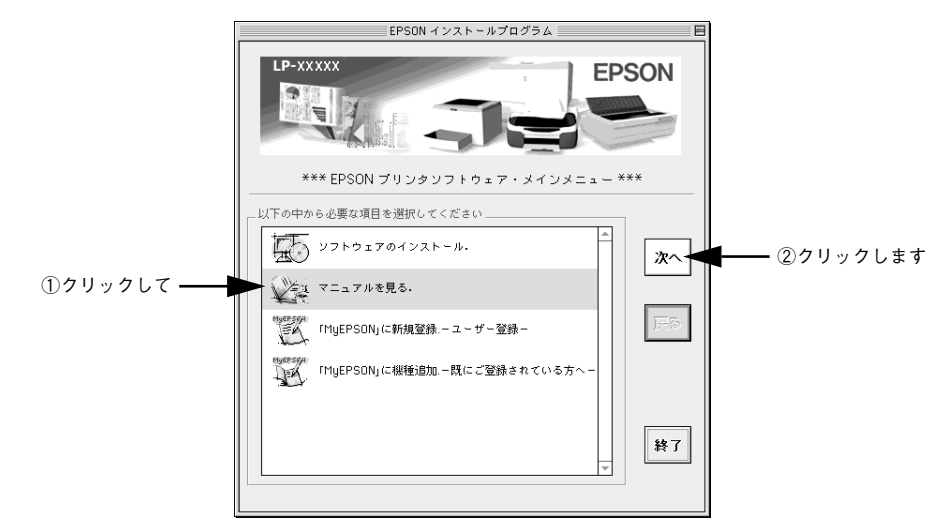

[ユーザーズガイドを見る] または [プリンタ活用ガイドを見る] をクリックして、[次へ] をクリックします。

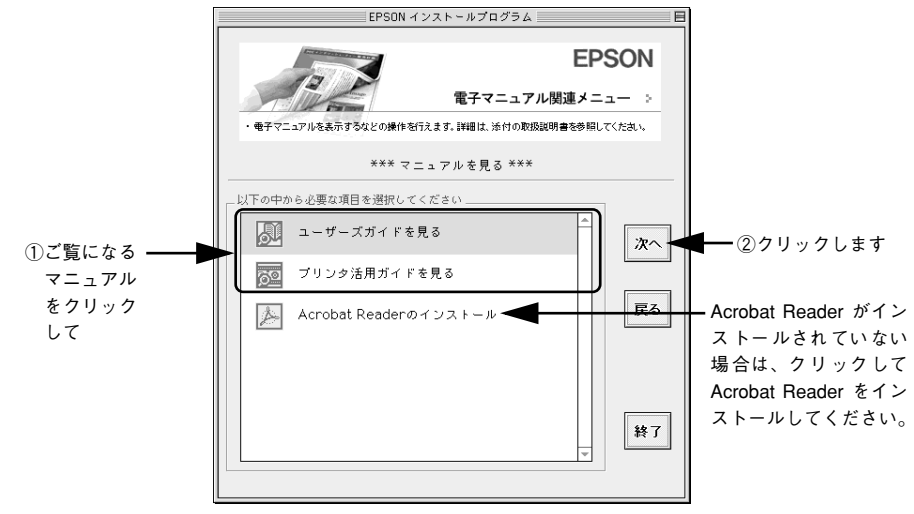

選択した電子マニュアルが表示されます。

- ユーザーズガイドの印刷方法
- プリンタに A4 サイズの用紙をセットします。
- 2 [ファイル] メニューの [プリント] をクリックします。

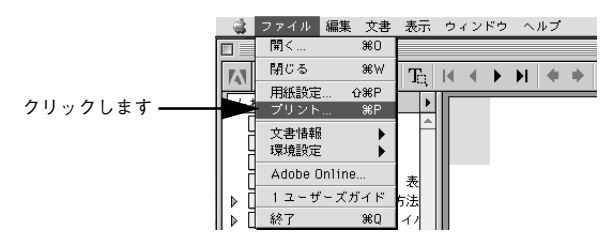

③ [用紙サイズに合わせてページを縮小]および[用紙サイズに合わせてページを拡大] がチェックされていることを確認して、[レイアウト]アイコンをクリックします。

\_\_\_\_\_\_\_\_②クリックします

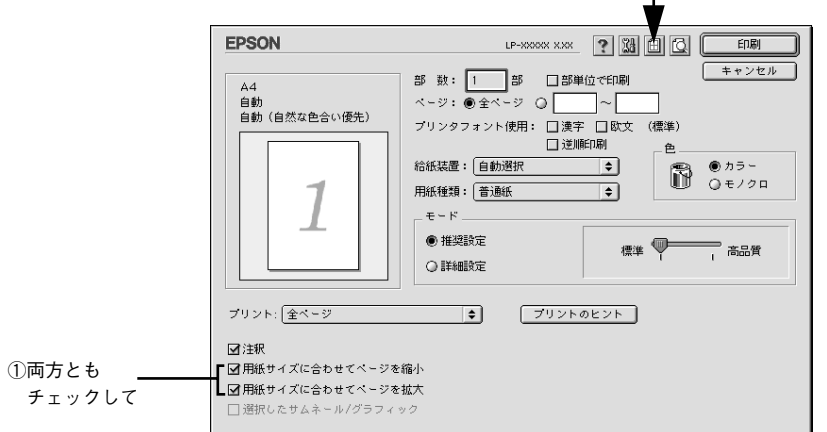

【割り付け】チェックボックスにチェックを付けて [OK] ボタンをクリックします。
 ユーザーズガイドは1ページA5 サイズの設定でレイアウトされています。A4 サイズの用紙に2ページ分を割り付けると、見やすいサイズで印刷することができます。

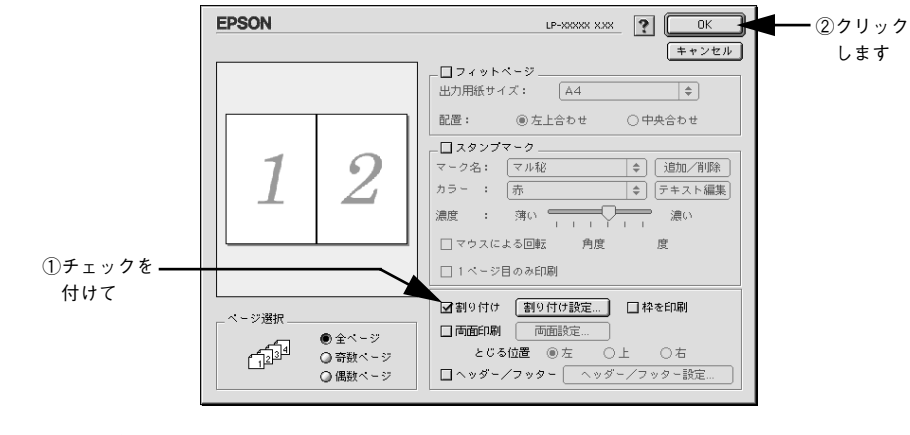

[5] [印刷] ボタンをクリックして印刷を実行します。

| ユーザーズガイド(CD-ROM 版)の                                                                                                    |
|----------------------------------------------------------------------------------------------------|
| もくじ                                                                                                    |
| 本書中のマーク、画面、表記について10                                                                                                    |
| 使用可能な用紙と給紙 / 排紙                                                                                                    |
| 用紙について13                                                                                                    |
| 印刷できる用紙の種類13                                                                                                    |
| 印刷できない用紙15                                                                                                    |
| 印刷できる領域16                                                                                                    |
| 用紙の保管16                                                                                                    |
| 給紙装置と用紙のセット方法17                                                                                                    |
| 各給紙装置にセットできる用紙サイズと容量 17                                                                                                    |
| MP カセットへの用紙のセット18                                                                                                    |
| 用紙カセットへの用紙のセット                                                                                                    |
| 給紙装置の優先順位27                                                                                                    |
| 排紙方法について                                                                                                    |
| 裏面印刷について                                                                                                    |
| 向面印刷ユニット(オフション)について                                                                                                    |
| 回回り刷ノーット使用時の注意事項                                                                                                    |
| 特殊紙への印刷                                                                                                    |
| ハカキへの印刷<br>                                                                                                    |
| 到同への口別                                                                                                    |
|                                                                                                    |
| フィンル減べのロボリーー・37                                                                                                    |
|                                                                                                    |
| (1) 2 10(0)山山山 (1) 40 (1) (1) (1) (1) (1) (1) (1) (1) (1) (1)                                                                                                    |
| 1121/2010 100 日本11 100 日本11 1 |

Windows プリンタドライバの機能と 関連情報

| プロパティの開き方                 | 45 |
|---------------------------|----|
| アプリケーションソフトからの開き方         | 45 |
| [プリンタ] / [プリンタと FAX] フォルダ |    |
| からの開き方                    |    |
| プリンタドライバで設定できる項目          |    |
| [基本設定] ダイアログ              | 49 |
| [詳細設定]ダイアログ               |    |
| 任意の用紙サイズを登録するには           | 61 |
| [レイアウト] ダイアログ             | 63 |

| 1 ページに複数ページのデータを印刷するには<br>両面印刷 / 製本印刷をするには | 66<br>68<br>. <b>72</b><br>75 |
|--------------------------------------------|-------------------------------|
| 両面印刷 / 製本印刷をするには                           | 68<br>. <b>72</b><br>75       |
| [ページ装飾] ダイアログ                              | . <b>72</b><br>75             |
|                                            | 75<br>78                      |
| 人タンノマークを印刷するには                             | 78                            |
| オリジナルスタンプマークの登録方法                          | 70                            |
| [環境設定] ダイアログ                               | .82                           |
| [実装オプション設定]ダイアログ                           | 85                            |
| [拡張設定]ダイアログ                                | 86                            |
| TrueType フォントをプリンタフォントに                    |                               |
| 置き換えるには                                    | . 89                          |
| [動作環境設定] ダイアログ                             | 91                            |
| [ユーティリティ] ダイアログ                            | .93                           |
| EPSON プリンタウィンドウ!3 とは                       | . 94                          |
| モニタの設定                                     | 96                            |
| プリンタの状態を確かめるには                             | 99                            |
| [プリンタ詳細] ウィンドウ                             | 100                           |
| [ジョブ情報]ウィンドウ                               | 101                           |
| 対処が必要な場合は                                  | 103                           |
| 共有プリンタを監視できない場合は                           | 103                           |
| 監視プリンタの設定                                  | 104                           |
| EPSON プリンタウィンドウ !3 のみの                     |                               |
| インストール手順                                   | 105                           |
| プリンタを共有するには                                | 107                           |
| プリントサーバの設定                                 | 108                           |
| クライアントの設定                                  | 118                           |
| プリンタ接続先の変更                                 | 133                           |
| Windows 95/98/Me の場合                       | 133                           |
| Windows NT4.0/2000/XP の場合                  | 136                           |
| 印刷を高速化するには                                 | 139                           |
| DMA 転送とは                                   | 139                           |
| DMA 転送を設定する前に                              | 139                           |
| Windows NT4.0 の設定確認                        | 140                           |
| Windows 2000/XP の設定                        | 142                           |
| 印刷の中止方法                                    | 146                           |
| プリンタソフトウェアの削除方法                            | 148                           |
| Windows の場合                                | 148                           |
| 代替 / 追加ドライバを削除するには                         | 154                           |
|                                            |                               |
| acintosh プリンタドライバの機                        | 能                             |

## Macintosh プリンタドライバの機能 と関連情報 <sub>設定ダイアログの開き方</sub>......157

| 用紙設定の手順                  | 157        |
|--------------------------|------------|
| 印刷設定の手順                  | 158        |
| 「用紙設定] ダイアログ             | . 159      |
| 画面の表示フォントをプリンタフォントに      |            |
| 置き換えるには                  | 161        |
| 任音の田紙サイズを登録するには          | 164        |
| 「プリント」 ダイアログ             | 166        |
| 「詳細設守」 ダイアログ             | 172        |
| [叶心文定] メイノロノ             |            |
|                          | 100        |
|                          | . 100      |
| 払人 / 粕小し (ロ)別 9 るには      | . 102      |
| スタンノマークを印刷 9 るには         | 184        |
| オリジナルスタンノマークの登録万法        | 186        |
| 1ページに複数ページのデータを          |            |
| 印刷するには                   | 189        |
| 両面印刷をするには                | 191        |
| [プリンタセットアップ] ダイアログ       | . 193      |
| プリンタを共有するには              | . 196      |
| プリンタを共有するには              | 196        |
| 共有プリンタを使用するには            | 200        |
| EPSON プリンタウィンドウ!3とは      | . 203      |
| [モニタの設定] ダイアログ           | 204        |
| プリンタの状態を確かめるには           | 205        |
| 「プリンタ詳細]ウィンドウ            | 206        |
| ジョブ管理を行うための条件            | 207        |
| 「ジョブ情報〕ウィンドウ             | 208        |
| 対処が必要な場合は                | 210        |
| バックグラウンドプリントを行う          | 211        |
| 印刷状況を表示する                | 212        |
|                          | 213        |
| ColorSync 21t            | 213        |
| ColorSync た体田して印刷すろにけ    | 21/        |
| しこうらって、それていていた。          | 214<br>01E |
| 印刷の半正力法<br>プリンクソフレカーマの判除 | . 213      |
| フリンタソノトワエアの則际            | .216       |

## 操作パネルからの設定

| 操作パネルによる設定            | 219   |
|-----------------------|-------|
| 操作パネルで設定を変更する際の注意事項   | 220   |
| 操作手順の概要               | 221   |
| 設定項目の説明               | 224   |
| 発生しているワーニングを確認するには    | 248   |
| IP アドレスを操作パネルから設定するには | . 249 |
| 印刷待機時の消費電力を効率よく節約するには | 251   |

| プリンタの状態や設定値を印刷するには                   | 252               |
|--------------------------------------|-------------------|
| 16 進ダンプ印刷するには                        | 253               |
| リセットの仕方                              | 254               |
| リセット                                 | 254               |
| リセットオール                              | 254               |
| 液晶ディスプレイの表示メッセージについて                 | 255               |
|                                      | 055               |
| ワーニンクメッセージ                           |                   |
| ·リーニンクメッセーシ<br>エラーメッセージ              |                   |
| ワーニンクメッセージ<br>エラーメッセージ<br>ステータスメッセージ | 255<br>257<br>261 |

# 添付されているフォントについて

EPSON バーコードフォントの使い方

| (Windows)              | 264 |
|------------------------|-----|
| 注意事項                   | 265 |
| システム条件                 |     |
| バーコードフォントのインストール       |     |
| バーコードの作成               |     |
| 各バーコードの概要              |     |
| TrueType フォントのインストール方法 | 279 |
| Windows でのインストール       |     |
| Macintosh でのインストール     |     |

# オプションと消耗品について

| オプションと消耗品の紹介         | 285 |
|----------------------|-----|
| パラレルインターフェイスケーブル     | 285 |
| USB インターフェイスケーブル     | 286 |
| インターフェイスカード          | 286 |
| 両面印刷ユニット             | 287 |
| 増設力セットユニット           | 287 |
| 増設メモリ                | 287 |
| フォームオーバーレイユーティリティソフト |     |
| (EPSON Form!4)       | 288 |
| フォームオーバーレイ ROM モジュール | 288 |
| ハードディスクユニット          | 288 |
| 専用プリンタ台              | 288 |
| ET カートリッジ            | 289 |
| 廃トナーボックス             | 289 |
| 感光体ユニット              | 290 |
| リファレンスマニュアル          | 290 |
| 通信販売のご案内             | 291 |
| ご注文方法                | 291 |
| お届け方法                | 291 |
|                      |     |

| お支払い方法                | 291 |
|-----------------------|-----|
| 送料                    | 291 |
| 消耗品カタログの送付            |     |
| 増設メモリ /ROM モジュール /HDD |     |
| の取り付け                 | 292 |
| 取り付け手順                | 292 |
| インターフェイスカードの取り付け      | 298 |
| 両面印刷ユニットの取り付け         | 301 |
| 増設力セットユニットの取り付け       | 307 |
| LP-9500CZ をお使いのお客様へ   | 322 |
| オプション装着時の設定(Windows)  | 323 |
|                       |     |

# プリンタのメンテナンス

| 感光体ユニットの交換      |  |
|-----------------|--|
| 感光体ユニットについて     |  |
| 感光体ユニットを交換する前に  |  |
| 感光体ユニットの交換方法    |  |
| ET カートリッジの交換    |  |
| ET カートリッジについて   |  |
| ET カートリッジの交換手順  |  |
| 廃トナーボックスの交換     |  |
| 廃トナーボックスについて    |  |
| 廃トナーボックスの交換手順   |  |
| プリンタの清掃         |  |
| 給紙ローラのクリーニング    |  |
| プリンタの移動・運搬・長期保管 |  |
| 近くへの移動          |  |
| 運搬するときは         |  |
| プリンタの長期保管       |  |
|                 |  |

# 困ったときは

| 印刷実行時のトラブル            | 361 |
|-----------------------|-----|
| プリンタの電源が入らない          |     |
| ブレーカが動作してしまう          |     |
| 印刷しない                 |     |
| ステータス(状態)が画面表示できない    |     |
| プリンタがエラー状態になっている      |     |
| 「LPT1 に書き込みができませんでした」 |     |
| エラーが発生する              |     |
| Macintosh のセレクタでプリンタを |     |
| 選択していない               |     |
|                       |     |

| Magintach のセレクタにプリンクドライバ                     |             |
|----------------------------------------------|-------------|
| Middinitosh のセレクタにノリノタトフィハ<br>キャルプリンクがキニナねない |             |
| またはノリンダが表示されない                               |             |
|                                              | 367         |
|                                              | 368         |
| 紙詰まりエラーが解除されない                               | 369         |
| 用紙を二重送りしてしまう                                 | 369         |
| 用紙がカールする                                     | 370         |
| 印刷した封筒にしわが寄る                                 | 370         |
| 「通信エラーが発生しました」と表示される…                        | 371         |
| 印刷が途中で中断されてしまう                               | 372         |
| 用紙が詰まったときは                                   | 373         |
| 紙詰まりの原因                                      | 374         |
| カミヅマリ E/F/G                                  | 375         |
| カミヅマリ A B                                    | 376         |
| カミヅマリ A C                                    | 378         |
| カミヅマリ H/H DM A D/A D                         | 381         |
| カラー印刷に関するトラブル                                | 385         |
| カラー印刷ができない                                   | 385         |
| 画面表示と色合いが異なる                                 | 385         |
| 中間調の文字や、細い線がかすれる                             | 386         |
| 色むらが生じる                                      |             |
| 印刷品質に関するトラブル                                 | 387         |
| きれいに印刷できない                                   |             |
| 印刷が薄い(うすくかすわる、不鮮明)                           | 388         |
| (点)が印刷される                                    | 388         |
| 周期的に汚れがある                                    | 388         |
| 指でこするとにじた                                    | 380         |
| 涂りつぶし部分に白占がある                                | 380         |
| 里 デジス ひおり に 日 川 か の の                        | 390         |
| ※線が印刷される                                     | 2000<br>290 |
|                                              |             |
| 直面が汚れる                                       |             |
| 田紙両端の注わ ○ カバー付近での紙詰まけ                        | 000         |
| 用紙回到00/311、0 /1/1 日近での紙品より、<br>給紙ミュの名楽       | 201         |
| 和似へへの多光<br>両両ま示と印刷結甲が異たる                     | 302         |
| 画面な小C中間和木が美なる                                | 592         |
| 回回し来なるフォント/ 丈士/<br>ガニフィックフで印刷される             | 302         |
| クラフィックスで印刷される                                | 202         |
|                                              | 200<br>200  |
| 回凪と共なる世里に印刷される                               |             |
| ⇒™ノシリィレにソ乂子U/∐目ノ゙91(る<br>弐中と思たる印刷たする         | 393<br>200  |
| 取止し共体の印刷をする                                  |             |
| UOD 按続时のトフノル                                 | 394         |
|                                              | .5.94       |

| 印刷できない(Windows)      | 394 |
|----------------------|-----|
| 印刷先のポートに、使用するプリンタ名が  |     |
| 表示されない               | 396 |
| USB ハブに接続すると正常に動作しない | 397 |
| その他のトラブル             | 398 |
| 印刷に時間がかかる            | 398 |
| 割り付け / 部単位印刷を同時に行うと、 |     |
| 部単位で用紙を分けられない        | 398 |
| Windows 共有プリンタへ印刷すると |     |
| 通信エラーが発生する           | 399 |
| 周辺の電化製品やパソコン機器に      |     |
| 異常が発生する              | 399 |
| 感光体とトナーの寿命を延ばしたいときは  | 400 |
| どうしても解決しないときは        | 401 |

# 付録

| きれいなカラー印刷をするために   | 403 |
|-------------------|-----|
| 色の概念              |     |
| カラー印刷のポイント        |     |
| より高度な色合わせについて     | 411 |
| サービス・サポートのご案内     | 415 |
| インターネットサービス       |     |
| [MyEPSON]         | 415 |
| エプソンインフォメーションセンター |     |
| ショールーム            |     |
| パソコンスクール          |     |
| エプソンサービスパック       |     |
| 最新プリンタドライバの入手方法と  |     |
| インストール方法          |     |
| 保守サービスのご案内        |     |
| プリンタの仕様           | 421 |
| 索引                | 428 |
|                   |     |

# DOS アプリケーションでのプリンタ設定

本機をDOS アプリケーションで使用する場合、プリンタドライバをインストールする 必要はありません。

DOS アプリケーションで使用する場合は、アプリケーショントでプリンタの機種名を 選択することで、そのプリンタが使用可能になります。

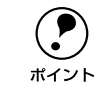

ポイント

不適切なプリンタ機種名を選択した場合や、他のプリンタドライバで代用する 場合は、本機の機能を100%利用できない場合があります。

設定項目の名称や設定方法は、ご使用のアプリケーションによって異なりますが、 多くの場合「プリンタ名の選択・設定」、「プリンタ設定」などの項目でプリンタ名を 指定するようになっています。

詳しくはお使いのアプリケーションの取扱説明書を参照してください。

### 海外版アプリケーションを使用する場合

海外版アプリケーションを使用する場合は、次の優先順位でプリンタ名を選択します。

| 1 | LQ-850/1050 |
|---|-------------|
| 2 | LQ-510/1010 |
| 3 | LQ-800/1000 |
| 4 | LQ-1500     |

- ● 画面とは違う文字を印刷するなど、正しく印刷されないときは、プリンタ
  - モードを FSC/P モードにしてください。
  - 1 行目の印刷位置が上すぎる場合は、プリンタの給紙位置の設定を 22mm に してください。
    - 半角の記号がカタカナになる場合は、操作パネルで文字コード表を拡張グラ フィックスにしてください。

## 国内版アプリケーションを使用する場合

- DOS アプリケーションを起動します。
- DOS アプリケーションを操作して、プリンタの機種名を設定する画面を表示します。 使用している DOS アプリケーションの取扱説明書を参照して、実行してください。
- LP-9500Cを選択します。

LP-9500C がない場合は、次の優先順位でプリンタ機種名を指定します。

|   | ESC/Page プリンタが選択できる場合             |   | ESC/Page プリンタが選択できない場合         |
|---|-----------------------------------|---|--------------------------------|
| 1 | LP-9200/9200S/9200SX              | 1 | ESC/P-24-J84 *1,*2             |
| 2 | LP-8400/8300/8300S/8200           | 2 | VP-1000/4800/3000 *1,*2        |
| 3 | LP-9000                           | 3 | ESC/P-24-J83 *1,*2             |
| 4 | LP-1800/1700/1700S                | 4 | VP-135K/130K *1,*2             |
| 5 | LP-1600                           | 5 | 上記プリンタが見つからない場合は、PC-           |
| 6 | LP-8500/8000/8000S//8000SE/8000SX |   | PR201H などのブリンタを選択します。*1,*3<br> |
| 7 | ESC/Page                          |   |                                |
| 8 | LP-1500/1500S/2000/3000           |   |                                |
| 9 | LP-7000/7000G                     |   |                                |

- \*1: 1 行目の印刷位置が上すぎる場合は、プリンタの給紙位置の設定を 22mm にしてください。 半角の記号がカタカナになる場合は、文字コード表を拡張グラフィックスにしてください。
- \*2: 画面とは違う文字を印刷するなど、正しく印刷されないときは、プリンタモードを ESC/P モードにして ください。
- \*3: PC-PR201H を選択した場合、プリンタモードは ESC/PS でなければ印刷できません。

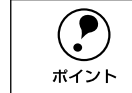

プリンタモードは、基本的に「ジドウ」(初期設定)で使用してください。画面 とは違う文字を印刷するなど、正しく印刷されない場合のみ変更してください。

## DOS アプリケーションでの印刷の流れ

#### レイアウトを指定して、文書を作成します。

文書を作成する前に、まず作成する文書のレイアウト(用紙サイズ、向きなど)をア プリケーション上で指定します。アプリケーションによって手順が異なりますので、ア プリケーションの取扱説明書を参照してください。

#### 2 印刷の設定をします。

印刷する用紙サイズや向き、給紙装置などを、アプリケーショントで設定します。

|              | 設定方法 1          |
|--------------|-----------------|
| 印刷前に必ず設定する項目 | 給紙方法、用紙サイズ、用紙方向 |
| 必要に応じて設定する項目 | コピー枚数、縮小、解像度    |

\*1 アプリケーションで設定できないときは、操作パネルで設定します。

#### 3 印刷を実行します。

アプリケーションから印刷を実行します。

# サービス・サポートのご案内

弊社が行っている各種サービス、サポートのご案内をいたします。

## インターネットサービス

EPSON 製品に関する最新情報などをできるだけ早くお知らせするために、インターネットによる情報の提供を行っています。

アドレス http://www.i-love-epson.co.jp

### [MyEPSON]

「MyEPSON」とは、EPSON の会員制情報提供サービスです。「MyEPSON」にご登録 いただくと、お客様の登録内容に合わせた専用ホームページを開設<sup>\*1</sup> してお役に立つ 情報をどこよりも早く、また、さまざまなサービスを提供いたします。

\*1 「MyEPSON」へのユーザー登録には、インターネット接続環境(プロバイダ契約が済んでおり、かつメールアドレスを保有)が必要となります。

例えば、ご登録いただいたお客様にはこのようなサービスを提供しています。

- お客様にピッタリのおすすめ最新情報のお届け
- ご愛用の製品をもっと活用していただくためのお手伝い
- お客様の「困った!」に安心 & 充実のサポートでお応え
- 会員限定のお得なキャンペーンが盛りだくさん
- 他にもいろいろ便利な情報が満載

### すでに「MyEPSON」に登録されているお客様へ

「MyEPSON」登録がお済みで、「MyEPSON」IDとパスワードをお持ちのお客様は、本製品の「MyEPSON」への機種追加登録をお願いいたします。追加登録していただくことで、よりお客様の環境に合ったホームページとサービスの提供が可能となります。

「MyEPSON」への新規登録、「MyEPSON」への機種追加登録は、どちらも同梱の『プリンタソフトウェア CD-ROM』から簡単にご登録いただけます。<sup>\*2</sup>

<sup>\*2</sup> インターネット接続環境をお持ちでない場合には、同梱のお客様情報カード(ハガキ)にてユーザー登録を お願いいたします。ハガキでの登録情報は弊社および関連会社からお客様へのご連絡、ご案内を差し上げる 際の資料とさせていただきます。(上記「専用ホームページ」の特典は反映されません。)今回ハガキにてご 登録いただき、将来インターネット接続環境を備えられた場合には、インターネット上から再登録していた だくことで上記「専用ホームページ」の特典が提供可能となります。

## エプソンインフォメーションセンター

EPSONプリンタに関するご質問やご相談に電話でお答えします。

受付時間 本書巻末の一覧表をご覧ください。

電話番号 本書巻末の一覧表をご覧ください。

### ショールーム

EPSON 製品を見て、触れて、操作できるショールームです。(東京・大阪)

受付時間 本書巻末の一覧表をご覧ください。

所在地 本書巻末の一覧表をご覧ください。

## パソコンスクール

エプソン製品の使い方、活用の仕方を講習会形式で説明する初心者向けのスクールで す。カラリオユーザーには"より楽しく"、ビジネスユーザーには"経費削減"を目的 に趣味にも仕事にもエプソン製品を活かしていただけるようにお手伝いします。お問 い合わせは本書巻末の一覧をご覧ください。

### エプソンサービスパック

エプソンサービスパックは、ハードウェア保守パックです。

エプソンサービスパック対象製品と同時にご購入の上、登録していただきますと、対象製品購入時から所定の期間(3年、4年、5年)、安心の出張修理サービスと対象製品の取り扱いなどのお問い合わせにお答えする専用ダイヤルをご提供いたします。

- スピーディな対応:スポット出張修理依頼に比べて優先的に迅速にサービスエンジニアを派遣いたします。
- もしものときの安心: 万一トラブルが発生した場合は何回でもサービスエンジニア を派遣し対応いたします。
- 手続きが簡単:エプソンサービスパック登録書をFAXするだけで契約手続きなどの 面倒な事務処理は一切不要です。
- 維持費の予算化:エプソンサービスパック規約内・期間内であれば、都度修理費用 がかからず維持費の予算化が可能です。

エプソンサービスパックは、エプソン製品ご購入販売店にてお買い求めください。

### 保守サービスのご案内

「故障かな?」と思ったときは、あわてずに、まず本書「困ったときは」をお読みくだ さい。そして、接続や設定に間違いがないことを必ず確認してください。

### 保証書について

保証期間中に、万一故障した場合には、保証書の記載内容に基づき保守サービスを行います。ご購入後は、保証書の記載事項をよくお読みください。

保証書は、製品の「保証期間」を証明するものです。「お買い上げ年月日」「販売店名」 に記入漏れがないかご確認ください。これらの記載がない場合は、保証期間内であっ ても、保証期間内と認められないことがあります。記載漏れがあった場合は、お買い 求めいただいた販売店までお申し出ください。

保証書は大切に保管してください。保証期間、保証事項については、保証書をご覧く ださい。

### 保守サービスの受け付け窓口

エプソン製品を快適にご使用いただくために、年間保守契約をお勧めします。保守サービスに関してのご相談、お申し込みは、次のいずれかで承ります。

- お買い求めいただいた販売店
- エプソンサービスコールセンター(本書裏表紙をご覧ください)
   受付日時:月曜日~金曜日(土日祝祭日・弊社指定の休日を除く)
   受付時間:9:00~17:30

### 保守サービスの種類

エプソン製品を万全の状態でお使いいただくために、下記の保守サービスをご用意しております。詳細については、お買い求めの販売店またはエプソンサービスコールセンターまでお問い合わせください。

| 括将       | <b>新</b> 拓 概 西 |                                                                                                    | 修理代金  | と支払方法                                            |
|----------|----------------|----------------------------------------------------------------------------------------------------|-------|--------------------------------------------------|
|          |                | 1%,5                                                                                                    | 保証期間内 | 保証期間外                                            |
| 年間保守契約   | 出張保守           | <ul> <li>製品が故障した場合、最優先で技術者が製品の設置場所に出向き、現地で修理を行います。</li> <li>修理のつど発生する修理代・部品代*は無償になるため予算化ができて便利です。</li> <li>定期点検(別途料金)で、故障を未然に防ぐことができます。</li> <li>消耗品(インクカートリッジ、トナー、用紙など)は保守対象外となります。</li> </ul> | 無償    | 年間 一定の保守<br>料金                                   |
| スポット出張修理 |                | <ul> <li>お客様からご連絡いただいて数日以内に<br/>製品の設置場所に技術者が出向き、現地で<br/>修理を行います。</li> <li>故障した製品をお持ち込みできない場合<br/>に、ご利用ください。</li> </ul>                                                                          | 無償    | 出張料 + 技術料 +<br>部品代<br>修理完了後<br>その つどお支払<br>いください |

交換寿命による定期交換部品の交換は、保証内外をとわず、出張基本料・技術料・部品代が有償となります。
 (年間保守契約の場合は、定期交換部品代のみ、有償となります。)

• 当機種は、輸送の際に専門業者が必要となりますので、持込保守および持込修理はご遠慮願います

# 設定モードの設定一覧表(操作パネル)

操作方法、設定内容、機能について詳しくはユーザーズガイドを参照してください。 と ア ユーザーズガイド(CD-ROM版)218ページ「操作パネルからの設定」

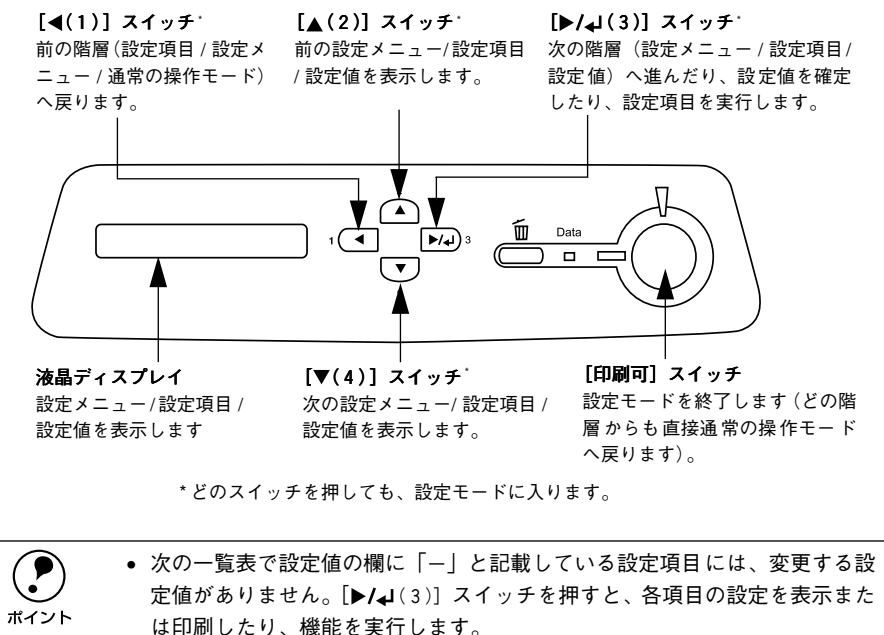

プリンタに取り付けていないオプション用の設定は表示されません。

で表示された項目は、プリンタドライバで設定および処理可能な項目です。 この項目の設定は、プリンタドライバの設定が優先されます。

| 設定メニュー          | 設定項目            | 設定値                                                                                                    |
|-----------------|-----------------|----------------------------------------------------------------------------------------------------|
| プリンタジョウホウ       | ステータスシート        | -                                                                                                    |
| メニュー            | I/F カードジョウホウ*1  | _                                                                                                    |
|                 | PS3 ステータスシート *2 | _                                                                                                    |
|                 | PS3 フォントリスト*2   | _                                                                                                    |
|                 | ROM モジュール A ジョウ | -                                                                                                    |
|                 | ホウ*3            |                                                                                                    |
|                 | ROM モジュール Bジョウ  | -                                                                                                    |
|                 |                 |                                                                                                    |
|                 |                 | -                                                                                                    |
|                 |                 | -                                                                                                    |
|                 |                 | -                                                                                                    |
|                 |                 | -                                                                                                    |
|                 |                 | -                                                                                                    |
|                 |                 | -                                                                                                    |
|                 | Y カンコウタイライフ     | -                                                                                                    |
|                 | K カンコウタイライフ     | -                                                                                                    |
|                 | ノベインサツマイスウ      | -                                                                                                    |
|                 | カラーインサツマイスウ     | -                                                                                                    |
|                 | B/W インサツマイスウ    | -                                                                                                    |
| キュウシソウチ<br>メニュー | MP カセットヨウシサイズ   | ジドウ(初期設定)、A4、A3、A5、B4、B5、ハガキ(官<br>製ハガキ)、Wハガキ(官製往復ハガキ)、Qハガキ(官<br>製四面連刷ハガキ)、LT(Letter)、HLT(Half Letter)、<br>LGL(Legal)、GLT(Government Letter)、GLG<br>(Government Legal)、B(Ledger)、Executive(EXE)、<br>F4、ヨウ0、ヨウ4、ヨウ6、チョウ3、カク2、A3F |
|                 | カセット1ヨウシサイズ*4   | A4、A3、B4、B5、LT(Letter)、LGL(Legal)、GLT<br>(Government Letter)、B(Ledger)、F4                                                                                                    |
|                 | カセット2ヨウシサイズ*⁴   | A4、A3、B4、B5、LT(Letter)、LGL(Legal)、GLT<br>(Government Letter)、B(Ledger)、F4                                                                                                    |
|                 | カセット3ヨウシサイズ**4  | A4、A3、B4、B5、LT(Letter)、LGL(Legal)、GLT<br>(Government Letter)、(Ledger)、F4                                                                                                    |
|                 | MP カセットタイプ      | フツウシ(初期設定)、レターヘッド、サイセイシ、イロ<br>ツキ、OHP シート、ラベル                                                                                                    |
|                 | カセット 1 タイプ*5    | フツウシ(初期設定)、レターヘッド、サイセイシ、イロツキ                                                                                                    |
|                 | カセット2タイプ*5      | フツウシ(初期設定)、レターヘッド、サイセイシ、イロツキ                                                                                                    |
|                 | カセット3タイプ*5      | フツウシ(初期設定)、レターヘッド、サイセイシ、イロツキ                                                                                                    |
| プリンタモード         | パラレル            | ジドウ (初期設定)、ESC/PS、ESC/P、ESC/Page、PS3*2                                                                                                    |
| メニュー            | USB             | ジドウ (初期設定)、ESC/PS、ESC/P、ESC/Page、PS3*2                                                                                                    |
|                 | I/F カード*1       | ジドウ (初期設定)、ESC/PS、ESC/P、ESC/Page、PS3*2                                                                                                    |

| 設定メニュー   | 設定項目         | 設定値                                                                                                    |
|----------|--------------|----------------------------------------------------------------------------------------------------|
| インサツメニュー | ページサイズ       | ジドウ(初期設定)、A4、A3、A5、B4、B5、ハガキ(官<br>製ハガキ)、W ハガキ(官製往復ハガキ)、Q ハガキ(四<br>面連刷ハガキ)、LT (Letter)、HLT (Half Letter)、LGL<br>(Legal)、GLT (Government Letter)、GLG (Government<br>Legal)、Executive (EXE)、B (Ledger)、F4、ヨウ 0、<br>ヨウ4、ヨウ 6、チョウ3、カク2、A3F |
|          | ヨウシホウコウ      | タテ(初期設定)、ヨコ                                                                                                    |
|          | カイゾウド        | ハヤイ(初期設定)、キレイ                                                                                                    |
|          | RIT          | ON(初期設定)、OFF                                                                                                    |
|          | トナーセーブ       | シナイ(初期設定)、スル                                                                                                    |
|          | シュクショウ       | OFF (初期設定)、80%                                                                                                    |
|          | イメージホセイ      | 1(初期設定)、2                                                                                                    |
|          | ウエオフセット      | -30.0~30.0mm(初期設定0mm)                                                                                                    |
|          | ヒダリオフセット     | -30.0~30.0mm(初期設定0mm)                                                                                                    |
|          | ウエオフセット B*6  | -30.0~30.0mm(初期設定0mm)                                                                                                    |
|          | ヒダリオフセット B*6 | -30.0~30.0mm(初期設定0mm)                                                                                                    |
| プリンタセッテイ | ヒョウジゲンゴ      | ニホンゴ(初期設定)、English                                                                                                    |
| メニュー     | セツデンジカン      | 30 プン(初期設定)、60 プン、120 プン、180 プン                                                                                                    |
|          | I/F タイムアウト   | 20~ 600 ビョウ(初期設定 60 ビョウ)                                                                                                    |
|          | キュウシグチ       | ジドウ(初期設定)、MP カセット、カセット 1、カセッ<br>ト2*4、カセット3*4                                                                                                    |
|          | MP カセットユウセン  | スル(初期設定)、シナイ                                                                                                    |
|          | コピーマイスウ      | 1~999(初期設定1)                                                                                                    |
|          | リョウメンインサツ*6  | OFF(初期設定)、ON                                                                                                    |
|          | トジホウコウ*6     | ロングエッジ(初期設定)、ショートエッジ                                                                                                    |
|          | カミシュ         | フツウ(初期設定)、アツガミ、アツガミショウ、OHP<br>シート                                                                                                    |
|          | シメン          | オモテ(初期設定)、ウラ                                                                                                    |
|          | ハクシセツヤク      | スル(初期設定)、シナイ                                                                                                    |
|          | ジドウハイシ       | スル(初期設定)、シナイ                                                                                                    |
|          | ヨウシサイズフリー    | OFF(初期設定)、ON                                                                                                    |
|          | ジドウエラーカイジョ   | シナイ(初期設定)、スル                                                                                                    |
|          | ページエラーカイヒ    | OFF(初期設定)、ON                                                                                                    |
|          | LCD コントラスト   | 0~15 (初期設定)                                                                                                    |
| リセットメニュー | ワーニングクリア     | -                                                                                                    |
|          | オールワーニングクリア  | -                                                                                                    |
|          | リセット         | -                                                                                                    |
|          | リセットオール      | -                                                                                                    |
|          | セッテイショキカ     | -                                                                                                    |

| 設定メニュー               | 設定項目           | 設定値                                              |
|----------------------|----------------|--------------------------------------------------|
| パラレルI/Fセッテイ          | パラレル I/F*7     | ツカウ(初期設定)、ツカワナイ                                  |
| メニュー                 | ACK ハパ*7       | ミジカイ(初期設定)、ヒョウジュン                                |
|                      | ソウホウコウ *7      | ECP (初期設定)、OFF、ニブル                               |
|                      | ジュシンバッファ *7    | ヒョウジュン(初期設定)、サイダイ、サイショウ                          |
| USB I/F セッテイメ        | USB I/F*7      | ツカウ(初期設定)、ツカワナイ                                  |
| =                    | USB SPEED*7    | HS(初期設定)、FS                                      |
|                      | ジュシンバッファ *7    | ヒョウジュン(初期設定)、サイダイ、サイショウ                          |
| I/F カードセッテイ          | I/F カード*7      | ツカウ(初期設定)、ツカワナイ                                  |
| メニュー*1               | I/F カードセッテイ*8  | シナイ(初期設定)、スル                                     |
|                      | IP アドレスセッテイ*9  | パネル(初期設定)、PING、ジドウ                               |
|                      | IP*9           | 0.0.0.0~255.255.255.255(初期設定192.168.192.168)     |
|                      | SM*9           | 0.0.0.0~255.255.255.255(初期設定 255.255.255.0)      |
|                      | GW*9           | 0.0.0.0~255.255.255.255(初期設定255.255.255.255)     |
|                      | NetWare*9      | ON(初期設定)、OFF                                     |
|                      | AppleTalk*9    | ON(初期設定)、OFF                                     |
|                      | NetBEUI*9      | ON(初期設定)、OFF                                     |
|                      | I/F カードショキカ*9  | -                                                |
|                      | ジュシンバッファ *7    | ヒョウジュン(初期設定)、サイダイ、サイショウ                          |
| ESC/PS カンキョウ<br>メニュー | レンゾクシ          | OFF(初期設定)、F15 → B4 ヨコ、F15 → A4 ヨコ、F10<br>→ A4 タテ |
|                      | モジコード          | カタカナ(初期設定)、グラフィック                                |
|                      | キュウシイチ         | 8.5mm(初期設定)、22mm                                 |
|                      | カッコクモジ         | ニホン(初期設定)、アメリカ、イギリス、ドイツ、<br>スウェーデン               |
|                      | ゼロ             | 0(初期設定)、0                                        |
|                      | ヨウシイチ          | ヒダリ(初期設定)、チュウオウ、チュウオウ-5、チュウ<br>オウ +5             |
|                      | ミギマージン         | ヨウシハバ(初期設定)、136 ケタ                               |
|                      | カンジショタイ        | ミンチョウ(初期設定)、ゴシック                                 |
| ESC/Page カンキョ        | フッキカイギョウ       | スル(初期設定)、シナイ                                     |
| ウメニュー                | カイページ          | スル(初期設定)、シナイ                                     |
|                      | CR             | CR ノミ(初期設定)、CR+LF                                |
|                      | LF             | CR+LF(初期設定)、LF ノミ                                |
|                      | FF             | CR+FF(初期設定)、FF ノミ                                |
|                      | エラーコード         | OFF(初期設定)、ON                                     |
|                      | フォントタイプ        | 1(初期設定)、2、3                                      |
|                      | フォームオーバーレイ *10 | OFF(初期設定)、ON                                     |
|                      | フォームバンゴウ *10   | 1~512(初期設定1)                                     |

| 設定メニュー    | 設定項目          | 設定値                        |
|-----------|---------------|----------------------------|
| PS3 カンキョウ | PS3エラーシート     | OFF(初期設定)、ON               |
| メニュー*2    | COLORATON     | COLOR (初期設定)、MONO、TrueCol. |
|           | IMAGE PROTECT | OFF(初期設定)、ON               |

- \*1 オプションのインターフェイスカード装着時のみ表示されます。
- \*2 PS3 モジュール(LP95CPSROM)が装着時のみ表示されます。
- \*3 オブションの ROM モジュールが装着され、ROM モジュール内に情報がある場合のみ表示されます。
- \*4 プリンタが自動検知した用紙サイズを設定値として表示します。なお、「カセット1~3ヨウシサイズ」は、 増設力セットユニット(LPA3CZ1CU1)装着時のみ表示されます。
- \*5 増設力セットユニット装着時のみ表示されます。
- \*6 両面印刷ユニット(I PA3CRU1) 装着時のみ表示されます。
- \*7 設定を変更した場合は、プリンタの電源を一日オフにして、再度オンにする必要があります(電源再投入後、 設定が有効になります)。
- \*8 設定が可能なインターフェイスカードの装着時のみ表示されます。
- \*9 [I/F カードセッテイ]を [スル] に設定すると、設定が表示されて変更できるようになります。
- \*10フォームオーバーレイ ROM モジュール(LPFOLR4M2)装着時、フォームデータが登録されている場合の み表示されます。

## 発生しているワーニングを確認するには

現在発生しているワーニングを液晶ディスプレイで確認することができます。

1 液晶ディスプレイ右のいずれかのスイッチを押して、設定モードに入ります。 設定モードに入ると、液晶ディスプレイに「プリンタジョウホウメニュー」と表示さ れます。

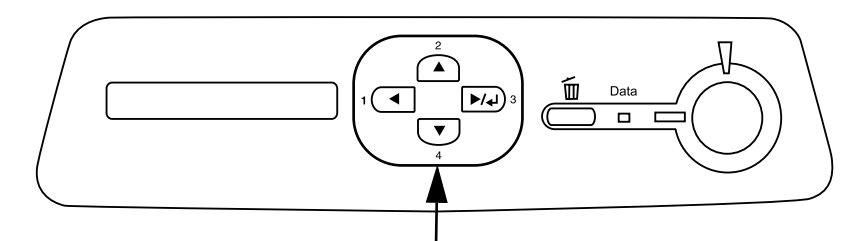

いずれかのスイッチを押します

「▲(2)] または [▼(4)] スイッチを押して、ステータスメニューを選択します。 2

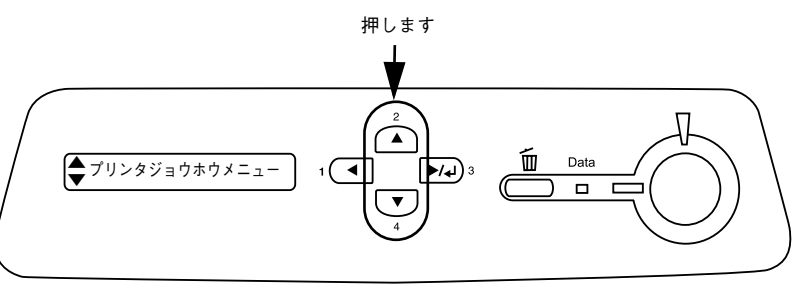

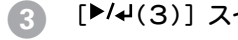

### [▶/↓(3)] スイッチを押します。

現在のワーニングメッセージが液晶ディスプレイに表示されます。複数のワーニング が発生している場合は、「▲(2)]または [▼(4)] スイッチを押すと、 ワーニングメッ セージの表示が切り替わります。

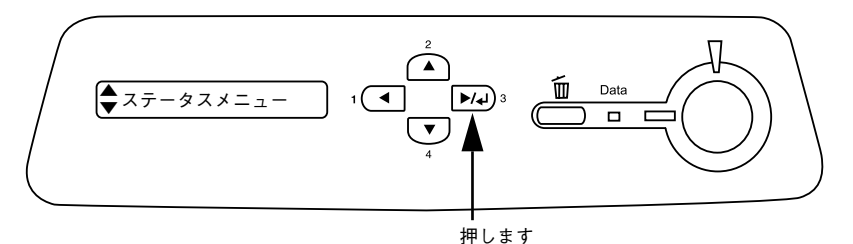

### EPSON ESC/Pageはセイコーエプソン株式会社の登録商標です。

IBM PC、IBMはInternational Business Machines Corporationの商標または登録商標です。 Apple の名称、Macintosh、Power Macintosh、AppleTalk、EtherTalk、Mac OS、TrueTypeは Apple Computer, Inc. の商標または登録商標です。

Microsoft、Windows、WindowsNTは米国マイクロソフトコーポレーションの米国およびその 他の国における登録商標です。

Adobe、Adobe AcrobatはAdobe Systems Incorporated (アドビシステムズ社)の商標です。 その他の製品名は各社の商標または登録商標です。

### 本製品を日本国外へ持ち出す場合のご注意

本製品(ソフトウェアを含む)は日本国内仕様のため、本製品の修理・保守サービスおよび 技術サポートなどの対応は、日本国外ではお受けできませんのでご了承ください。 また、日本国外ではその国の法律または規制により、本製品を使用できないことがありま す。このような国では、本製品を運用した結果罰せられることがありますが、当社といたし ましては一切責任を負いかねますのでご了承ください。

### 複製が禁止されている印刷物について

紙幣、有価証券などをプリンタで印刷すると、その印刷物の使用如何に拘わらず、法律に違反し、罰せられます。
 (関連法律)
 刑法
 第148条、第149条、第162条
 通貨及証券模造取締法
 第1条、第2条 など

### 著作権について

写真、絵画、音楽、プログラムなどの他人の著作物は、個人的または家庭内その他これに準 ずる限られた範囲内において使用することを目的とする以外、著作権者の承認が必要です。

### 電波障害自主規制について -注意-

この装置は、情報処理装置等電波障害自主規制協議会(VCCI)の基準に基づくクラスB情報 技術装置です。この装置は、家庭環境で使用することを目的としていますが、この装置がラ ジオやテレビジョン受信機に近接して使用されると、受信障害を引き起こすことがありま す。

取扱説明書に従って正しい取り扱いをしてください。

本装置の接続において指定ケーブルを使用しない場合、VCCIルールの限界値を超えることが 考えられますので、必ず指定されたケーブルを使用してください。

### 瞬時電圧低下について

本装置は、落雷等による電源の瞬時電圧低下に対し不都合が生じることがあります。 電源の瞬時電圧低下対策としては、交流無停電電源装置等を使用されることをお勧めしま す。(社団法人 電子情報技術産業協会(社団法人 日本電子工業振興協会)のパーソナルコ ンピュータの瞬時電圧低下対策ガイドラインに基づく表示)

### 電源高調波について

この装置は、高調波抑制対策ガイドラインに適合しております。

### 国際エネルギースタープログラムについて

当社は国際エネルギースタープログラムの参加事業者として、本製品が国際エネルギース タープログラムの基準に適合していると判断します。

ご注意

- ①本書の内容の一部または全部を無断転載することは固くお断りします。
- ② 本書の内容については、将来予告なしに変更することがあります。
- ③本書の内容については、万全を期して作成いたしましたが、万一ご不審な点や誤り、記載もれなど、お気づきの点がありましたらご連絡ください。
- ④ 運用した結果の影響については、③項にかかわらず責任を負いかねますのでご了承ください。
- ⑤本製品がお客様により不適当に使用されたり、本書の内容に従わずに取り扱われたり、 またはエプソンおよびエプソン指定の者以外の第三者により修理・変更されたこと等に 起因して生じた障害等につきましては、責任を負いかねますのでご了承ください。
- ⑥ エプソン純正品および、エプソン品質認定品以外のオプションまたは消耗品を装着し、 それが原因でトラブルが発生した場合には、保証期間内であっても責任を負いかねます のでご了承ください。この場合、修理などは有償で行います。

©セイコーエプソン株式会社 2003

# **EPSON**

#### ●エプソン販売のホームページ「I Love EPSON」 http://www.i-love-epson.co.jp

各種製品情報・ドライバ類の提供、サポート案内等のさまざまな情報を満載したエプソンのホームページです。

マーキャンコンプンなら購入後も安心。皆様からのお問い合わせの多い内容をFAQとしてホームページに掲載しております。ぜひご活用ください。 FAQ http://www.i-love-epson.co.jp/faq/

●エプソンサービスコールセンター

修理に関するお問い合わせ・出張修理・保守契約のお申し込み先

0570-004141(全国ナビダイヤル) 【受付時間】9:00~17:30 月~金曜日(祝日・弊社指定休日を除く)

\*
+
ドビダイヤルはNTコミュニケーションス㈱の電話サービスの名称です。
\*
株帯電話・PHS端末・CATVからはご利用いただけませんので、(042)582-6888までお電話ください。
\*
新電電名社をご利用の場合、[0570]をナビダイヤルとして正しく認識しない場合があります。ナビダイヤルが使用できるよう、ご契約の新電電
会社へのご報報ぐだい、

ZTI CRANCEV.

●修理品送付・持ち込み依頼先

お買い上げの販売店様へお持ち込みいただくか、下記修理センターまで送付願います。

| 拠点名      | 所在地                                                | TEL          |
|----------|----------------------------------------------------|--------------|
| 札幌修理センター | 〒060-0034 札幌市中央区北4条東1-2-3 札幌フコク生命ビル10F エプソンサービス(株) | 011-219-2886 |
| 松本修理センター | 〒390-1243 松本市神林1563エプソンサービス㈱                       | 0263-86-7660 |
| 東京修理センター | 〒191-0012 東京都日野市日野347 エプソンサービス(株)                  | 042-584-8070 |
| 福岡修理センター | 〒812-0041 福岡市博多区吉塚8-5-75 初光流通センタービル3F エプソンサービス(株)  | 092-622-8922 |
| 沖縄修理センター | 〒900-0027 那覇市山下町5-21 沖縄通関社ビル2F エプソンサービス(株)         | 098-852-1420 |

【受付時間】月曜日~金曜日 9:00~17:30(祝日、弊社指定休日を除く)

\*予告なく住所・連絡先等が変更される場合がございますので、ご了承ください。

\*修理について詳しくは、エプソンサービス㈱ホームページhttp://www.epson-service.co.jpでご確認ください。

●ドアtoドアサービスに関するお問い合わせ先 \* − 部対象外編種がございます、詳しくは下記のエアノンサービス紙ホームページでご確認ください。 ドアtoドアサービスとはお客様のご希望日に、ご指定の場所へ、指定業者が修理品をお引取りにお伺いし、修理完了後弊社からご自宅へお届けするサービスです。\* 枢信しま者が行います。

ドアtoドアサービス受付電話 0570-090-090(全国ナビダイヤル) 【受付時間】月~金曜日9:00~17:30(祝日、弊社指定休日を除く) \*ナビダイヤルはNTTコミュニケーションズ㈱の電話サービスの名称です。

\*新電電各社をご利用の場合は、「0570」をナビダイヤルとして正しく認識しない場合があります。ナビダイヤルが使用できるよう、ご契約の 新電電会社へご依頼ください。

\*携帯電話・PHS端末・CATVからはナビダイヤルをご利用いただけませんので、下記の電話番号へお問い合わせください。

| 受付拠点     | 引き取り地域      | TEL          | 受付拠点     | 引き取り地域   | TEL          |
|----------|-------------|--------------|----------|----------|--------------|
| 札幌修理センター | 北海道全域       | 011-219-2886 | 福岡修理センター | 中四国・九州全域 | 092-622-8922 |
| 松本修理センター | 本州(中国地方を除く) | 0263-86-9995 | 沖縄修理センター | 沖縄本島全域   | 098-852-1420 |
|          |             |              |          |          |              |

【受付時間】月曜日~金曜日3:00~17:30(祝日,弊社指定休日を除く)率松本修理センターは365日受付可) \* 平日の17:30~20:00および、土日,祝日,弊社指定休日の9:00~20:00の電話受付は0263-86-9995 (365日受付可)にて日通調訪支店で 代行いたします。\*ドア16トアサービスについて詳しくは、エブンンサービス減ホームページhttp://www.epson-service.co.jpでご確認ください。

●エプソンインフォメーションセンター 製品に関するご質問・ご相談に電話でお答えします。

札幌(011)222-7931 仙台(022)214-7624 東京(042)585-8555 名古屋(052)202-9531 大阪(06)6399-1115 広島(082)240-0430 福岡(092)452-3942 【受付時間)月〜全曜日9:00~20:00 土曜日10:00~17:00(祝日を除く)

- ●購入ガイドインフォメーション 製品の購入をお考えになっている方の専用窓口です。製品の機能や仕様など、お気軽にお電話ください。 (042)585-8444 【受付時間】月~全曜日 9:00~17:30 (祝日、弊社指定休日を除く)
- ●FAXインフォメーション EPSON製品の最新情報をFAXにてお知らせします。
- 札幌(011)221-7911 東京(042)585-8500 名古屋(052)202-9532 大阪(06)6397-4359 福岡(092)452-3305

 ●スクール(エプソン・デジタル・カレッジ)講習会のご案内 東京 TEL(03)5321-9738 大阪 TEL(06)6205-2734
 【受付時間]月曜日~全曜日9:30~12:00/13:00~17:30(祝日、弊社指定休日を除く)

|   | *スケンユールなどはホームペー | ーンでご唯認くたさい   | • nttp://www | w.i-love-ep | son.co.jp/scnool/  |            |
|---|-----------------|--------------|--------------|-------------|--------------------|------------|
| l | ショールーム *詳細はホ-   | -ムページでもご確    | 忍いただけます。     | http://ww   | w.i-love-epson.co. | jp/square/ |
|   | エプソンスクエア新宿      | 〒160-8324 東京 | 和新宿区西新       | 所宿6-24-1    | 西新宿三井ビル1F          |            |
|   |                 | 【開館時間】 月曜    | 旧~金曜日 9      | :30~17:30   | (祝日、弊社指定休          | 日を除く)      |

| エプソンスクエア御堂筋     | 〒541-0047 | 大阪市中央区淡路町3-6-3 NMプラザ御堂筋1F        |
|-----------------|-----------|----------------------------------|
|                 | 【開館時間】    | 月曜日~金曜日 9:30~17:30(祝日、弊社指定休日を除く) |
| エプソンアートスタジオあずみ野 | 〒399-8201 | 長野県南安曇郡豊科町南穂高1115 スワンガーデン安曇野内    |
|                 | 【開館時間】    | 10:00~18:00(水曜日、弊社指定休日を除く)       |

### MyEPSON

エプンン製品をご愛用の方も、お持ちでない方も、エプンンに興味をお持ちの方への会員制情報提供サービスです。お客様にビッタリの おすすめ最新情報をお届けしたり、プリンタをもっと楽しくお使いいただくお手伝いをします。製品購入後のユーザー登録もカンタンです。 さあ、今すぐアクセスして会員登録しよう。

インターネットでアクセス! http://myepson.i-love-epson.co.jp/ トンタンな質問に答えて 会員登録。

●エプソンディスクサービス

各種ドライバの最新バージョンを郵送でお届け致します。お申込方法・料金など、詳しくは上記FAXインフォメーションの資料でご確認ください。 ●消耗品のご購入

お近くのEPSON商品取扱店及びエプソンOAサプライ株式会社 フリーダイヤル0120-251528 でお買い求めください。

エプソン販売株式会社 〒160-8324 東京都新宿区西新宿6-24-1 西新宿三井ビル24階 セイコーエプソン株式会社 〒392-8502 長野県諏訪市大和3-3-5

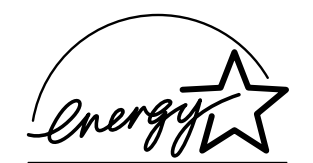

当社は国際エネルギースタープロ グラムの参加事業者として、本製 品が国際エネルギースタープログ ラムの基準に適合していると判断 します。

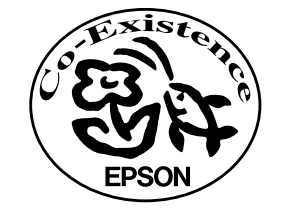

この取扱説明書は再生紙を使用しています。

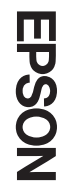

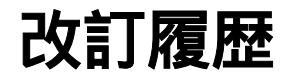

| Revision   | 改訂ページ | 改訂内容 | 備考 |
|------------|-------|------|----|
| 4044551_00 | 全て    | 新規制定 |    |